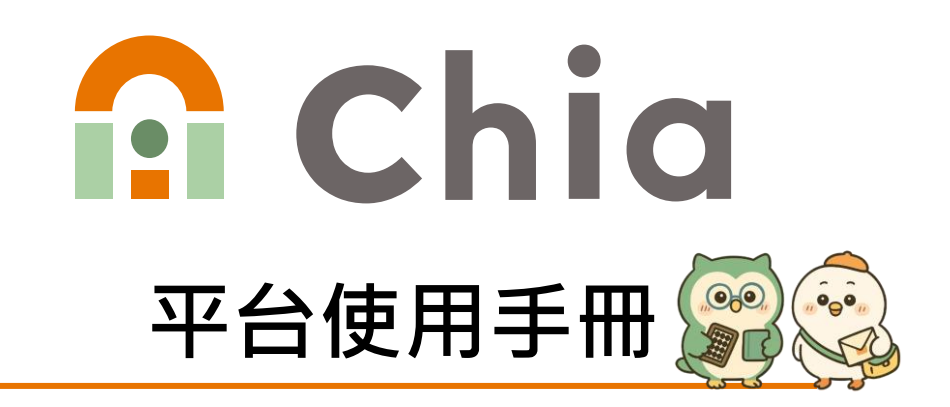

Ver1.0 最後更新日期: 2025/04/22

目錄

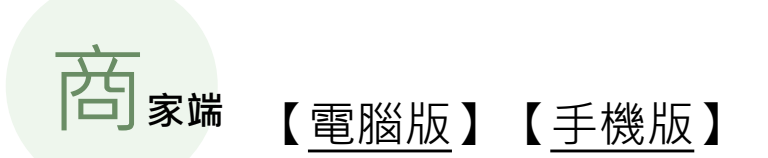

- 一、平台登入與設定
- 二、商家資訊
- 三、會員管理
- 四、客戶管理
- 五、商品管理
- 六、訂單管理
- 七、創建訂單

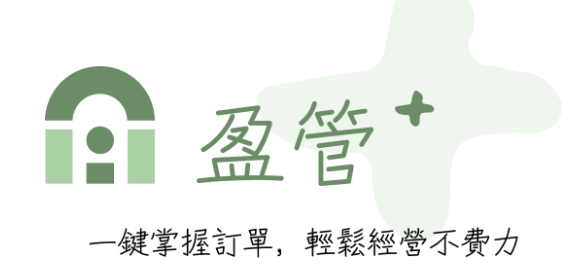

- 買家端 【電腦版】【<u>手機版</u>】
- 一、平台登入與設定
- 二、加入商家
- 三、我的商家
- 四、購物與結帳(購物車)
- 五、訂單管理

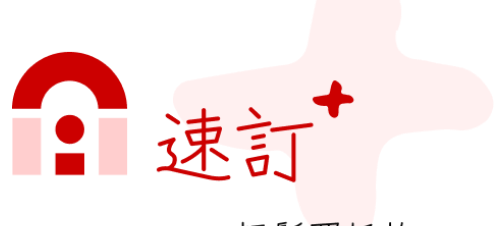

輕鬆買好物

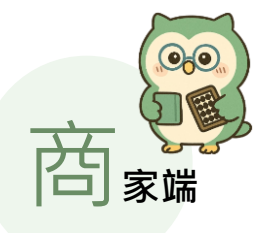

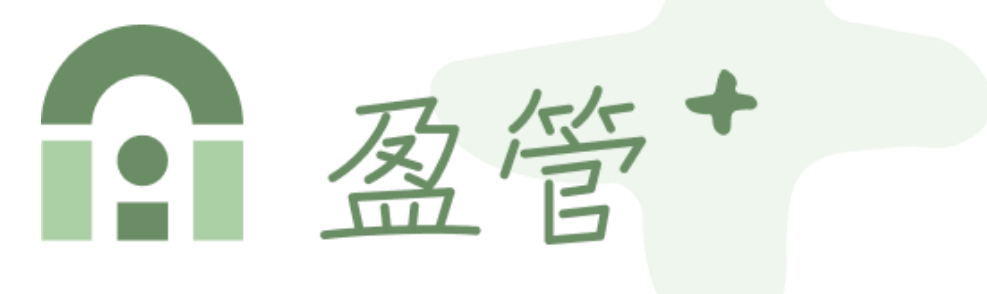

## 一鍵掌握訂單, 輕鬆經營不費力

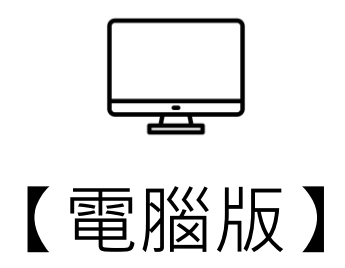

、平台登入與設定

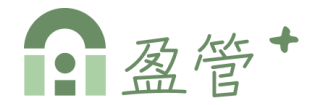

#### ▶ 進入平台

步驟1:開啟盈管+平台網址 <u>https://app.mychia.co/</u>步驟2:可選擇 [帳號/密碼]或是[line帳號]登入或註冊

| <b>窗 盈管</b><br>→鍵掌握訂單, 輕鬆經營不費力 | <b>     田                                </b> |
|--------------------------------|-----------------------------------------------|
|--------------------------------|-----------------------------------------------|

#### ▶註冊 (建立商家)

步驟1:選擇註冊角色[商家]

步驟2:填寫基本資料、點擊【註冊商家帳號】,註冊成功即完 成建立商家,並自動導入平台首頁(儀錶板)。

|             |  | 商家帳號註冊                                |  |  |  |
|-------------|--|---------------------------------------|--|--|--|
|             |  | Step2. 填寫基本資料                         |  |  |  |
| 會員註冊        |  | 姓名                                    |  |  |  |
|             |  | 李盈                                    |  |  |  |
| Step1. 選擇角色 |  | 帳號 (電子郵件)                             |  |  |  |
|             |  | chia@chia.com                         |  |  |  |
|             |  | 手機號碼<br>0912345678                    |  |  |  |
|             |  |                                       |  |  |  |
|             |  | 商店名稱                                  |  |  |  |
|             |  | chia生活館                               |  |  |  |
| - 商家 員工 -   |  | 密碼                                    |  |  |  |
|             |  | · · · · · · · · · · · · · · · · · · · |  |  |  |
|             |  | 確認密碼                                  |  |  |  |
|             |  |                                       |  |  |  |
| ← 返回登入頁     |  | ♂ 我已詳讀並同意《服務條款》與《會員責任規<br>第3 個時期間》    |  |  |  |
|             |  | 註冊商家帳號                                |  |  |  |
|             |  | ←上一步                                  |  |  |  |

、平台登入與設定

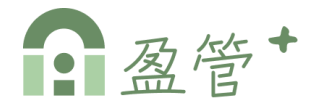

#### ≻[員工]註冊

步驟1:選擇註冊角色[員工]。

步驟2:填寫基本資料,點擊【下一步】。

步驟3:輸入或掃描商家邀請碼(註),點擊【確認並註冊】。

|                     | 員工註冊<br>Stop2 植穿其本资料                            |
|---------------------|-------------------------------------------------|
| 會員註冊<br>Step1. 選擇角色 | Step2. 現舄基本頁料       姓名       李員       帳號 (電子郵件) |
| -商家-     -員工-       | empolyee@cnia.com<br>手機號碼<br>0923514562<br>密碼   |
| ← 返回登入頁             | 確認密碼   ・・・・・                                    |

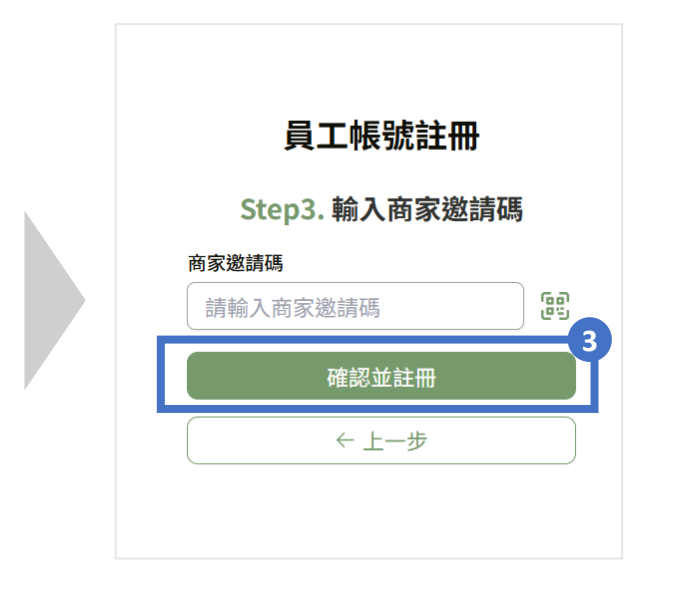

(註) 商家邀請碼由[商家]產生,詳見下一頁說明。

## 、平台登入與設定

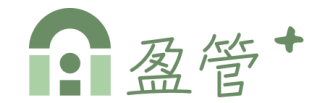

#### ▶ 邀請加入

點擊 1 右上角個人頭像,2 選擇「邀請加入」,即可依據需求 產生商家或會員邀請碼。

說明:

- ▲「商家」邀請碼:為員工加入商家時需要的邀請碼。
- B「會員」邀請碼:為速訂+會員加入商家時需要的邀請碼,

(欲瀏覽、購買商家商品,必須透過邀請碼加入該商家)

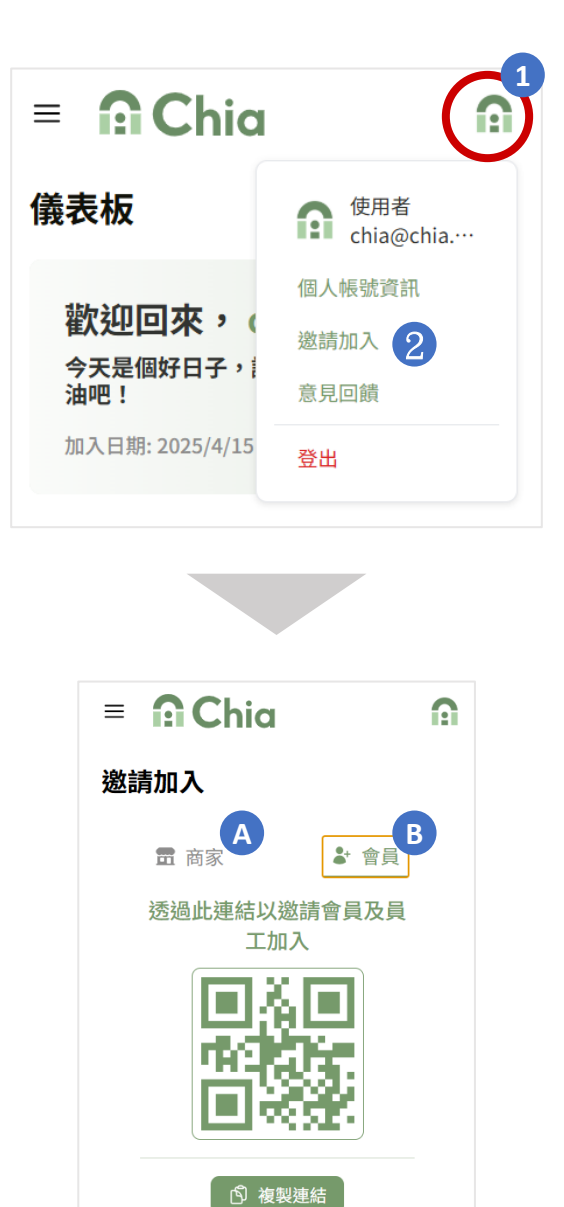

### 、平台登入與設定

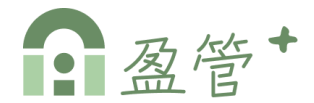

#### ▶ 個人帳號資訊

步驟1:點擊 1 右上角個人頭像, 2 選擇「個人帳號資訊」。 步驟2:可編輯個人帳號資訊,包含頭像、姓名、電話、密碼。

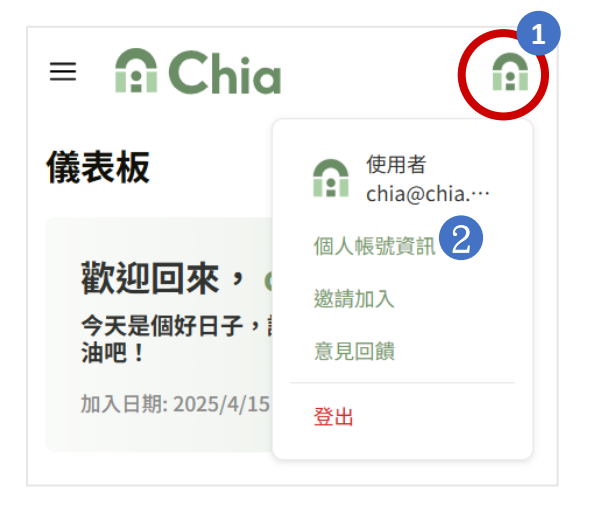

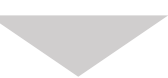

| 目人帳號資訊                 |   |
|------------------------|---|
| 人頭像 🕐                  |   |
|                        |   |
|                        |   |
|                        |   |
| 帳號                     |   |
| ruby.lee@cloudysys.com |   |
|                        |   |
| 姓名                     | > |
| 陳好雲                    |   |
| an - 1                 |   |
| 电话                     | > |
| UJIZ4J004J             |   |
| 全性                     |   |
|                        |   |
| 密碼                     | > |
| ****                   |   |

二、商家資訊

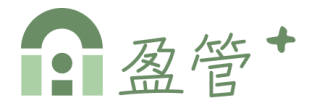

#### ▶ 進入「商家資訊」

步驟1:點擊左側menu中的【商家資訊】,

步驟2:可依據需求進入修改商家資訊,包含商家logo、圖片、 商家名稱、類別...等。

| ≡   | Chia |                                                                                |                                         |   |
|-----|------|--------------------------------------------------------------------------------|-----------------------------------------|---|
| ,11 | 儀錶板  | 商家資訊                                                                           |                                         |   |
|     | 商家資訊 | 商家logo 🕜                                                                       | 商家圖片 🕐                                  |   |
| ÷   | 會員管理 |                                                                                |                                         |   |
| °00 | 客戶管理 |                                                                                |                                         |   |
| Ē   | 商品管理 | Chia                                                                           |                                         |   |
| Ĩ   | 訂單管理 | 商家編號                                                                           |                                         |   |
| +   | 創建訂單 | у79о7                                                                          |                                         |   |
|     |      | <b>加入時間</b><br>2025/3/5 上午10:34:02                                             |                                         |   |
|     |      | <b>商家名稱</b><br>chia生活館                                                         |                                         | > |
|     |      | 商家類別                                                                           |                                         | > |
|     |      | 美妝, 3C, 食物                                                                     |                                         | / |
|     |      | 商家簡介(限100字)<br>我們是一家專注於品質與服務的在地商家<br>客服務,致力打造安心便利的購物體驗。<br>持續創新,只為給您最好的選擇與體驗。  | ₹,提供多元化的商品與貼心的顧<br>。秉持誠信經營理念,深耕市場,<br>, | > |
|     |      | 統一編號                                                                           |                                         | > |
|     |      | 53621122                                                                       |                                         |   |
|     |      | <b>聯絡人</b><br>姓名:金起亞<br>電話:0952336214<br>地址:台北市中正區忠孝東路一段400號                   | 1                                       | > |
|     |      | 出貨與付款方式<br>宅配:開啟<br>自取:開啟<br>匯款(轉帳):開啟<br>貨到付款:開啟                              |                                         | > |
|     |      | <b>匯款資訊</b><br>銀行:004臺灣銀行股份有限公司<br>分行:西區分行<br>帳號:1234567890<br>戶名:chia生活府份有限公司 |                                         | > |

## 三、會員管理

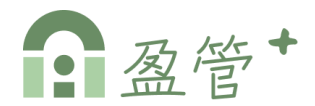

#### ▶ 進入「會員管理」

步驟1:點擊左側menu中的【會員管理】 步驟2:可依據姓名/帳號/電話與會員角色篩選搜尋會員。 步驟3:點擊【營】可編輯會員,若會員角色為「業務」,可點 擊操作【⑤】客戶移轉功能、以及【尋】業務價格設定。

| =   | Chia |       |       |          |                       |            |      |     | a |
|-----|------|-------|-------|----------|-----------------------|------------|------|-----|---|
| atl | 儀錶板  | 會員管理  |       |          |                       |            |      |     |   |
| 6   | 商家資訊 | 請輸入姓名 | 帳號或電話 | Q 全部角色 ~ | 4                     |            |      |     | 3 |
| ê   | 會員管理 | 會員編號  | 會員角色  | 會員姓名     | 會員帳號                  | 會員電話       | 會員狀態 | 操作  |   |
| ð%  | 客戶管理 |       |       |          |                       |            |      |     |   |
|     | 商品管理 | 111   | □業務)  | 金銀       | 111@gmail.com         | 0965224615 | ◎ 啟用 |     | 3 |
| Î   | 訂單管理 | 112   | お数客   | 李員       | chialee@cloudysys.com | 0952666222 | ◎ 啟用 | C   |   |
| +   | 創建訂單 |       |       |          |                       |            |      |     |   |
|     |      | 113   | ◎ 業務  | chia小编   | chia@chia.com         | 0952666222 | ◎ 啟用 | ¢ Z | 3 |
|     |      | 共3筆資料 |       |          |                       |            |      |     |   |

#### ≻編輯會員【☑】

進入編輯會員視窗,可選擇會員角色(業務/散客)、狀態、以及備 註,編寫完成後按【確認】即儲存。

| 編輯會員             |                                     | $\mathbf{X}$ |
|------------------|-------------------------------------|--------------|
| 會員編號<br>112      |                                     |              |
| 姓名<br>ruby_sales | 帳號(Email)<br>ruby.lee@cloudysys.com |              |
| 電話<br>0952666222 |                                     |              |
| 角色 *             | 狀態 *                                |              |
| 業務               | ~                                   | ~            |
| 備註               |                                     |              |
| 請輸入備註            |                                     |              |
|                  | 取消                                  | 確認           |

## 三、會員管理

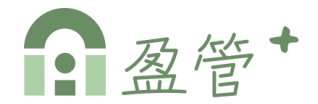

#### ▶客戶移轉【⇄】

步驟1:進入客戶移轉跳窗,選擇[目標業務]。

步驟2:勾選[想要移轉的客戶]。

步驟3:按【確認移轉】,即將原始業務底下所勾選的客戶,移 轉至目標業務。

| 客戶移轉         |            | ×            |
|--------------|------------|--------------|
| 原始業務         |            | 目標業務 1       |
| chia小編       | ) <i>≓</i> | (請選擇目標業務 ^ ) |
| 2 選擇要遷移的客戶   |            | 搜尋業務         |
| ○全選          |            | 金銀           |
| ○ 第三個客戶 (12) |            | chia小編       |
| 已選擇0個客戶      |            |              |
|              |            | 取消 確認移轉      |

▶業務價格設定【⑤】

步驟1:進入業務價格設定頁面。

步驟2:點擊【2],設定好價錢後,點擊【2]即儲存,點 擊【×】則取消修改不異動。

|           |                           |                                                                                                    | Ľ.                                                                                                    |
|-----------|---------------------------|----------------------------------------------------------------------------------------------------|----------------------------------------------------------------------------------------------------|
| 規格 (請填2字) | 價格 (台幣)                   | 操作                                                                                                    |                                                                                                    |
| 包         | 100                       | ×                                                                                                    |                                                                                                    |
| ҥ         | NT\$200                   | Ľ                                                                                                    |                                                                                                    |
| 公斤        | NT\$200                   | Ľ                                                                                                    | 10                                                                                                    |
|           | 規格 (請填2字)<br>包<br>斤<br>公斤 | <ul> <li>規格(請填2字)</li> <li>價格(台幣)</li> <li>包</li> <li>100</li> <li>斤</li> <li>NT\$200</li> <li>公斤</li> <li>NT\$200</li> </ul> | 規格(講填2字)       價格(台幣)       操作         包       100       マ ×         斤       NT\$200       ピ         公斤       NT\$200       ピ |

## 四、客戶管理

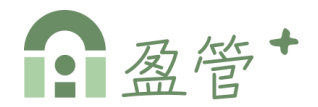

# 

| =   | 🔒 Chia |                   |                     |                |            |        | 2      |
|-----|--------|-------------------|---------------------|----------------|------------|--------|--------|
| .11 | 儀錶板    | 客戶管理              |                     |                |            |        | 3      |
| m   | 商家資訊   | 請輸入名稱、約           | <sub>틞號、統編或業務</sub> | Q <sup>2</sup> |            |        | み 新増客戶 |
| Ô   | 會員管理   | 安丘编號              | 安丘久瑶                | 統              | 雷任         | 白吉举務   |        |
| **  | 客戶管理   | -127 / - 1410 JUL |                     | ING THE THE    | PEPU       | 尺灵示1// | JÆIF   |
| ≞   | 商品管理   | 11                | 第二個客戶               | 65214422       | 0952666222 | 未知業務   | ℤ ฃ 4  |
| Í   | 訂單管理   | 12                | 第三個客戶               | 42511122       | 0623124115 | 未知業務   | 2 🔟    |
| +   | 創建訂單   |                   |                     |                |            |        | _      |
|     |        |                   |                     |                |            |        | < 1 >  |

▶「新增」客戶【 अ 新增客戶 】

步驟1:進入新增客戶跳窗。

步驟2:填寫客戶資料,按【確認】即可新增客戶資料。

| 新增客戶            | ×       |
|-----------------|---------|
| 客戶編號<br>新增後自動產生 |         |
| 客戶名稱 *          | 統一編號    |
| 請輸入客戶名稱         | 請輸入統一編號 |
| 電話 *            | 地址*     |
| 請輸入電話           | 請輸入地址   |
| 負責業務            |         |
| 請選擇負責業務         |         |
| 備註              |         |
| 請輸入備註           |         |
|                 | 取消 確認   |

## 四、客戶管理

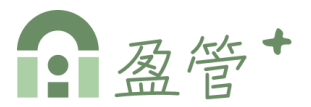

### ▶「編輯」客戶【ℤ】

步驟1:進入編輯客戶跳窗。

步驟2:編寫客戶資料,按【確認】即可儲存客戶資料。

| 編輯客戶       | ×            |
|------------|--------------|
| 客戶編號       |              |
| 11         |              |
| 客戶名稱 *     | 統一編號         |
| 零售小百貨      | 65214422     |
| 電話*        | 地址*          |
| 0952666222 | 台北市中正區忠孝東路1號 |
| 負責業務       |              |
| 請選擇負責業務 ~  |              |
| 備註         |              |
| 請輸入備註      |              |
|            |              |
|            | 取消 確認        |

### ≻ 「刪除」客戶【 🗍 】

點按刪除鍵,系統會再次確認是否刪除客戶,點擊【確定】則確 認刪除客戶,點擊【取消】則不做刪除動作。

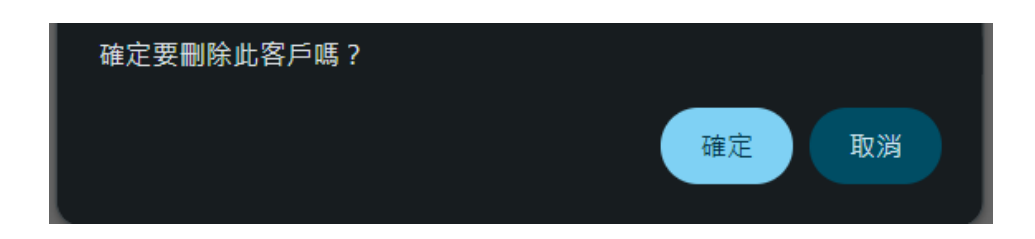

# 五、商品管理

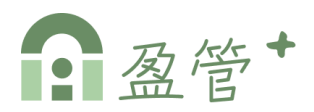

#### ▶進入「商品管理」

步驟1:點擊左側menu中的【商品管理】。

步驟2:可依據商品名稱/編號搜尋,或點選商品分類篩選搜尋。

- 步驟3:初次進入請先點擊【 \ \ 🗅 🗊 🗐 】新增商品類別(註)
- 步驟4:點擊【 + 新增商品 】新增商品

步驟5:點擊商品列,可進入編輯商品頁面。

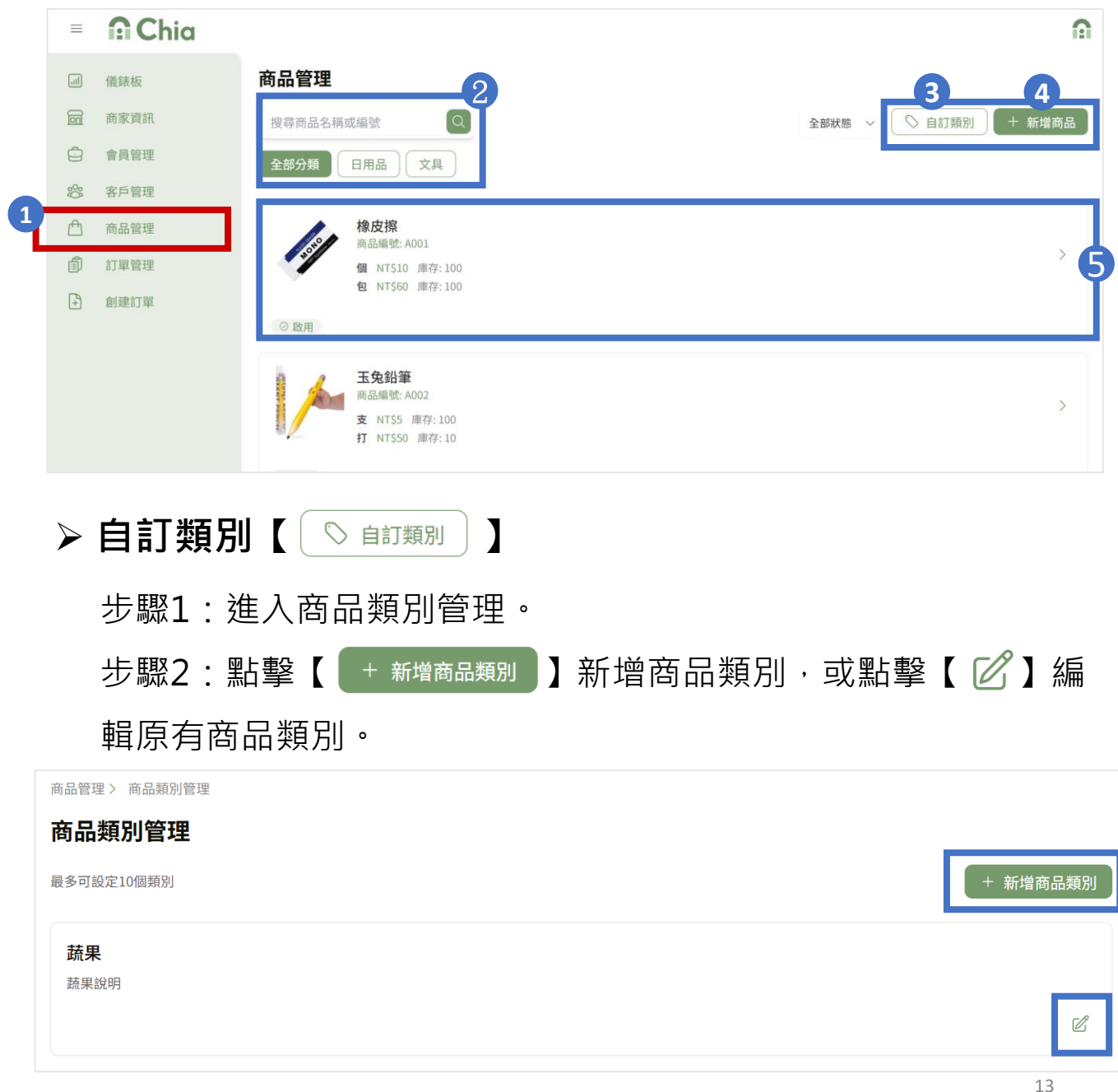

(註)必須先有一商品類別才可以新增商品!

## 五、商品管理

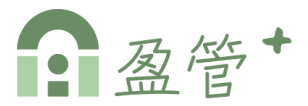

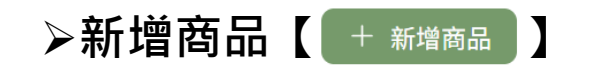

步驟1:進入新增商品。

步驟2:填寫商品資訊;商品編號(註)、名稱、類別、圖片...等。

步驟3:點擊【〔新增規格〕】新增多個商品規格。

步驟4:填寫完成後,點擊【新增】,即新增商品。

| ≡   | Chia |                                                  |
|-----|------|--------------------------------------------------|
| ,11 | 儀錶板  | 商品管理 > 新增商品                                      |
|     | 商家資訊 | 新增商品                                             |
| Ĵ   | 會員管理 | 商品編號*                                            |
| ŝ   | 客戶管理 | 商期八旬山端 近                                         |
| Ē   | 商品管理 | 請輸入商品名稱                                          |
| Ĩ   | 訂單管理 | 商品類別*? 米態*                                       |
| +   | 創建訂單 | 請選擇商品類別 ~ 飲用 ~                                   |
|     |      | 商品介紹                                             |
|     |      | 請輸入商品介紹<br>商品規格設定<br>新增規格                        |
|     |      | 規格 (請填2字)                                        |
|     |      | 如:件 0 0 0 14 14 14 14 14 14 14 14 14 14 14 14 14 |

(註)商品編號新增後不可更改,請謹慎設定!

## 五、商品管理

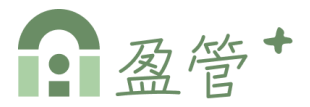

#### ≻編輯商品

步驟1:進入編輯商品。

步驟2:編輯商品資訊內容後,點擊【 更新 】,即更新商品。

| 圖 儀錶板 的品官理 〉 編輯商品     |          |
|-----------------------|----------|
| <u>爾</u> 爾家資訊         |          |
| ● 會員管理                |          |
| A001<br>容 客戶管理        |          |
| 商品名稱 ·                |          |
| □ 訂單管理 商品類別 ? 狀態 *    |          |
| →      文具     →     ▲ | ~        |
| 商品圖片 (選填) 🕐           |          |
|                       |          |
|                       |          |
|                       |          |
| 商品介紹                  |          |
| 無毒環保橡皮擦               |          |
|                       | 6        |
| <b>商品規格設定</b> 新增規根    | <u>4</u> |
| 規格 (請填2字) (價格 (台幣) 庫存 |          |
|                       | ້ງ       |
|                       |          |
| <b>包</b> 60 100 100   | Ì        |
|                       | ľ        |
| 取消                    |          |

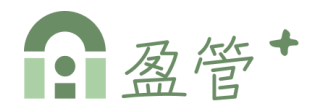

#### ≻進入「訂單管理」

步驟1:點擊左側menu中的【訂單管理】。

步驟2:可依據訂單編號/客戶名稱/訂購人或訂單狀態搜尋訂單。

步驟3:點擊【◎】可查看訂單內容。

|   | ≡     | <b>∩</b> Chia |               |           |            |                         |           |                                                         |       | ۵ |
|---|-------|---------------|---------------|-----------|------------|-------------------------|-----------|---------------------------------------------------------|-------|---|
|   | , ill | 儀錶板           | 訂單管理          |           |            |                         |           |                                                         |       |   |
|   | 6     | 商家資訊          | 請輸入訂單編號       | 、客戶名稱或訂購人 | Q 全部狀態     | 2                       |           |                                                         |       |   |
|   | Ó     | 會員管理          | 訂單編號          | 安后久瑶      | 訂購人        | 訂單成立時間                  | 訂單余額      | 訂躍狀態                                                    | 操作    |   |
|   | 000   | 客戶管理          | D.J. off Sec. | 127-12119 | 2.76M CO   | 0.1 viet 66.77 v.0 (00) | 1-1-12 UK | 51-4-10-162                                             | 37KTP |   |
|   | ۵     | 商品管理          | x6qq4m3L      | 第二個客戶     | ruby_sales | 2025/4/15 上午11:09       | 157,850   | <ul> <li>○ 已成立</li> <li>○ 待付款</li> </ul>                | © 3   |   |
| 4 | Í     | 訂單管理          |               |           |            |                         |           | 印 侍出貨                                                   |       |   |
|   | +     | 創建訂單          | zKqqemAN      | 第三個客戶     | 新名字123ruby | 2025/4/16 下午02:10       | 1,562     | <ul> <li>○ 已成立</li> <li>① 待付款</li> <li>➡ 待出貨</li> </ul> | 0     |   |
|   |       |               | 9EyymMxM      | 第三個客戶     | chia小員     | 2025/4/16 下午02:21       | 0         | <ul><li>○ 已成立</li><li>○ 待付款</li><li>□ 待出貨</li></ul>     | 0     |   |

### ▶進入「訂單內容」

共分為三個區塊

- A 訂單資訊
- B 收貨與付款資訊
- C-訂單明細

|   | = <b>∩</b> C                                          | hia   |         |    |    | n               |
|---|-------------------------------------------------------|-------|---------|----|----|-----------------|
| A | <b>訂單資訊</b><br>訂單狀態:<br>已成立,特付線                       | ,待出貨  |         | ×  |    |                 |
|   | <b>訂單編號</b><br>9EyymMxM                               |       |         |    |    |                 |
|   | <b>訂單成立時間</b><br>2025/4/16 下午02                       | 2:21  |         |    |    |                 |
|   | <b>訂單性質</b><br>代訂                                     |       |         |    |    |                 |
|   | <b>訂開人</b><br>chia小員                                  |       |         |    |    |                 |
|   | <b>客戶名稱</b><br>第三個客戶                                  |       |         |    |    |                 |
| B | 收貨與付款                                                 | 資訊    |         |    |    |                 |
|   | <b>收貨人</b><br>姓名:陳老祖<br>電話:09562231:                  | 14    |         | >  |    |                 |
|   | <b>出貨方式</b> : 自取<br>出貨方式: 自取<br>自取日期: 2025-1<br>地址: 無 | 04-26 |         | >  |    |                 |
|   | <b>付款方式</b>                                           |       |         | >  |    |                 |
| С | 訂單明細                                                  |       |         |    |    |                 |
|   |                                                       |       |         |    |    | 總金額: NT\$ 3,620 |
|   | 승규 전의 난                                               | 水晶三類  |         |    |    |                 |
|   | 2012/1                                                | 現格    | 單價      | 數量 | 操作 | 小計:NT\$ 2,500   |
|   |                                                       | 打     | NT\$500 | 5  | e  |                 |
|   | 毎回片                                                   | 麵粉    |         |    |    | _               |
|   | Promote 1                                             | 規格    | 單價      | 數量 | 操作 | 146NT\$ 1,120   |
|   |                                                       | 公克    | NT\$20  | 56 | e. |                 |

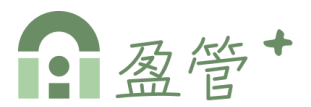

#### ≻「A - 訂單資訊」

用以顯示訂單基本資料,

[訂單狀態]可編輯;為下拉式選單,選擇後當即更新訂單狀態。

| 已成立,待付款,待出貨       | ~           |
|-------------------|-------------|
|                   | 訂單狀態:       |
| 訂單編號              | 已成立,待付款,待出貨 |
| 9EvvmMxM          | 已成立,待付款,待出貨 |
|                   | 已成立,已付款,待出貨 |
|                   | 已成立,待付款,已出貨 |
| 訂單成立時間            | 已完成         |
| 2025/4/16 下午02:21 | 已取消         |
|                   | 已取消,待退款     |
|                   | 已取消,待退貨     |
| 訂單性質              |             |
| 代訂                |             |
|                   |             |
| 訂購人               |             |
|                   |             |
| Clild小貝           |             |
|                   |             |
| 客戶名稱              |             |
|                   |             |

1

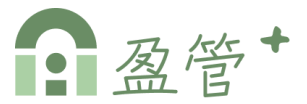

### ▶「B-收貨與付款資訊」

用以顯示訂單收貨與付款資訊,點入各細項資訊均開放編輯

|                                              | <sup>v</sup>                     |
|----------------------------------------------|----------------------------------|
| 1<br>收貨人<br>姓名:陳老班<br>電話:0956223114          | >                                |
| 2 出貨方式<br>出貨方式:自取<br>自取日期:2025-04-26<br>地址:無 | >                                |
| 3 付款方式<br>匯款(轉帳)                             | >                                |
|                                              |                                  |
| J單管理> 9EyymMxM> 收貨人資訊<br><b>收貨人資訊</b>        | 訂單管理 > 9EyymMxM > 出貨方式<br>2 出貨方式 |
| Δ貨人 *<br>陳老班                                 | 出貨方式 *<br>                       |
| ■話*<br>0956223114                            | 出貨日期 *<br>2025-04-26             |
| 取消更新                                         | 取消                               |

 $\sim$ 

取消

匯款(轉帳)

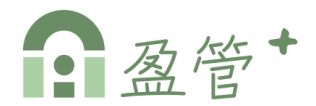

#### ▶「C - 訂單明細」

步驟1:點擊【 🖉 】可編輯單價與數量。

步驟2:編輯完成,點擊【 < 】即變更訂單明細內容,或按 【 ×】取消變更。

| 訂單 | 틸明細                        |        |         |    |     |                 |
|----|----------------------------|--------|---------|----|-----|-----------------|
|    |                            |        |         |    |     | 總金額: NT\$ 708   |
|    | 100                        | 白兔棉柔衛生 | 紙       |    |     |                 |
|    |                            | 規格     | 單價      | 數量 | 操作  |                 |
|    |                            | 串      | NT\$129 | 2  |     | 小町 ・ N I \$ 258 |
|    |                            | 洗潔精    |         |    |     |                 |
|    | Harran<br>Barran<br>Barran | 規格     | 單價      | 數量 | 操作  |                 |
|    |                            | 瓶      | 150     | 3  | Ø × | 小計:NT\$ 450     |

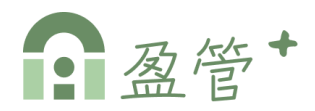

#### ≻進入「創建訂單」

步驟1:點擊左側menu中的【創建訂單】。

步驟2:可選擇 1手動創建、 2 AI智慧下單。

| =        | <b>∩</b> Chia |                          |               |                       |               |   | Ω             |
|----------|---------------|--------------------------|---------------|-----------------------|---------------|---|---------------|
| all      | 儀錶板           | 創建訂單                     |               |                       |               |   |               |
| 6        | 商家資訊          | 搜尋商品名稱或編號                | Q             |                       |               |   | 2<br>☆ AI智慧下事 |
| Ô        | 會員管理          |                          |               |                       |               |   |               |
| 200      | 客戶管理          | 日用品                      |               | -                     |               |   | 查看更多〉         |
| ≞        | 商品管理          | 1807                     | aure<br>Jacka | 立體醫用の罩                | Story         |   |               |
| Í        | 訂單管理          | KIRKLAND                 | 14mm 12       | State State           |               |   |               |
| <b>(</b> | 創建訂單          | (抽取式衛生紙)                 | 9             |                       | 雙頭棉花棒         |   |               |
|          |               | 白兔棉柔衛生紙<br>B001          | 洗潔精<br>B002   | <b>醫用立體口罩</b><br>B003 | 雙頭棉花棒<br>B004 | 9 |               |
|          |               | NT\$129 起                | NT\$150 起     | NT\$120 起             | NT\$120 起     |   |               |
|          |               | 庫存: 100                  | 庫存:20         | 庫存: 100               | 庫存: 10        |   |               |
|          |               |                          |               |                       |               |   |               |
|          |               |                          |               |                       |               |   |               |
|          | 🗊 Chia        | 總金額 (2個商品): <b>\$258</b> |               |                       |               |   | 前往購物車         |

### ▶「手動創建」

步驟1:點選商品卡片中的【 - 】,開啟商品跳窗。 步驟2:選擇商品規格、數量,點擊【 <sup>加入購物車</sup> 】,即加入購物車。

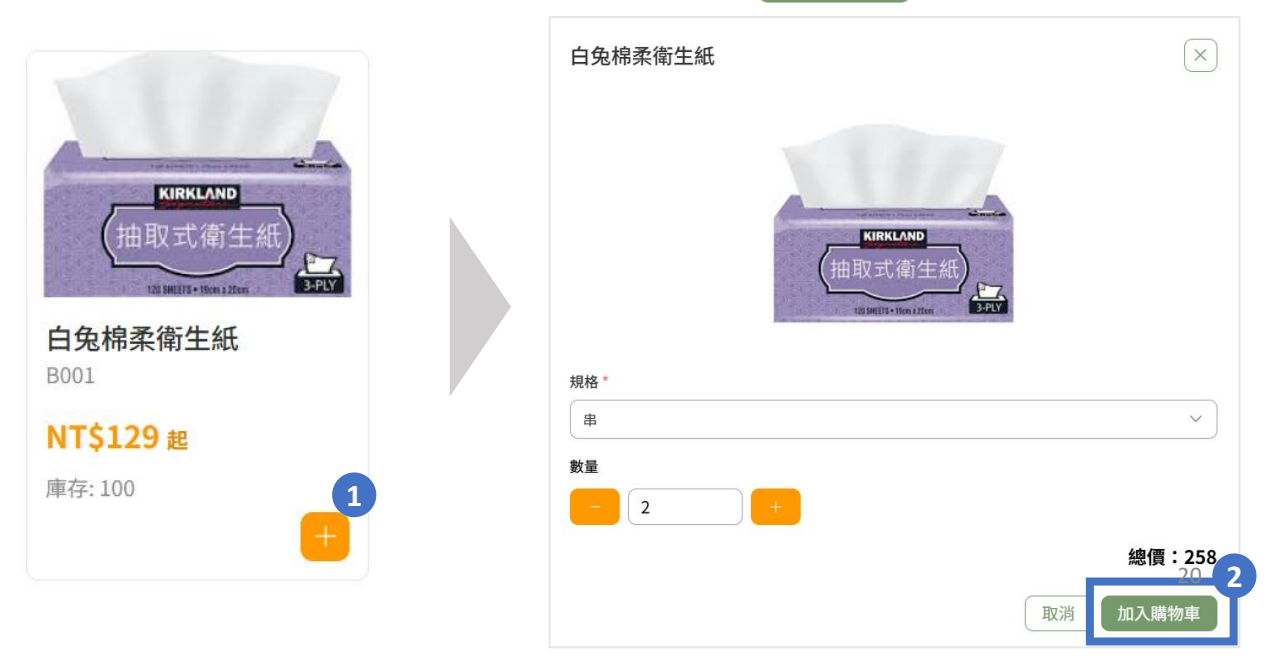

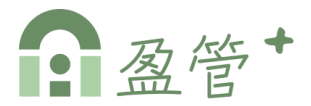

#### ≻進入「AI智慧下單」

可選擇文字輸入、語音輸入、拍照

| 創建訂單 > AI智慧 | 軍不慧  |    |  |  |
|-------------|------|----|--|--|
| AI智慧下單      |      |    |  |  |
| Ţ           | Ŷ    |    |  |  |
| 文字輸入        | 語音輸入 | 拍照 |  |  |
|             |      |    |  |  |

#### ≻文字輸入

步驟1:輸入需要下單的商品,點擊【《轉佔訂單】。

| 創建訂單 > AI智慧下單 > 文字輸入 |        |
|----------------------|--------|
| 文字輸入                 |        |
| 輸入需要下單的商品            |        |
| ex:豆干一包、魚一隻          |        |
|                      |        |
|                      |        |
|                      |        |
|                      | ◆ 轉化訂單 |

步驟2:根據需要進行修改,亦可新增、刪除品項,或點擊

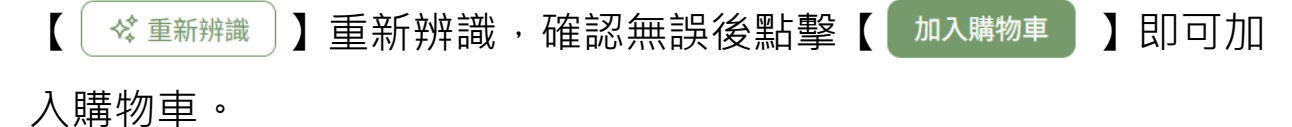

| 創建訂單 > AI智慧下單 > 文字輸入             |       |         |       |
|----------------------------------|-------|---------|-------|
| <b>以下是AI識別的商品</b><br>您可以根據需要進行修改 |       | 🔷 重新辨識  | 新增商品+ |
| 品項                               | 數量    | 單位      |       |
| 豆干                               | 1     | )<br>〔包 | ) ×   |
| 魚                                | 1     | 隻       | ) ×   |
|                                  | 加入購物車 |         | 21    |

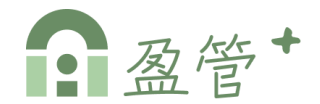

#### ≻語音輸入

### 步驟1:點擊【 **①** 】,說出需要下單的商品,停止錄音並按【送 出】。

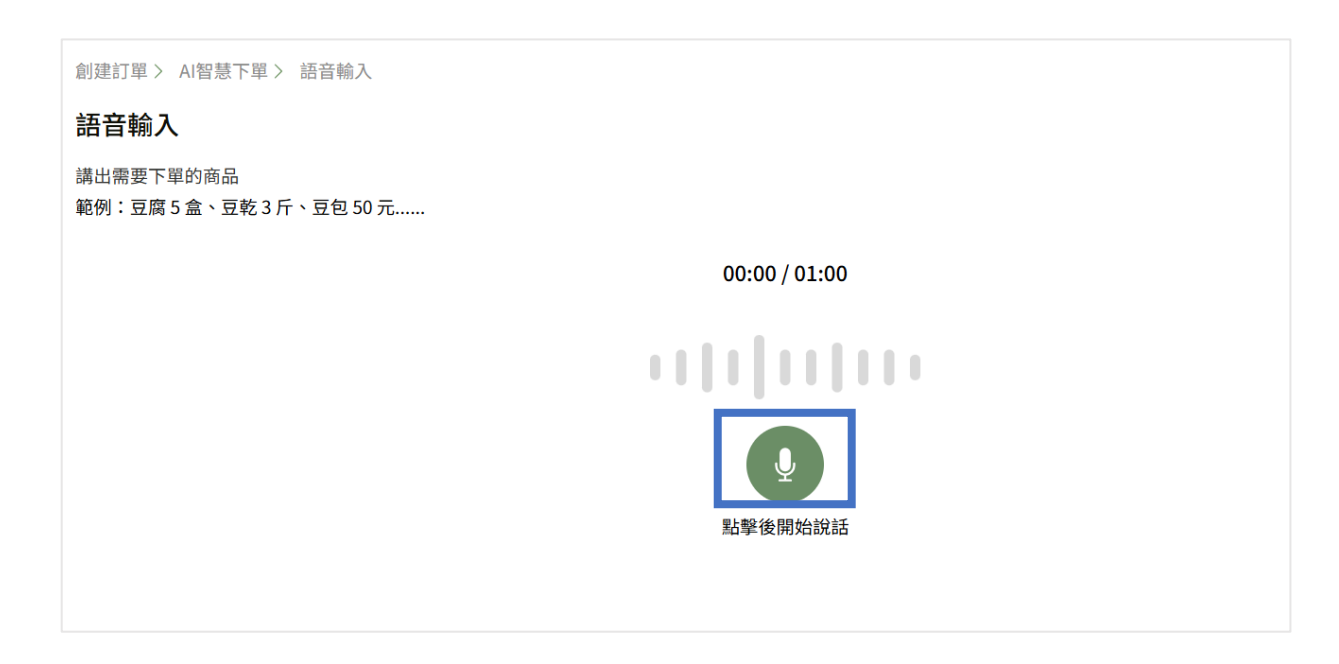

#### 步驟2:根據需要進行修改,亦可新增、刪除品項,或點擊

【 
 《 重新辨識 】 重新辨識 · 確認無誤後點擊【 加入購物車 】即可加
 入購物車 。

| 創建訂單 > AI智慧下單 > 文字輸入      |       |        | -     |
|---------------------------|-------|--------|-------|
| 以下是AI識別的商品<br>您可以根據需要進行修改 |       | 😪 重新辨識 | 新增商品+ |
| 品項                        | 數量    | 單位     |       |
| 효干                        | 1     | 包      | ) ×   |
| 魚                         | 1     | 隻      | ) ×   |
|                           | 加入購物車 |        |       |

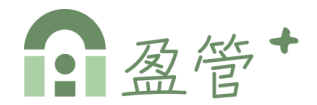

#### ≻拍照輸入

### 步驟1:點擊【 ◎ 】,拍下或上傳圖片後,點擊【 《 轉化訂單 】。

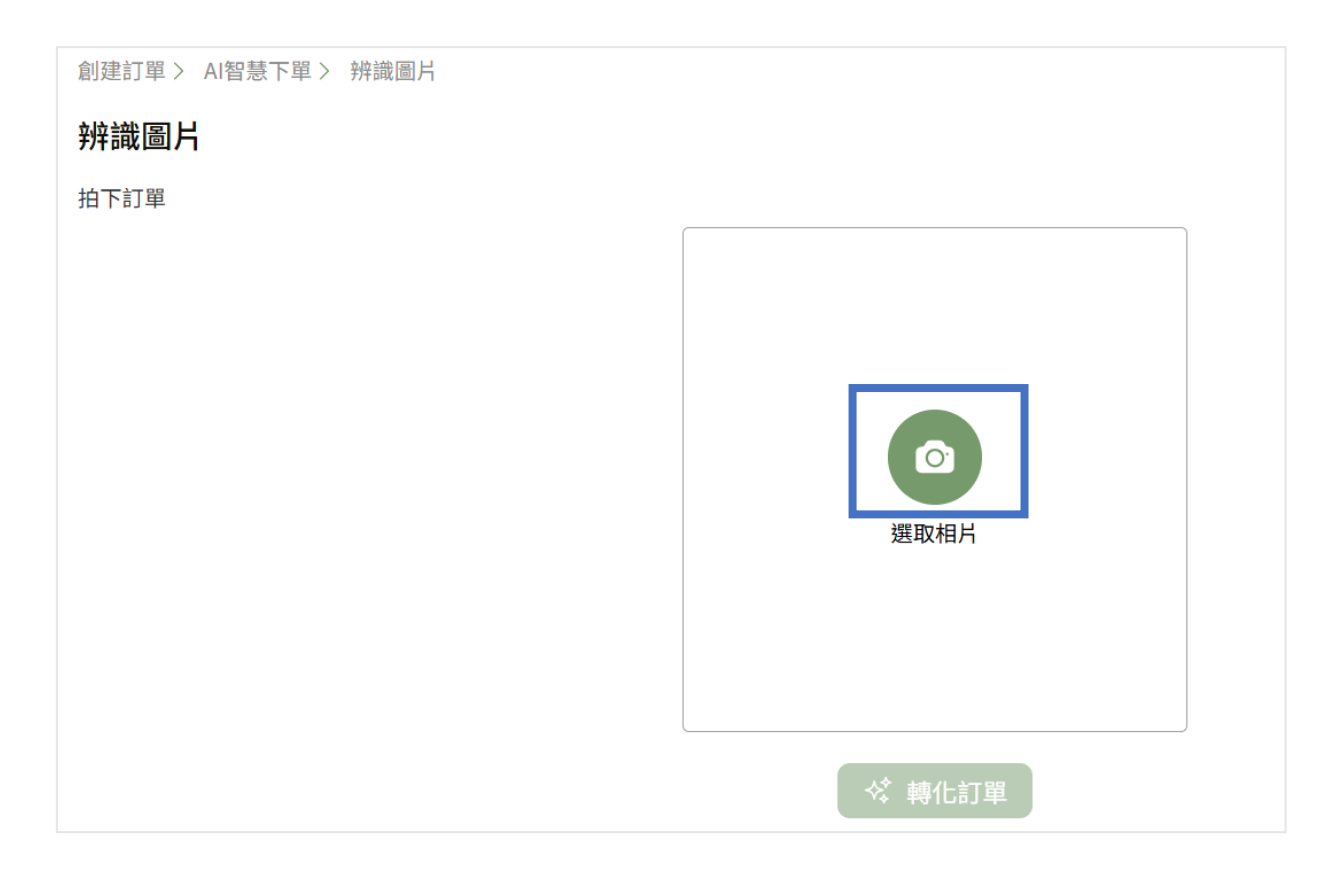

步驟2:根據需要進行修改,亦可新增、刪除品項,或點擊

【 ▲ 重新辨識 】 重新辨識 · 確認無誤後點擊 【 加入購物車 】 即可加

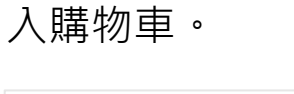

| 創建訂單 > A智慧下單 > 文字輸入<br>以下是AI識別的商品<br>您可以根據需要進行修改 |       | 🗘 重新辨識 | 新增商品 + |
|--------------------------------------------------|-------|--------|--------|
| 品項                                               | 數量    | 單位     | _      |
| 豆干                                               | 1     | 包      | ) ×    |
| 魚                                                |       | 隻      | ) ×    |
|                                                  | 加入購物車 |        |        |

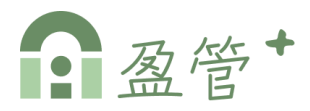

#### ▶前往購物車(結帳)

步驟1:點擊創建訂單頁面底部【

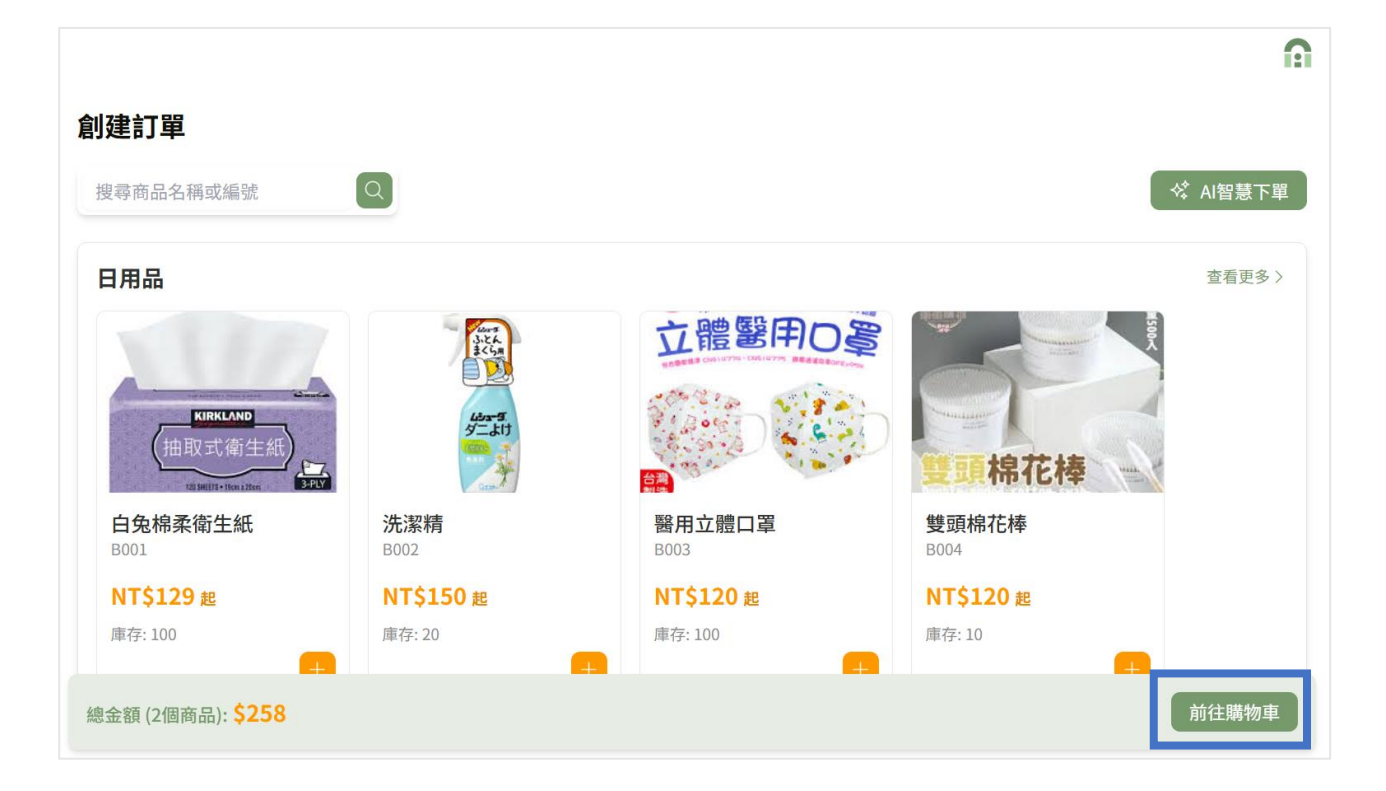

前往購物車

•

### 步驟2:進入確認購物車頁面,確認商品規格、數量無誤後,點 擊頁面底部【 確認訂單 】。

| 創建訂單 > 確認購物車              |       |       |       |
|---------------------------|-------|-------|-------|
| 確認購物車                     |       |       |       |
| 商品/規格                     | 單價    | 數量    | 總計    |
| 白兔棉柔衛生紙<br>規格:串           | \$129 | - 2 + | \$258 |
|                           |       |       |       |
|                           |       |       |       |
|                           |       |       |       |
|                           |       |       |       |
| 總金額 (2個商品) <b>: \$258</b> |       |       | 確認訂單  |

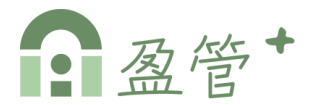

## 步驟 3:輸入訂單資訊、出貨與付款資訊、並確認購物車明細無 誤後,點擊【送出訂單】,即完成訂單創建。

| 丁單資訊                             |             |                         |
|----------------------------------|-------------|-------------------------|
| 客戶 *                             |             |                         |
| 請選擇客戶                            | ~           |                         |
| <b>汝貨人 *</b>                     | 收貨人電話*      |                         |
| 請輸入收貨人                           | 請輸入收貨人電話    |                         |
| 出貨與付款資訊                          |             |                         |
| 貨方式 *                            | 付款方式*       |                         |
| 請選擇出貨方式                          | > 請選擇付款方式 > |                         |
| l貨日期 *                           |             |                         |
| 請選擇出貨日期                          |             |                         |
| <u>1뇌</u> *                      |             |                         |
| 請輸入地址                            |             |                         |
|                                  |             |                         |
| <b>刎里明</b> 細                     |             |                         |
|                                  | :紙          | <b>\$25</b><br>\$ 129 > |
| <b>白兔棉柔衛生</b><br>見格:串            |             |                         |
| 白兔棉柔衛生<br>規格:串                   |             |                         |
| 白兔棉柔衛生<br><sup>規格: 串</sup>       |             | 送出訂單                    |
| 白兔棉柔衛生<br><sup>規格: 串</sup>       |             | 送出訂單                    |
| <b>白兔棉柔衛生</b><br><sup>規格:串</sup> |             | 送出訂單                    |
| 白兔棉柔衛生<br><sup>規格: 串</sup>       |             | 送出訂單                    |
| 白兔棉柔衛生<br><sup>規格: 串</sup>       |             | 送出訂單                    |

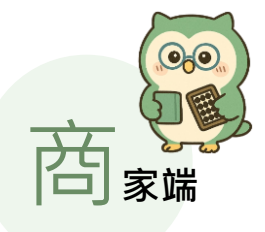

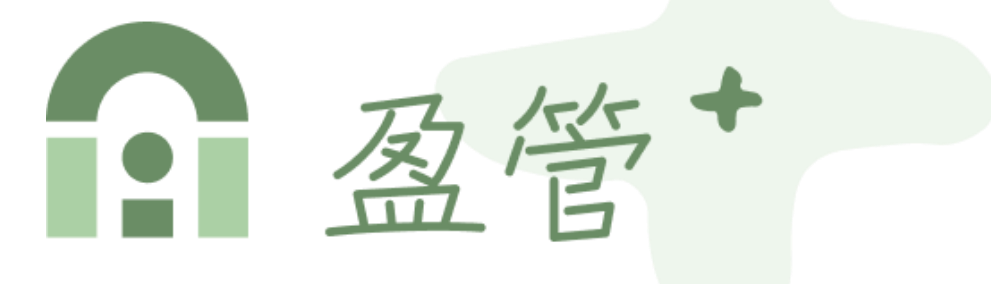

## 一鍵掌握訂單, 輕鬆經營不費力

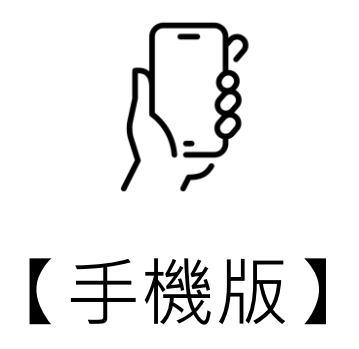

## 、平台登入與設定

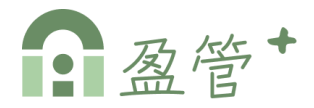

#### ▶ 進入平台

步驟1:開啟盈管+平台網址

https://app.mychia.co/

步驟2:可選擇[帳號/密碼]或是[line帳號] 登入或註冊

| A C     | Chia   |   |
|---------|--------|---|
| 會員      | 登入     |   |
| 帳號      |        |   |
| 請輸入帳號   |        |   |
| 密碼      |        |   |
| 請輸入密碼   |        | 0 |
| 登       | λ      |   |
| 註       | H      |   |
|         | đ ———  |   |
| 💌 LINE帳 | 號登入/註冊 |   |
|         |        |   |

### ≻註冊 (建立商家)

步驟1:選擇註冊角色[商家]。

步驟2:填寫基本資料、點擊【註冊商家帳號】,註冊成功即完 成建立商家,並自動導入平台首頁(儀錶板)。

| 🔐 Chia |      |  |
|--------|------|--|
| 會員註冊   |      |  |
|        |      |  |
|        |      |  |
| - 商家 - | -員工- |  |
| ←返回登入頁 |      |  |
|        |      |  |

| 商家帳號註                     | ₩           |
|---------------------------|-------------|
| Step2. 填寫基本               | <b>z</b> 資料 |
| 姓名                        |             |
| 請輸入姓名                     |             |
| 帳號(電子郵件)                  |             |
| 請輸入電子即件                   | ]           |
| 手機號碼                      |             |
| 請輸入手機號碼                   | ]           |
| 商店名稿                      |             |
| 請輸入商店名稱                   |             |
| 密碼                        |             |
| 請輸入密碼                     | ۲           |
| 確認密碼                      |             |
| 請再次輸入密碼                   | 0           |
| 我已詳讀並同意(服務條款)<br>均純及保持執明) | ) 與《會員責任    |
| 註冊商家帳號                    |             |

、平台登入與設定

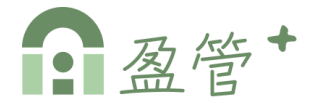

#### ≻[員工]註冊

步驟1:選擇註冊角色[員工]。

步驟2:填寫基本資料,點擊【下一步】。

步驟3:輸入或掃描商家邀請碼(註),點擊【確認並註冊】。

|                    | 員工註冊<br>Step2. 填寫基本資料                                                                                                    |
|--------------------|----------------------------------------------------------------------------------------------------|
| 會員註冊<br>Step1.選擇角色 | 姓名<br>李員                                                                                                    |
| - 商家 員工 -          | <ul> <li>帳號(電子郵件)</li> <li>empolyee@chia.com</li> <li>手機號碼</li> <li>0923514562</li> <li>密碼</li> <li>・・・・・</li> <li>③</li> </ul> |
| ← 返回登入頁            | 確認密碼<br>・・・・・  ③<br>③<br>③<br>③<br>③<br>③<br>③<br>④<br>③<br>④<br>④                                                              |

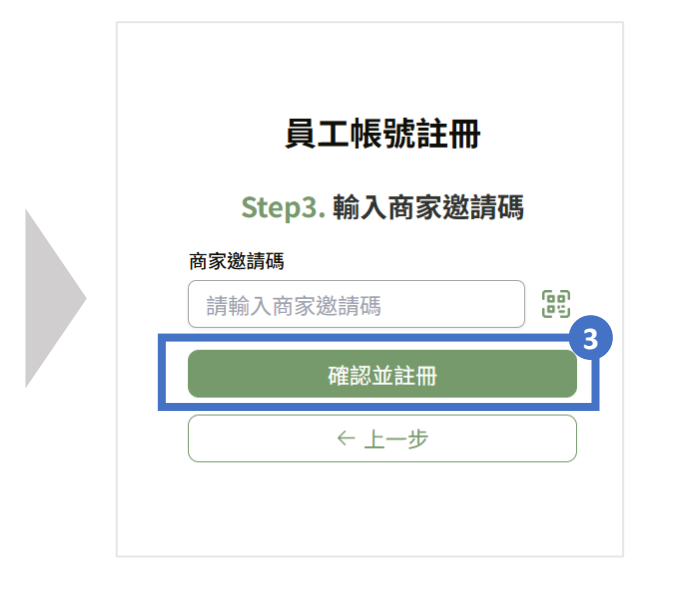

(註) 商家邀請碼由[商家]產生,詳見下一頁說明。

## 、平台登入與設定

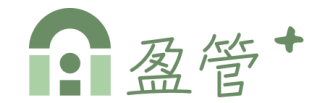

#### ▶ 邀請加入

點擊 1 右上角個人頭像,2 選擇「邀請加入」,即可依據需求 產生商家或會員邀請碼。

說明:

- ▲「商家」邀請碼:為員工加入商家時需要的邀請碼。
- B「會員」邀請碼:為速訂+會員加入商家時需要的邀請碼,

(欲瀏覽、購買商家商品,必須透過邀請碼加入該商家)

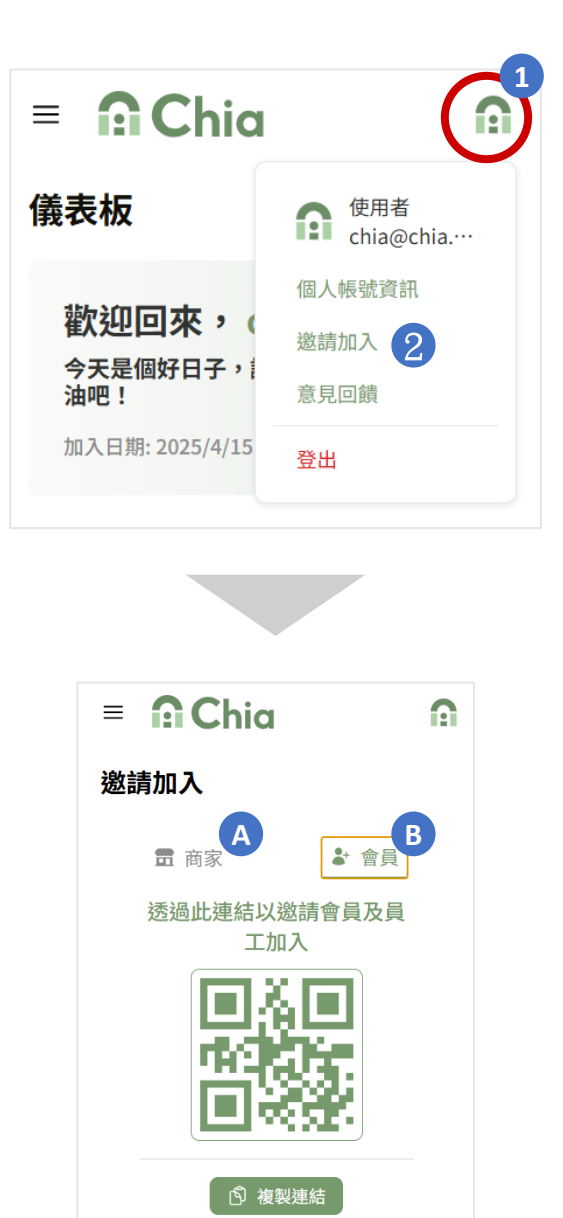

、平台登入與設定

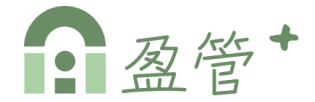

#### ▶ 個人帳號資訊

步驟1:點擊 1 右上角個人頭像, 2 選擇「個人帳號資訊」。 步驟2:可編輯個人帳號資訊,包含頭像、姓名、電話、密碼。

| = 🔐 Chi                                      | ia 👔                         | = 🙃 Chia                            | Ω |
|----------------------------------------------|------------------------------|-------------------------------------|---|
| 儀表板                                          | m 陳好雲<br>ruby.lee@cloudy…    | 個人帳號資訊                              |   |
| <b>歡迎回來</b><br>今天是個好日子<br>吧!<br>加入日期: 2025/4 | 個人帳號資訊<br>邀請加入<br>意見回饋<br>登出 | 個人頭像                                |   |
|                                              |                              | <b>帳號</b><br>ruby.lee@cloudysys.com |   |
|                                              |                              | <b>姓名</b><br>陳好雲                    | > |
|                                              |                              | <b>電話</b><br>0912456845             | > |
|                                              |                              | 安全性                                 |   |
|                                              |                              | 密碼                                  | > |

二、商家資訊

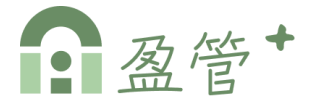

#### ▶ 進入「商家資訊」

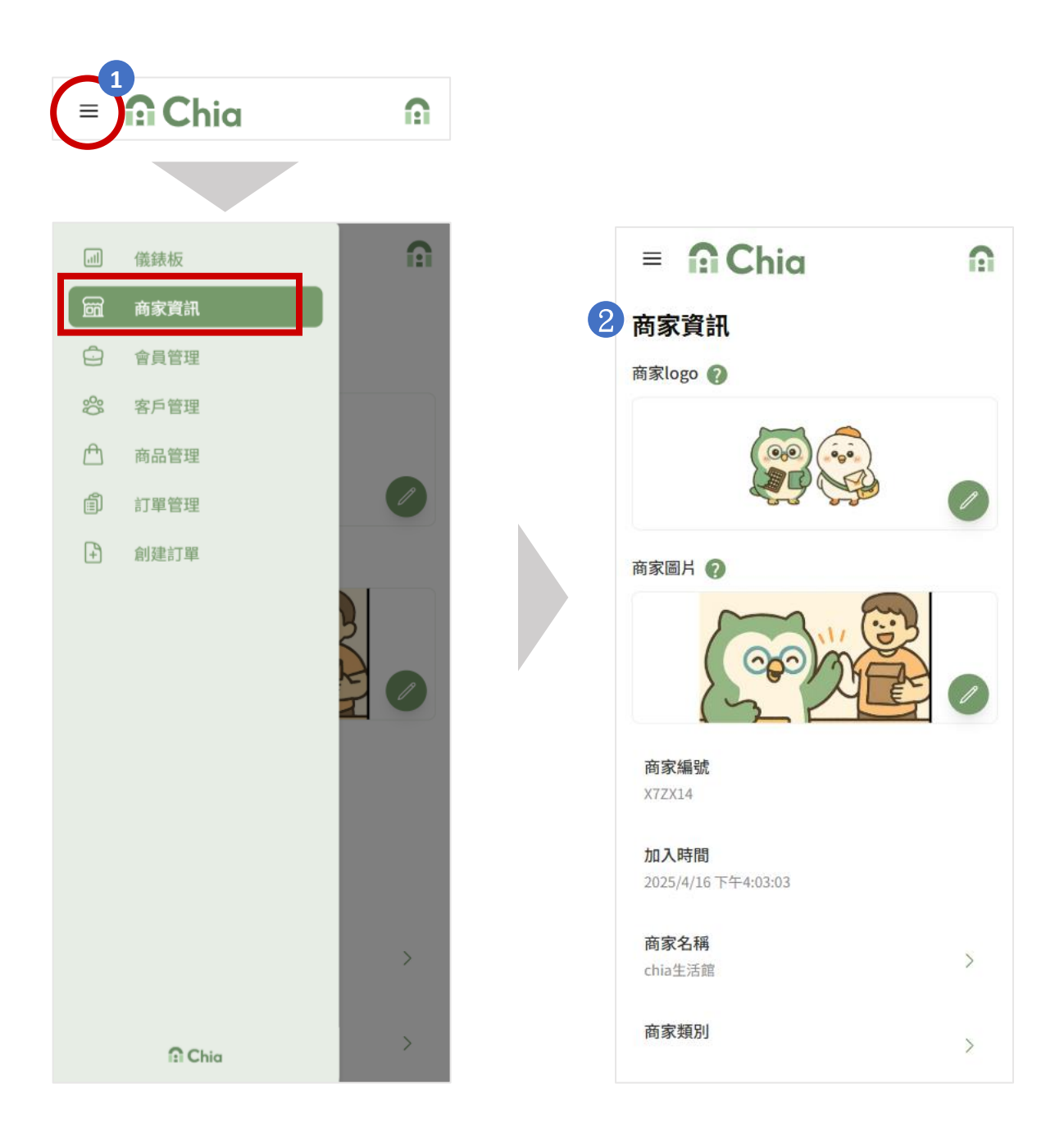

## 三、會員管理

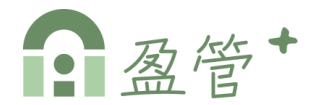

#### > 進入「會員管理」

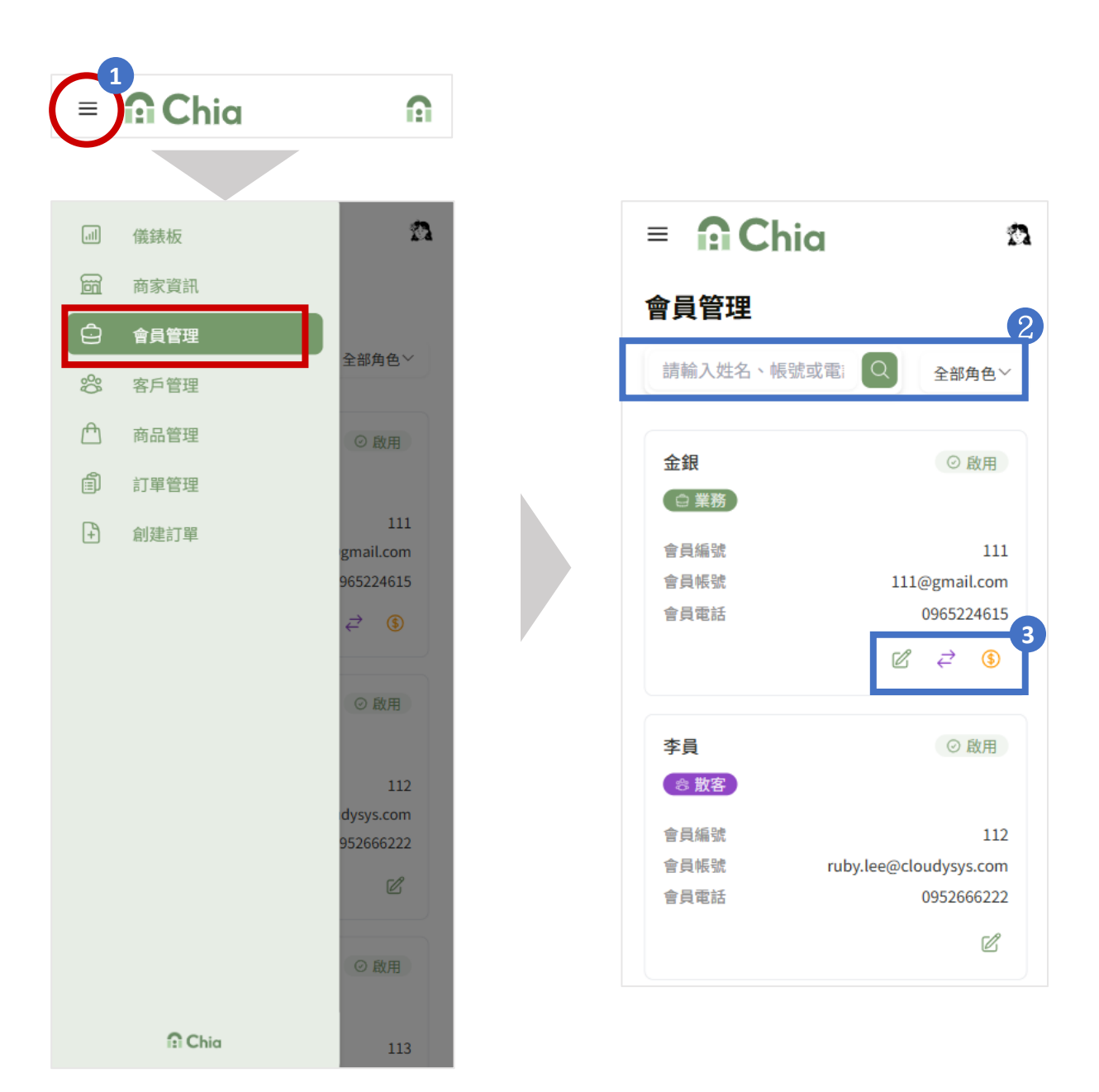

## 三、會員管理

#### ≻編輯會員【☑】

進入編輯會員視窗,可選擇會員角色 (業務/散客)、狀態、以及備註,編寫 完成後按【確認】即儲存。

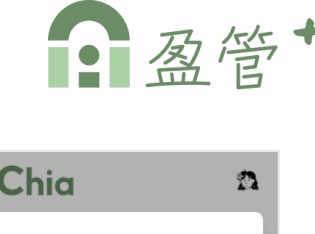

| 編輯會員                       |    | $\times$ |
|----------------------------|----|----------|
| 會員編號<br>111                |    |          |
| 姓名<br>金銀                   |    |          |
| 帳號(Email)<br>111@gmail.com |    |          |
| 電話<br>0965224615           |    |          |
| 角色 *                       |    |          |
| 業務                         |    | ~        |
| 狀態*                        |    |          |
| 啟用                         |    | ~        |
| 備註                         |    |          |
| 請輸入備註                      |    |          |
|                            |    |          |
|                            | 取消 | 確認       |
| <u> </u>                   |    |          |

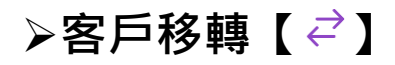

步驟1:進入客戶移轉跳窗,選擇[目標業務]。

步驟2:勾選[想要移轉的客戶]。

步驟3:按【確認移轉】,即將原始業務底下所勾選的客戶,移 轉至目標業務。

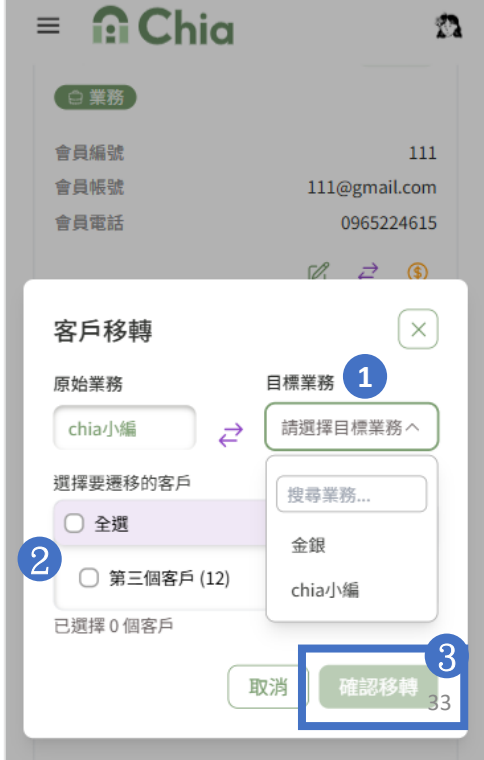

三、會員管理

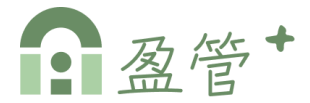

▶業務價格設定【⑤】

步驟1:進入業務價格設定頁面。

步驟2:點擊【☑】,設定好價錢後,點擊【☑】即儲存,點 擊【×】則取消修改不異動。

| = 🔒      | = 🔐 Chia 🔹 🙃 |               |        |  |
|----------|--------------|---------------|--------|--|
| 會員管理 > 業 | 務價格設定        |               |        |  |
| 業務價格     | 設定           |               |        |  |
| 設定業務の    | hia小編 的專     | <b>專屬商品價格</b> | ç<br>T |  |
| 搜尋商品名    | 稱            | Q             |        |  |
|          |              |               |        |  |
| 玉米筍      |              |               |        |  |
| 包        | 100          | ×             |        |  |
| Гг       | NT\$200      | Ľ             |        |  |
| 公斤       | NT\$200      | C             |        |  |
|          |              |               |        |  |
| 肉魚       |              |               |        |  |
| 斤        | NT\$500      | Ľ             |        |  |
|          |              |               |        |  |

## 四、客戶管理

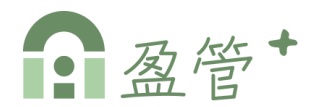

#### ▶ 進入「客戶管理」

步驟1:點擊左側menu中的【客戶管理】。

步驟2:可依據名稱/編號/統編與負責業務篩選搜尋客戶。

步驟3:點擊【 & 新增客戶 】可新增客戶資料。

步驟4:可點擊客戶資料列【 🖉 】 編輯、【 <u>前</u>】 刪除客戶資料。

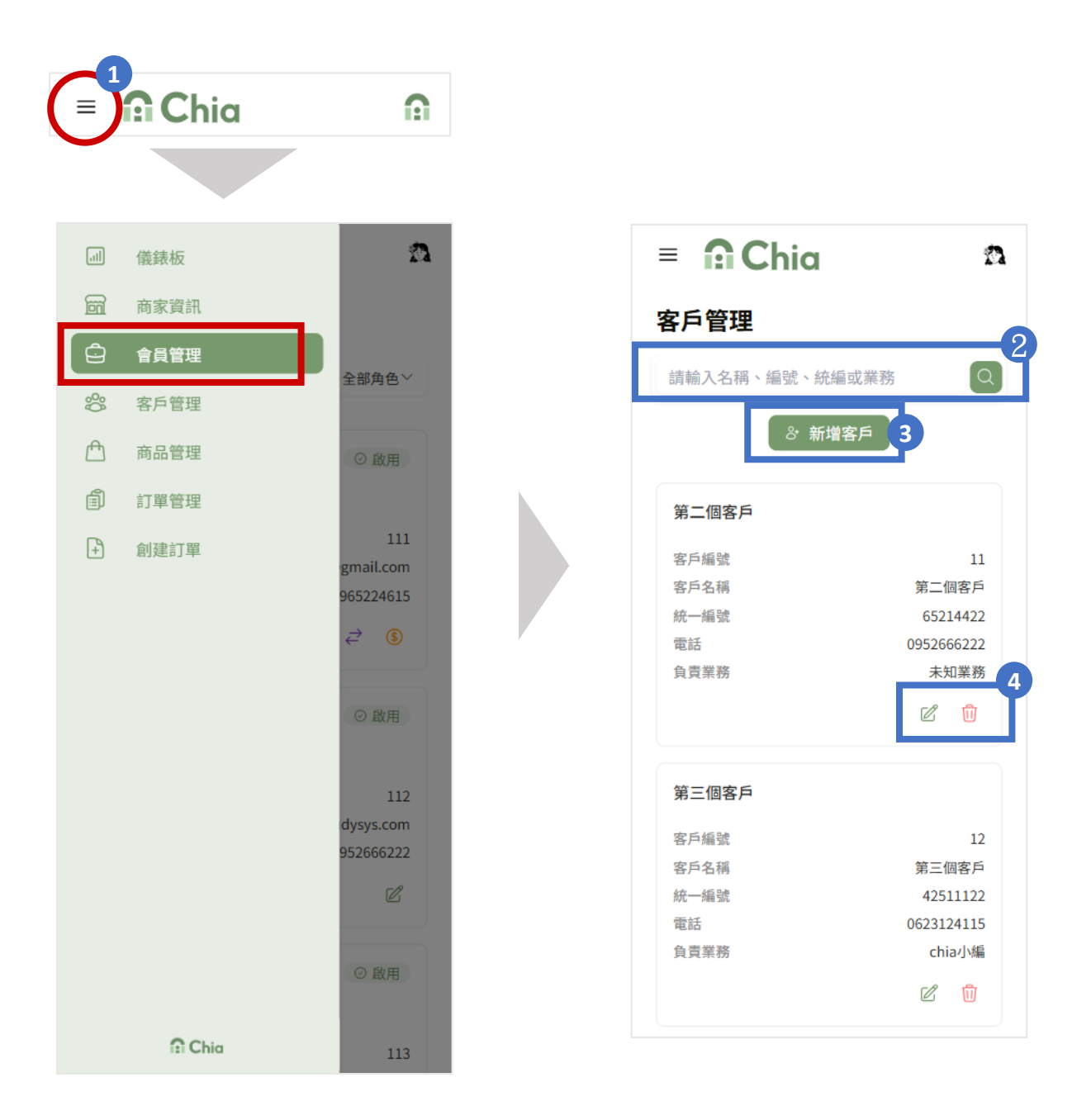

## 四、客戶管理

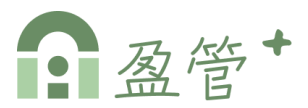

▶「新增」客戶【 🏻 अ 新增客戶 】

步驟1:進入新增客戶跳窗。

步驟2:填寫客戶資料,按【確認】即可新增客戶資料。

#### ▶「編輯」客戶【 🖉 】

步驟1:進入編輯客戶跳窗。

步驟2:編寫客戶資料,按【確認】即可儲存客戶資料。

| = 🔐 Chia 🔹      | = 🙃 Chia 🛛 🕿 |
|-----------------|--------------|
| 新增客戶            | 編輯客戶         |
| 客戶編號<br>新增後自動產生 | 客戶編號<br>11   |
| 客戶名稱*           | 客戶名稱*        |
| 請輸入客戶名稱         | 第二個客戶        |
| 統一編號            | 統一編號         |
| 請輸入統一編號         | 65214422     |
| 電話 *            | 電話*          |
| 請輸入電話           | 0952666222   |
| 地址*             | 地址*          |
| 請輸入地址           | 台北市中正區忠孝東路1號 |
| 負責業務            | 負責業務         |
| 請選擇負責業務         | 請選擇負責業務      |
| 備註              | 備註           |
| 請輸入備註           | 請輸入備註        |
| 取消 確認           | 取消 確認        |

#### ▶「刪除」客戶【⑪】

點按刪除鍵,系統會再次確認是否刪除客戶,點擊【確定】則確 認刪除客戶,點擊【取消】則不做刪除動作。

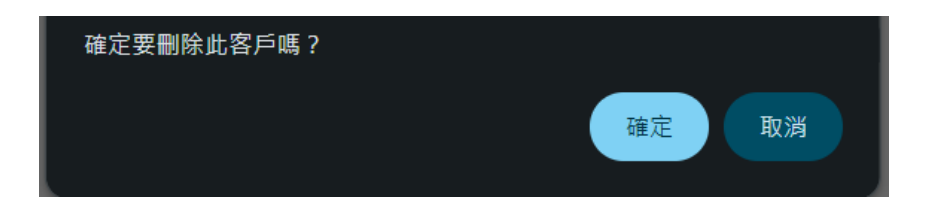
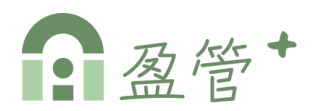

### ≻進入「商品管理」

步驟1:點擊左側menu中的【商品管理】。

步驟2:可依據商品名稱/編號搜尋,或點選商品分類篩選搜尋。

- 步驟3:初次進入請先點擊【 〇 自訂類別 ] 新增商品類別(註)
- 步驟4:點擊【 + 新增商品 】新增商品。

步驟5:點擊商品列,可進入編輯商品頁面。

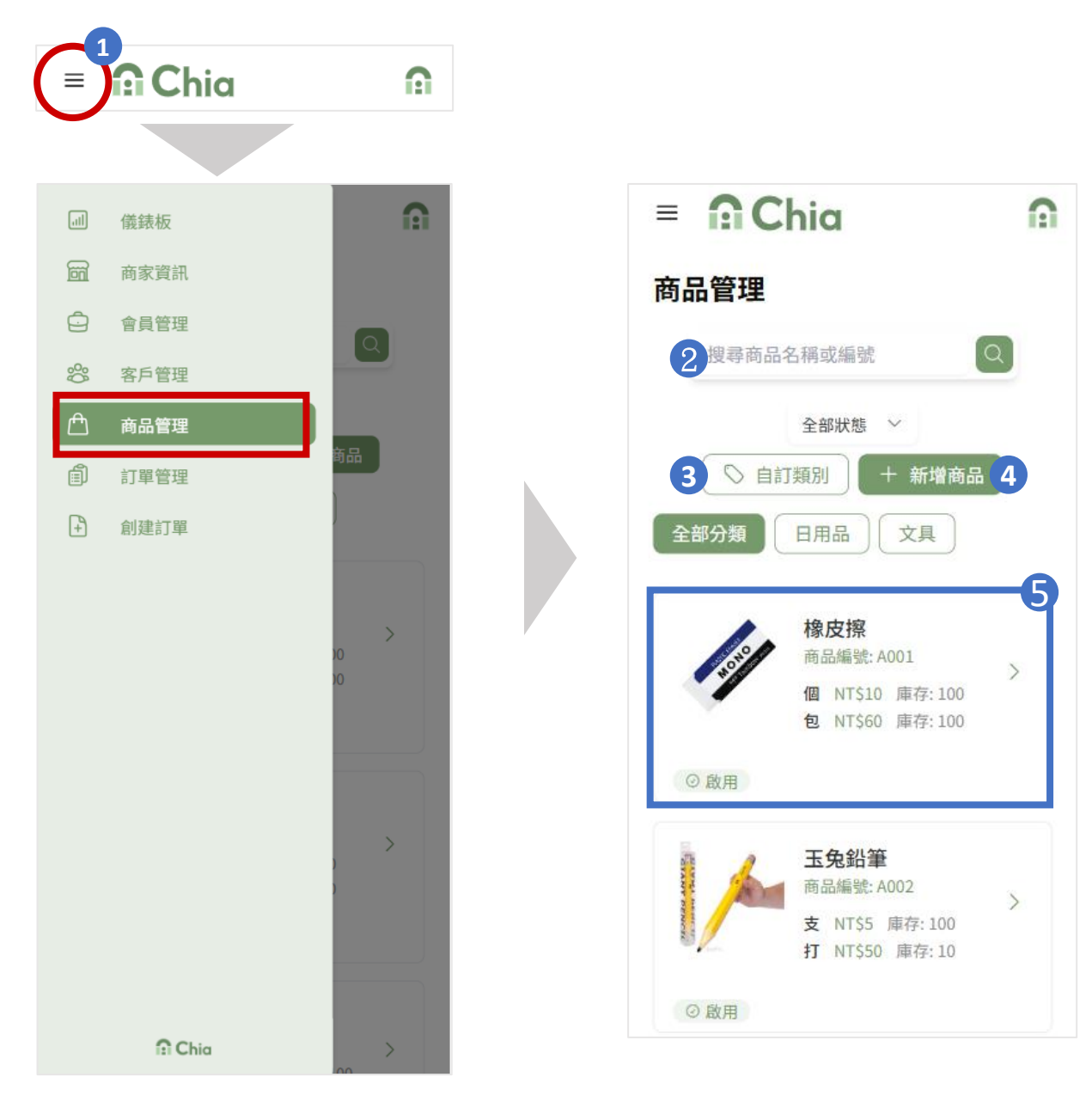

(註)必須先有一商品類別才可以新增商品!

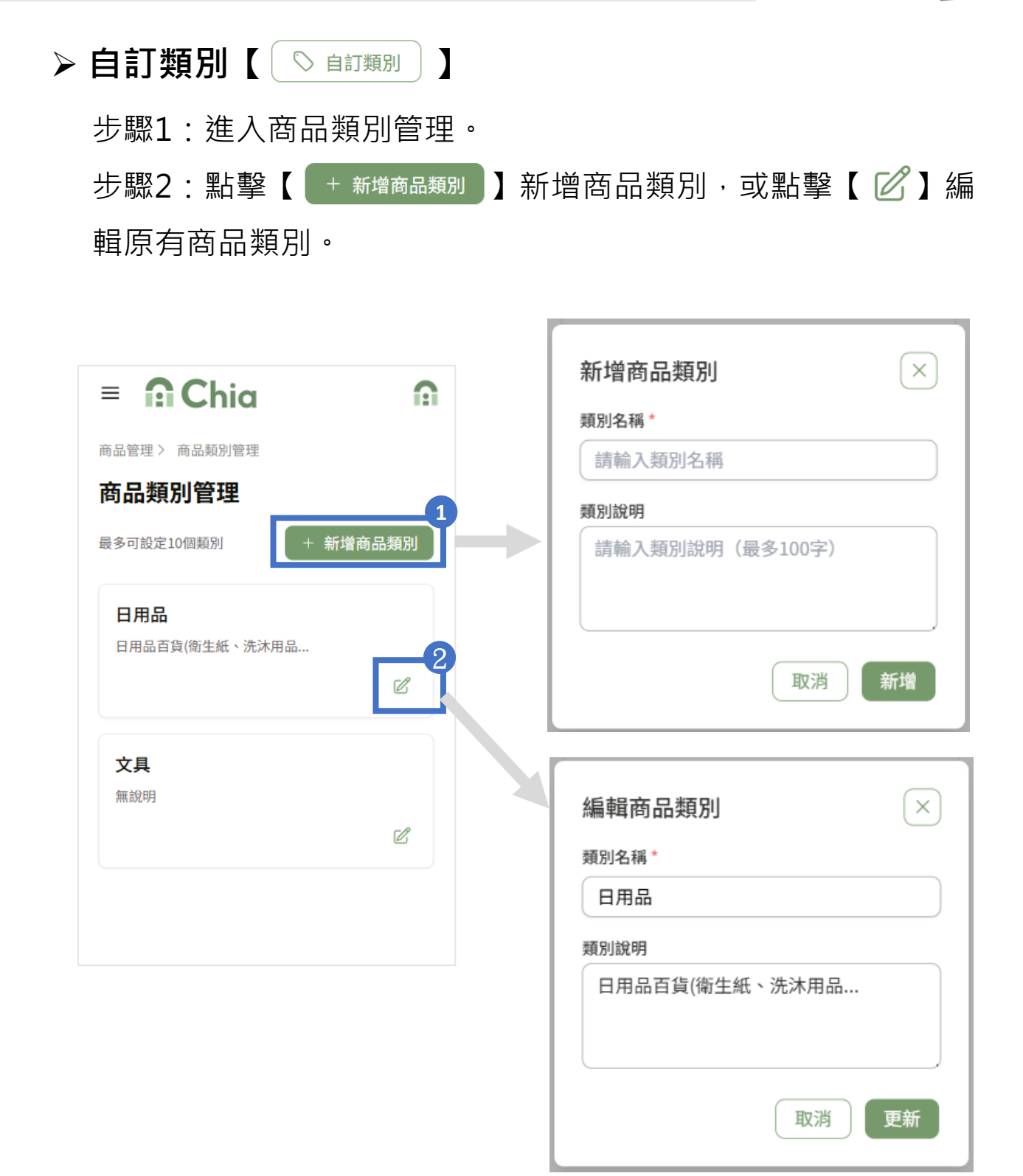

盈管

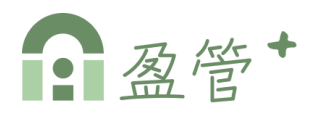

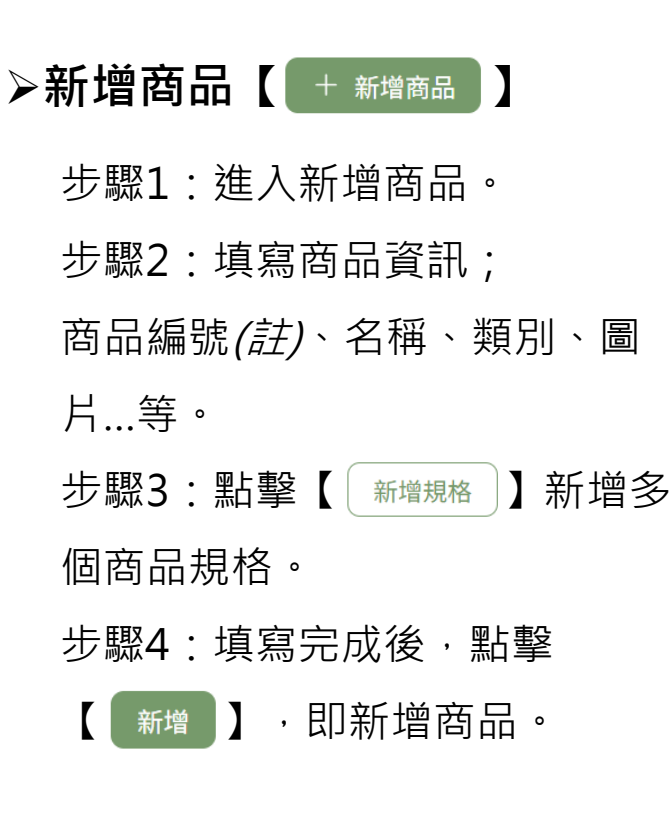

| = 🙃 Chia                                                                                           |      |    | ſ        |   |
|----------------------------------------------------------------------------------------------------|------|----|----------|---|
| 商品管理 〉 新增商品                                                                                        |      |    |          |   |
| 新增商品                                                                                               |      |    |          |   |
| 商品編號 *                                                                                             |      |    |          |   |
| 請輸入商品編號                                                                                            |      |    |          | ) |
| 商品名稱 *                                                                                             |      |    |          |   |
| 請輸入商品名稱                                                                                            |      |    |          | ) |
| 商品類別* ?                                                                                            | 狀態 * |    |          |   |
| 請選擇商品類別 >                                                                                          | 啟用   |    | ~        | ) |
| 商品圖片 (選填) 👩                                                                                        |      |    |          |   |
|                                                                                                    | Ø    |    |          |   |
| <b>商品介紹</b><br>請輸入商品介紹                                                                             | 0    |    |          |   |
| 商品介紹<br>請輸入商品介紹<br>商品規格設定                                                                          |      | 新  | 道規格      |   |
| 商品介紹<br>請輸入商品介紹<br>商品規格設定<br>規格1                                                                   |      | 新  | 道規格      |   |
| 商品介紹<br>請輸入商品介紹<br>商品規格設定<br>規格1<br>規格(最多填2字)*                                                     |      | 新  | 增規格      |   |
| <ul> <li>商品介紹</li> <li>請輸入商品介紹</li> <li>商品規格設定</li> <li>規格1<br/>規格(最多填2字)*</li> <li>如:件</li> </ul> |      | 新  | i増規格     |   |
| 商品介紹<br>請輸入商品介紹<br><b>商品規格設定</b><br>規格1<br>規格(最多填2字)*<br>如:件<br>價格(台幣)*                            |      | 新  | i<br>增規格 |   |
| 商品介紹<br>請輸入商品介紹       商品規格設定       規格1       規格(最多填2字)*       如:件       價格(台幣)*       0            |      | 新  | i增規格     |   |
| 商品介紹<br>請輸入商品介紹       商品規格設定       規格1       規格(最多填2字)*       如:件       價格(台幣)*       0       庫存*  |      | 〔新 | i增規格     |   |

(註)商品編號新增後不可更改, 請謹慎設定!

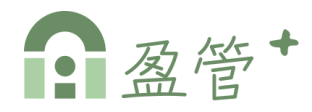

### ≻編輯商品

步驟1:進入編輯商品。 步驟2:編輯商品資訊內容後, 點擊【 更新 】,即更新商品。

| 商品管理 > 編輯商品                                                                                                    |                                              |
|----------------------------------------------------------------------------------------------------|----------------------------------------------|
| 編輯商品                                                                                                    |                                              |
| 帝吕經號 *                                                                                                    |                                              |
| A001                                                                                                    |                                              |
| 商品名稱*                                                                                                    |                                              |
| 橡皮擦                                                                                                    |                                              |
| 商品類別* 🗿 狀態*                                                                                                    | )                                            |
| ☆具 ◇ 啟用                                                                                                    | ~                                            |
|                                                                                                    | )                                            |
| - HOLO                                                                                                    |                                              |
| 商品介紹                                                                                                    |                                              |
|                                                                                                    |                                              |
| 商品規格設定                                                                                                    | 新增規格                                         |
| <b>商品規格設定</b><br>規格1                                                                                                    | 新增規格                                         |
| <b>商品規格設定</b><br>規格1<br>規格(最多填2字)*                                                                                                    | 新增規格                                         |
| <b>商品規格設定</b><br>規格1<br>規格(最多填2字)*<br>個<br>(價格(台幣)*                                                                                                    | 新增規格                                         |
| <b>商品規格設定</b><br>規格1<br>規格(最多填2字)*<br>個<br>價格(台幣)*<br>10                                                                                                    | 新增規格                                         |
| <b>商品規格設定</b><br>規格1<br>規格(最多填2字)*<br>個<br>價格(台幣)*<br>10<br>庫存*                                                                                                    | 新增規格                                         |
| 商品規格設定          規格1         規格(最多填2字)*         個         價格(台幣)*         10         庫存*         100                                                                                | 新增規格                                         |
| <b>商品規格設定</b><br>規格1<br>規格(最多填2字)*<br>個<br>價格(台幣)*<br>10<br>庫存*<br>100                                                                                                    | 新增規格                                         |
| <b>商品規格設定</b><br>規格1<br>規格(最多填2字)*<br>個<br>價格(台幣)*<br>10<br>庫存*<br>100<br>規格2                                                                                                    | 新增規格                                         |
| 商品規格設定          規格1         規格(最多填2字)*         個         (價格(台幣)*)         10         庫存*         100         規格2         規格(最多填2字)*                                               | 新增規格<br>①                                    |
| 商品規格設定          規格1         規格(最多填2字)*         個         價格(台幣)*         10         庫存*         100         規格2         規格(最多填2字)*         包                                       | 新 <sup><sup>1</sup>/<sub>一</sub><br/>①</sup> |
| 商品規格設定         規格1         規格(最多填2字)*         個         價格(台幣)*         10         庫存*         100         規格2         規格(最多填2字)*         包         價格(台幣)*                        | 新增規格<br>①                                    |
| 商品規格設定         規格1         規格(最多填2字)*         個         價格(台幣)*         10         庫存*         100         規格2         規格(最多填2字)*         包         價格(台幣)*         60             | 新增規格<br>①                                    |
| 商品規格設定         規格1         規格(最多填2字)*         個         價格(台幣)*         10         庫存*         100         規格2         規格(最多填2字)*         包         價格(台幣)*         60         庫存* | 新 <sup><sup>1</sup>/<sub>一</sub><br/>①</sup> |

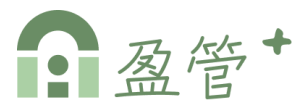

### ▶進入「訂單管理」

步驟1:點擊左側menu中的

【訂單管理】。

步驟2:可依據訂單編號/客 戶名稱/訂購人或訂單狀態搜 尋訂單。

步驟3:點擊【◎】可查看 訂單內容。

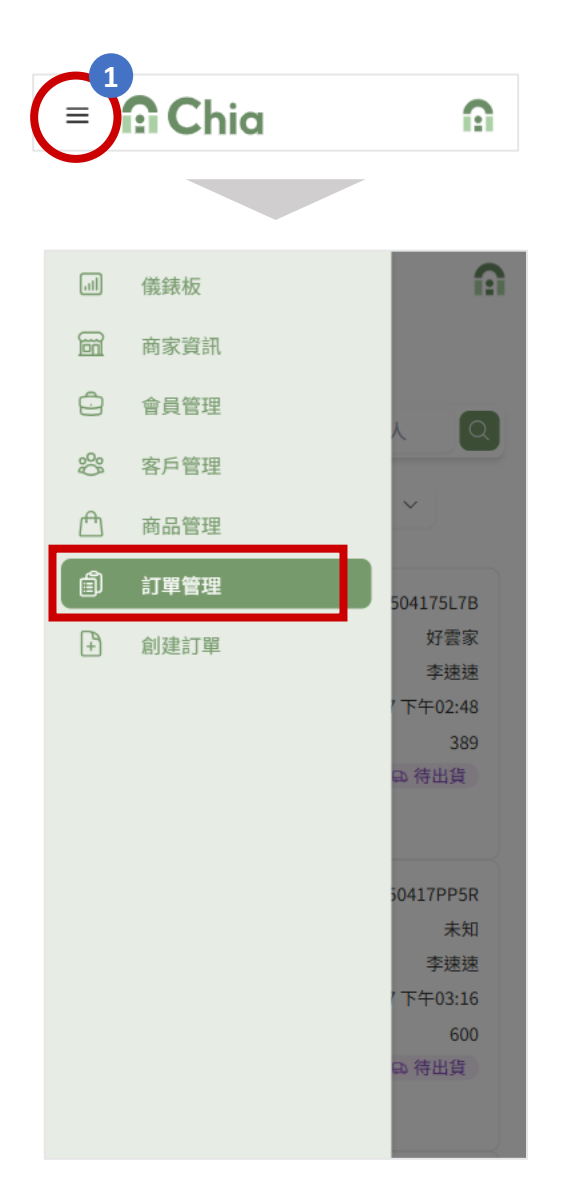

|                             | •                 |
|-----------------------------|-------------------|
|                             |                   |
| 訂單管理                        | 9                 |
| 請輸入訂單編號、客戶名                 | 稱或訂購人 Q           |
| 全部狀態                        | ~                 |
| 訂單編號                        | X7ZX142504175L7B  |
| 客戶名稱                        | 好雲家               |
| 訂購人                         | 李速速               |
| 訂單成立時間                      | 2025/4/17 下午02:48 |
| 訂單金額                        | 389               |
| 訂單狀態 ② 已成立 📀                | 待付款 🕞 待出貨         |
|                             |                   |
| 訂單編號                        | X7ZX14250417PP5R  |
| 客戶名稱                        | 未知                |
| 訂購人                         | 李速速               |
| 訂單成立時間                      | 2025/4/17 下午03:16 |
| 訂單金額                        | 600               |
| 訂單狀態 ◎ 已成立 ● <mark>○</mark> | 待付款 🕒 待出貨         |
| 訂單編號                        | X7ZX14250421YJNQ  |
| 客戶名稱                        | 未知                |
| 訂購人                         | 李速速               |
| 訂單成立時間                      | 2025/4/21 下午02:52 |
| 訂單金額                        | 240               |
| 訂單狀態 ○ 已成立 ○<br>○           | 待付款 🕒 待出貨         |
| 共筆資料                        | < 1 >             |

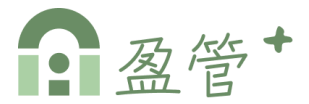

### ≻進入「訂單內容」

共分為三個區塊;

#### A - 訂單資訊、B - 收貨與付款資訊、C - 訂單明細

| = f:1 Chia                 | ß | <b>四</b> 訂單明細   |               |
|----------------------------|---|-----------------|---------------|
| 「單管理> 訂單內容                 |   |                 | 總金額: NT\$ 389 |
| 订單資訊                       |   | ē /             |               |
| 訂單狀態:                      |   | Am              |               |
| 已成立,待付款,待出貨                | ~ | 8               |               |
| 訂單編號                       |   | 玉兔鉛筆            |               |
| X7ZX142504175L7B           |   | 規格:支            |               |
|                            |   | 單價: NT\$5       |               |
| 訂單成立時間                     |   | 数里: 4           | C.A.          |
| 2025/4/17 下午02:48          |   |                 |               |
| 訂單性質                       |   |                 | 小計:NT\$ 20    |
| 代訂                         |   | @ #P.H          |               |
| 訂牒↓                        |   | 立儒影用口影          |               |
| 李谏谏                        |   |                 |               |
| 2 Paul Paul                |   | 醫用立體口罩          |               |
| 客戶名稱                       |   | 相格· 合           |               |
| 好雲家                        |   | 單價: NT\$120     |               |
| 收货的付款资料                    |   | 數量:2            |               |
| 以其关门秋其机                    |   |                 | Ċ             |
| 收貨人                        |   |                 | 小計:NT\$ 240   |
| 姓名:陳好雲<br>電話:0912342333    | > |                 |               |
|                            |   | 22.00%          |               |
| 出貨方式                       |   | (IL G of C T K) |               |
| 出貨万式:目取<br>自取日期:2025-04-18 | > |                 |               |
| 地址:無                       |   | 白兔棉柔衛生紙         |               |
| 付款方式                       |   | 規格: 串           |               |
| 「新水ノ」より<br>確認(<br>轉続)      | > | 單價: NT\$129     |               |
| num ava ( T.A. 196 )       |   | 數1 里:⊥          | c.A.          |
|                            |   |                 | ß             |

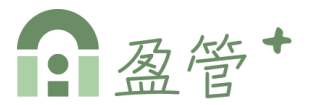

### ≻「A - 訂單資訊」

用以顯示訂單基本資料,

[訂單狀態]可編輯;為下拉式選單,選擇後當即更新訂單狀態。

| = 🔒 Chia          | Ω             |
|-------------------|---------------|
| 訂單管理 > 訂單內容       |               |
| 訂單資訊              |               |
| 訂單狀態:             |               |
| 已成立,待付款,待出貨       | $\sim$        |
|                   | 訂單狀態:         |
| 訂單編號              | 已成立,待付款,待出貨 ^ |
| X7ZX142504175L7B  | 已成立,待付款,待出貨   |
|                   | 已成立,已付款,待出貨   |
| 訂單成立時間            | 已成立,待付款,已出貨   |
| 2025/4/17下午02:48  | 已完成           |
| 2023/4/17 1-02.40 | 已取消           |
| ±788₩每            | 已取消,待退款       |
| 司单注貝              | 已取消,待退貨       |
| 代訂                |               |
|                   |               |
| 訂購人               |               |
| 李速速               |               |
|                   |               |
| 客戶名稱              |               |
| 好雲家               |               |

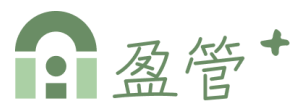

## ➤「B-收貨與付款資訊」

用以顯示訂單收貨與付款資訊,點入各細項資訊均開放編輯

| 收貨與付款資訊                                              |   |
|------------------------------------------------------|---|
| <ol> <li>收貨人<br/>姓名:陳好雲<br/>電話:0912342333</li> </ol> | > |
| 2 出貨方式<br>出貨方式:自取<br>自取日期:2025-04-18<br>地址:無         | > |
| 3 付款方式                                               | > |

| 訂單管理 > X7ZX142504175L7B > 出貨方式 | 訂單管理 > X7ZX142504175L7B > 收貨人資訊 |
|--------------------------------|---------------------------------|
| 山東万式                           | 2 收貨人資訊                         |
| 出貨方式*                          | 收貨人 *                           |
| 自取 ~                           | 陳好雲                             |
| 出貨日期 *                         | 電話*                             |
| 2025-04-18                     | 0912342333                      |
| 取消更新                           | 取消更新                            |

訂單管理 > X7ZX142504175L7B > 付款方式

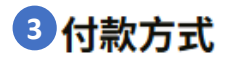

| 付款方式*  |      |   |
|--------|------|---|
| 匯款(轉帳) |      | ~ |
|        | 取消更新 |   |

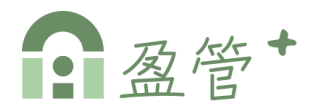

### ▶「C - 訂單明細」

步驟1:點擊【 🖉 】可編輯單價與數量。

步驟2:編輯完成,點擊【 】即變更訂單明細內容,或按 【 × 】取消變更。

| 單明細                                                                                                    |                      | 訂單明細                                          |        |
|----------------------------------------------------------------------------------------------------|----------------------|-----------------------------------------------|--------|
|                                                                                                    | 總金額: NT\$ 389        | 總金額: N                                        | Г\$ 3  |
| <b>工</b> 免鉛筆<br>規格:支<br>單價:NT\$5<br>數量:4                                                                                                    | 1<br>2<br>小計:NT\$ 20 | 玉兔鉛筆         規格:支         單價: 5         數量: 4 | ×      |
| <ul> <li>○ (1)</li> <li>○ (1)</li>     &lt;</ul> |                      | 小計:NT                                         | r\$ 20 |
| 規格: 盒<br>單價: NT\$120<br>數量: 2                                                                                                    | Ċ                    |                                               |        |
|                                                                                                    | 小計:NT\$ 240          |                                               |        |
| 白兔棉柔衛生紙<br>規格: 串                                                                                                    |                      |                                               |        |
| 單價: NT\$129<br><b>數量:</b> 1                                                                                                    | C                    |                                               |        |
|                                                                                                    | 小計:NT\$ 129          |                                               |        |

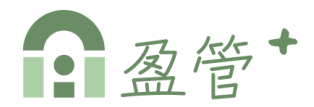

### ≻進入「創建訂單」

步驟1:點擊左側menu中的【創建訂單】。

步驟2:可選擇 1 手動創建、 2 AI智慧下單。

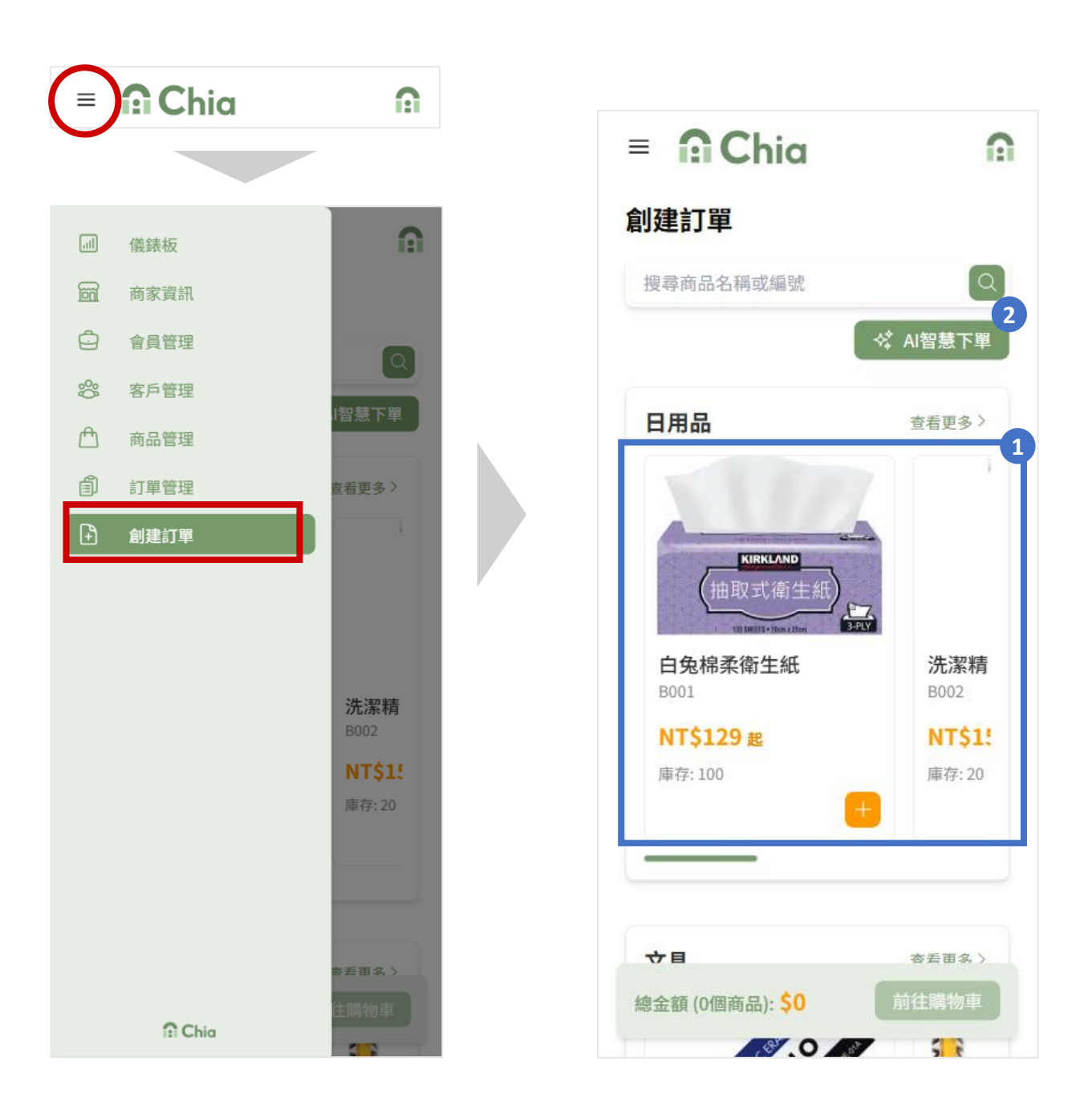

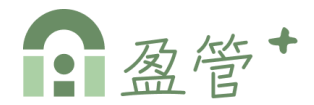

#### ▶「手動創建」

步驟1:點選商品卡片中的【<br/>
一】,開啟商品跳窗。<br/>
步驟2:選擇商品規格、數量,點擊【<br/>
加入購物車】,即加入購物車。

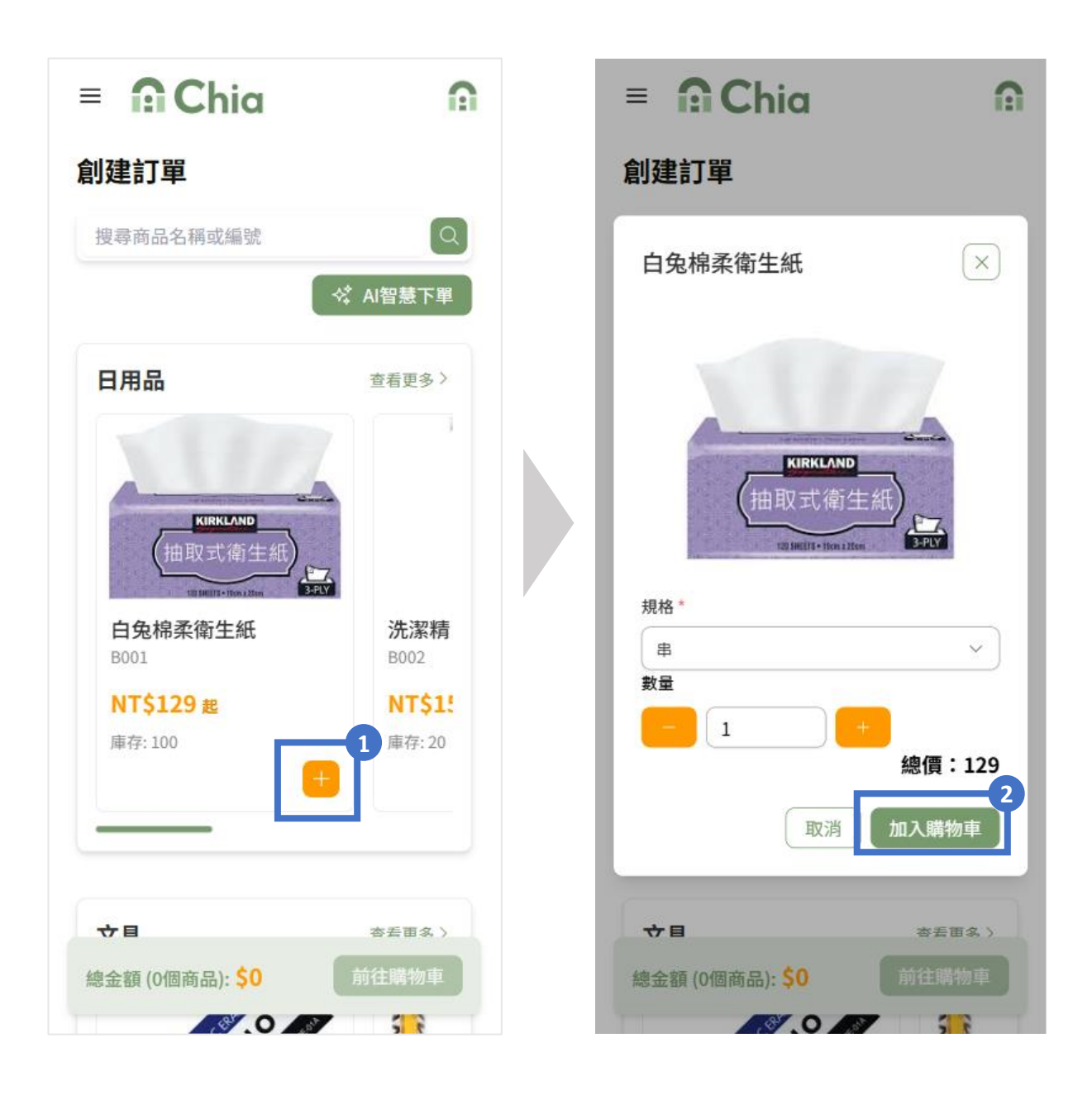

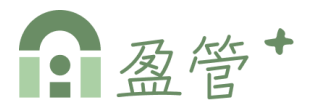

### ≻進入「AI智慧下單」

可選擇文字輸入、語音輸入、拍照

| 創建訂單 > AI智慧 | 東不單              |    |  |
|-------------|------------------|----|--|
| AI智慧下單      | L                |    |  |
| マテ輸入        | <b>夏</b><br>語音輸入 | 拍照 |  |

#### ≻文字輸入

步驟1:輸入需要下單的商品,點擊【《 full
步驟2:根據需要進行修改,亦可新增、刪除品項,或點擊
【 《 重新辨識,確認無誤後點擊【 加入購物車】即可加入購物車。

| = 🙃 Chia             |  | = 🔒 Chia                  |      |    | ß |
|----------------------|--|---------------------------|------|----|---|
| 創建訂單 > AI智慧下單 > 文字輸入 |  | 創建訂單 〉 AI智慧下單 〉           | 文字輸入 |    |   |
| 文字輸入                 |  | 以下是AI識別的商品<br>您可以根據需要進行修改 |      |    |   |
| 輸入需要下單的商品<br>(       |  | 2 ☆ 重新辨識 新                | 增商品+ |    |   |
| ex:豆干一包、魚一隻          |  | 品項                        | 數量   | 單位 |   |
|                      |  | 豆干                        | 2    | 2  | × |
|                      |  | 蝦子                        | 5    | Гт | × |
| ◇ 轉化司車               |  |                           |      |    |   |
|                      |  |                           |      |    |   |
|                      |  |                           |      |    |   |

加入購物車

48

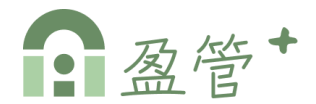

#### ≻語音輸入

步驟1:點擊【 **①** 】,說出需要下單的商品,停止錄音並按【送出】。

步驟2:根據需要進行修改,亦可新增、刪除品項,或點擊

【 
 《 重新辨識 】重新辨識 · 確認無誤後點擊【 加入購物車 】即可加
 入購物車 。

| ≡ nChia n                               | = 🔐 Chi                   | a                    |    | ß |
|-----------------------------------------|---------------------------|----------------------|----|---|
| 創建訂單 > AI智慧下單 > 語音輸入                    | 創建訂單 > AI智慧下單             | (〉 文字輸入              |    |   |
| 語音輸入<br>講出需要下單的商品<br>範例:豆腐5盒、豆乾3斤、豆包50元 | 以下是AI識別的商品<br>您可以根據需要進行修改 | 夊                    |    |   |
| 00:00 / 01:00                           | ▲ 重新辨識 品項                 | 新增商品 +<br><b>數</b> 量 | 單位 |   |
|                                         | 豆干                        | 2                    | 2  | × |
| 上<br>野後開始說話                             | 蝦子                        | 5                    | Гт | × |
|                                         |                           | 入購物車                 |    |   |

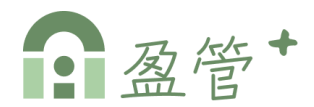

#### ≻拍照輸入

步驟1:點擊【 ③ 】,拍下或上傳圖片後,點擊【 《 轉Liī單 】。 步驟2:根據需要進行修改,亦可新增、刪除品項,或點擊 【 《 重新辨識 】重新辨識,確認無誤後點擊【 加入購物車 】即可加 入購物車。

| ≡ nChia n                                   | = 🔐 Chio                                                   | I                   |              | ß      |
|---------------------------------------------|------------------------------------------------------------|---------------------|--------------|--------|
| 創建訂單 > AI智慧下單 > 辨識圖片<br><b>辨識圖片</b><br>拍下訂單 | 創建訂單 > AI智慧下單 ><br>以下是AI識別的商品<br>您可以根據需要進行修改<br>2 ☆ 重新辨識 第 | ,文字輸入<br>「増商品+      |              |        |
| 選取相片                                        | 品項<br>豆干<br>蝦子                                             | <b>數量</b><br>2<br>5 | 單位<br>包<br>斤 | ×<br>× |
| ☆ 轉化訂單                                      | ر nt                                                       | 、購物車                |              |        |

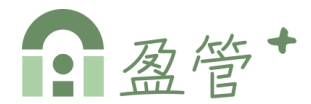

#### ▶前往購物車(結帳)

步驟1:點擊創建訂單頁面底部【 前在購物車 】。 步驟2:進入確認購物車頁面,確認商品規格、數量無誤後,點 擊頁面底部【 確認訂單 】。

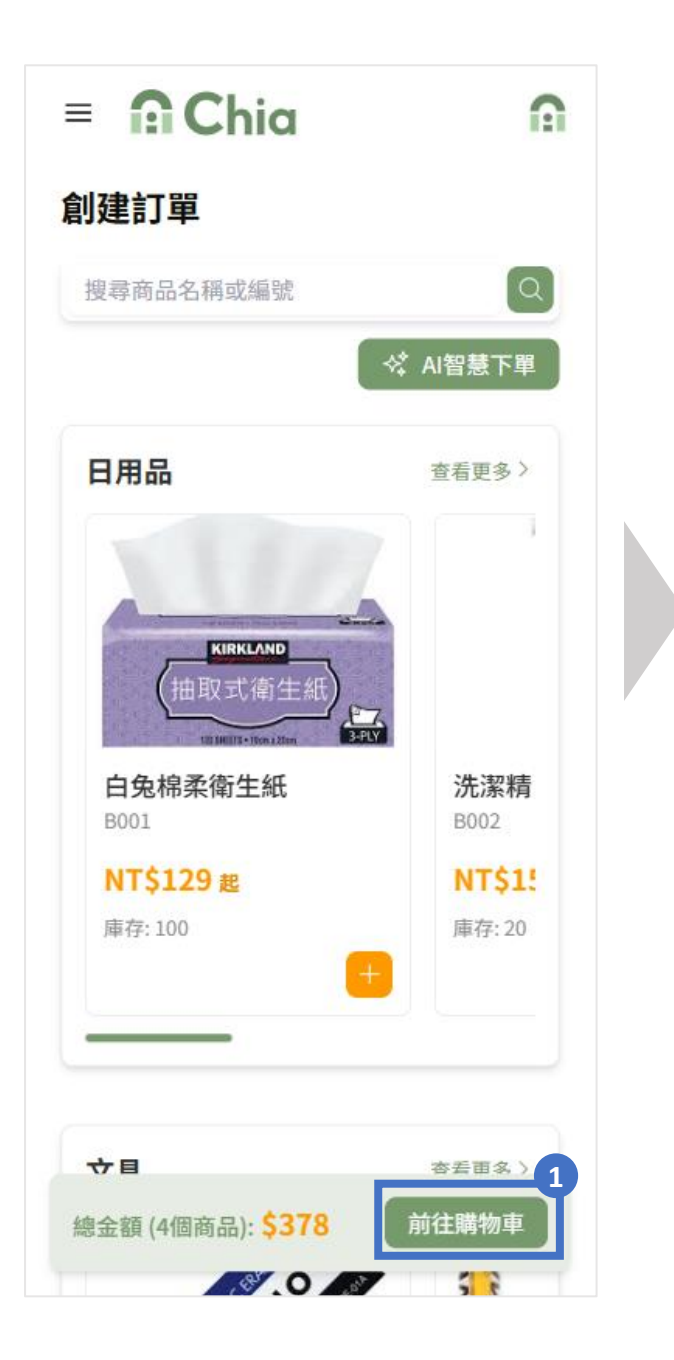

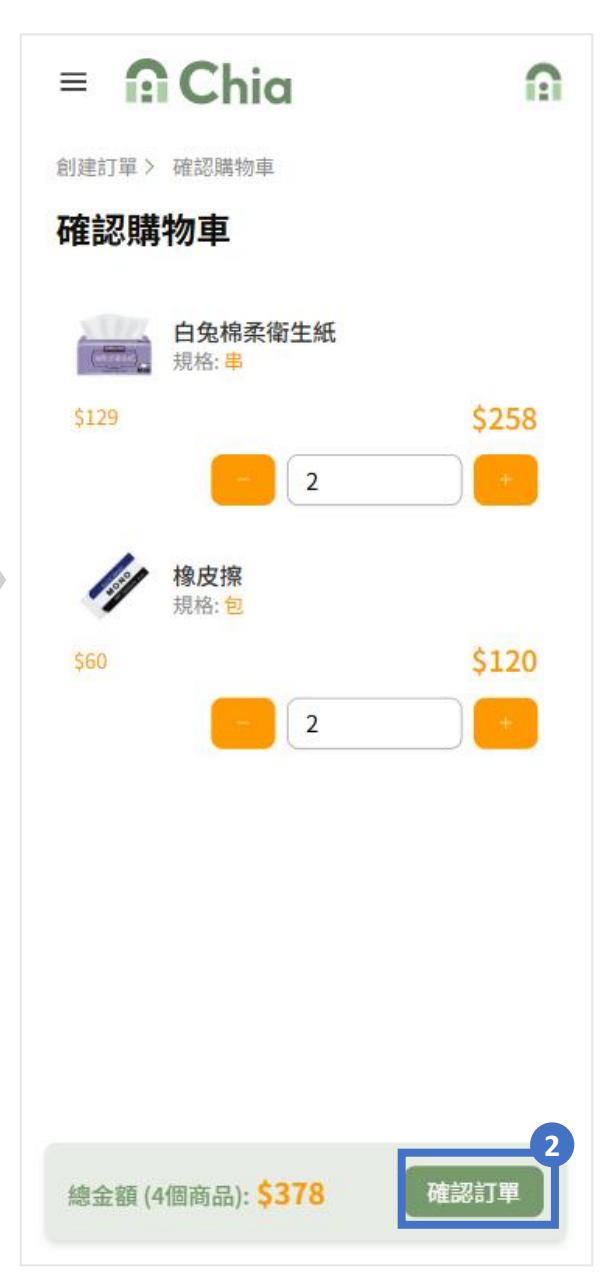

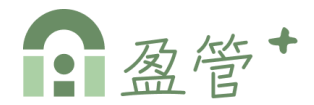

步驟 3:輸入訂單資訊、出貨與付款資訊、並確認購物車明細無 誤後,點擊【送出訂單】,即完成訂單創建。

| ■ ① Chia ① 創建訂單 > 確認購物車 > 確認訂單 確認訂單                                                                                                    |        |
|----------------------------------------------------------------------------------------------------|--------|
| 訂單資訊         客戶*         請選擇客戶       >         收貨人*       收貨人電話*         請輸入收貨人       請輸入收貨人電話                                                    |        |
| 出貨與付款資訊         出貨方式・         請選擇出貨方式 >         請選擇付款方式 >         出貨日期・         白 請選擇出貨日期         地址・         請輸入地址         購物車明細                 | 5  第 日 |
| 白兔棉柔衛生紙       \$258         規格:串       \$129 x 2         砂       橡皮擦       \$120         規格:包       \$60 x 2         總金額 (4個商品): \$378       送出訂單 |        |

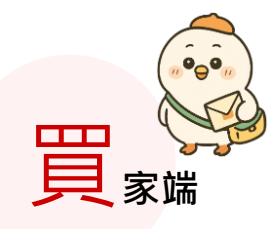

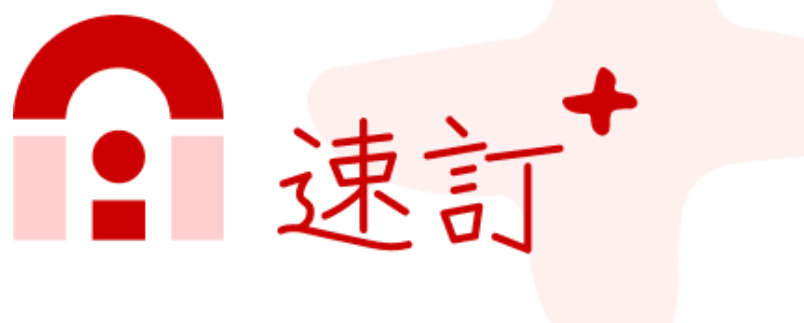

## 輕鬆買好物

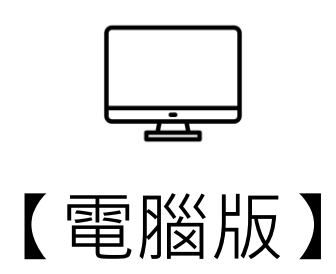

、平台登入與設定

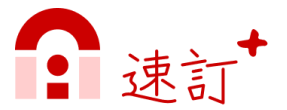

#### ▶ 進入平台

步驟1:開啟速訂+平台網址 <u>https://shop.mychia.co/</u> 步驟2:可選擇 [帳號/密碼]或是[line帳號]登入或註冊

|                                | 會員登入                                                                                        |
|--------------------------------|---------------------------------------------------------------------------------------------|
|                                | <ul> <li>帳號     <li>請輸入帳號     <li>密碼     <li>訪輸入密碼     <li>③</li> </li></li></li></li></ul> |
| <b>建</b> 訂<br><sup>輕鬆買好物</sup> | 登入<br>還沒有帳號嗎? 立即註冊<br>                                                                      |
|                                |                                                                                             |

### ➤ 會員註冊 [帳號/密碼]

點選 1 立即註冊,於會員註冊頁填寫基本資料後,點擊 2 【確 認送出】,即完成註冊。

|              | 會員註冊                  |
|--------------|-----------------------|
|              | 姓名*                   |
| 會員登入         | 李速速                   |
|              | 電子信箱 *                |
|              | susu@cloudysys.com    |
| 入帳號          | 手機號碼 *                |
|              | 0912564121            |
| 密碼           | 密碼 *                  |
| 登入           |                       |
| 還沒有帳號嗎? 立即註冊 | 確認密碼 *                |
| 或            | ···· ©                |
| LINE帳號登入/註冊  | ✓ 已詳讀並同意《服務條款》與《隱私權條款 |
|              | 確認送出                  |
|              | 已經有帳號了嗎? 立即登入         |

、平台登入與設定

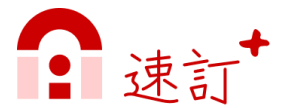

### ▶ 會員註冊 [line帳號]

步驟1:點選【Line帳號登入/註冊】

步驟2:連結登入line帳號。

步驟3:於會員註冊頁填寫基本資料後,點擊【確認送出】,即 完成註冊。

| 會員登入                | LINE        | <b>會員註冊</b><br><sup>姓名 •</sup> |
|---------------------|-------------|--------------------------------|
| 帳號                  |             | 今 迷 速<br>雷子信箱 *                |
| 請輸入帳號               |             | susu@cloudysys.com             |
| 密碼                  |             | 手機號碼 *                         |
| 請輸入密碼               | C. T.       | 0912564121                     |
| 登入                  | 使用以下帳號登入    | 密碼 *                           |
| 還沒有帳號嗎? <b>立即註冊</b> |             |                                |
|                     | Y           | 確認密碼 *                         |
|                     | <b>登3</b> 2 | $(\cdots )$                    |
| 1 🕒 LINE帳號登入/註冊     | <u> </u>    | ✓ 已詳讀並同意《服務條款》與《隱私權條款》         |
|                     |             | 確認送出 3                         |
|                     | 以其他帳號登入     | 已經有帳號了嗎? <mark>立即登入</mark>     |

PS.透過line註冊,後續登入只需一鍵line登入,不需再輸入帳號/密碼, 方便又省時。

·、平台登入與設定

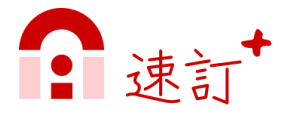

#### ▶ 會員中心

步驟1:點選左上角頁面選單【 🧮 】。

步驟2:點擊個人資訊進入會員中心

步驟3:可進入各細項資訊編輯填寫,包含個人頭像、基本資料、 常用收貨資訊、更改密碼...等。

| 我的商家     | 全想速<br>susu@cloudysys.com                    |   |
|----------|----------------------------------------------|---|
| 搜尋商家名稱 Q | 〒       我的商家         ①       訂單管理         登出 | 2 |
|          | <b>Ω Chia</b>                                |   |
| 員中心      |                                              |   |

| <b> 人頭像 🥐</b>                               |   |
|---------------------------------------------|---|
|                                             |   |
|                                             |   |
|                                             |   |
|                                             |   |
| AE 9-6                                      |   |
| WR SR                                       |   |
| susu@cloudysys.com                          |   |
| the LW                                      |   |
| 密碼                                          | > |
|                                             |   |
| 佃人其大资料                                      |   |
| 個人華平貝科                                      |   |
| 電話:0912564121                               |   |
| 聯絡地址:台北市中正區速訂路1號<br>電子郵件:susu@cloudysys.com | > |
| 性別:不提供                                      |   |
| 生日:2000-04-17                               |   |
| 带中心作业力                                      |   |
| 常用收貸頁訊                                      |   |
| 收貨人姓名:李速速<br>收貨人電話:0912564121               | > |
| 收貨人地址:台北市中正區速訂路1號                           |   |
|                                             |   |

## 二、我的商家

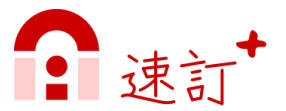

#### ▶ 我的商家

步驟1:點選左上角頁面選單【 三】,點擊「我的商家」。 步驟2:點擊 商家卡片,可進入商家資訊頁。

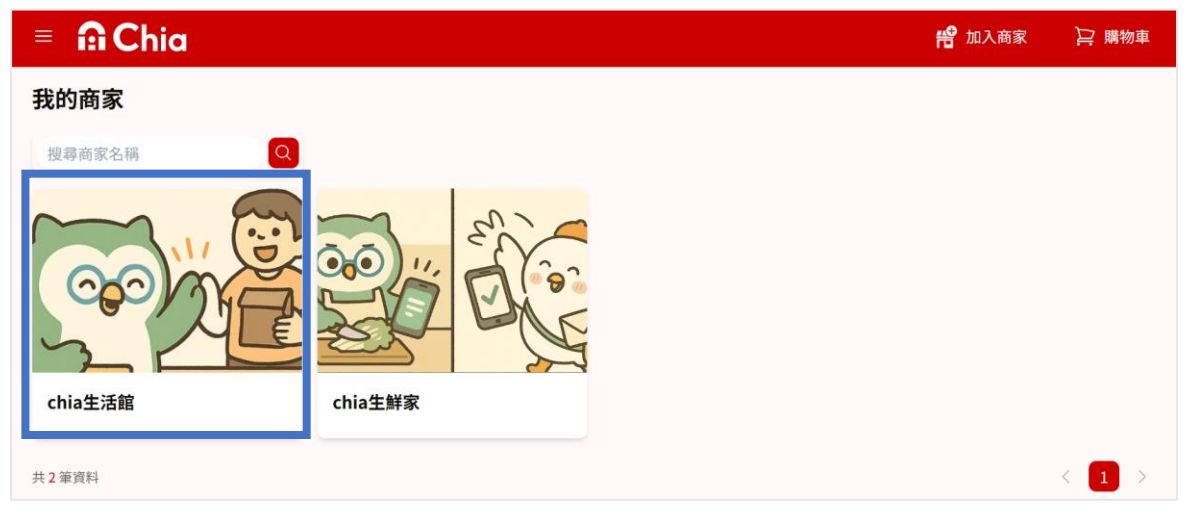

說明:請先確認是否有加入商家,有加入的商家才會顯示於此。

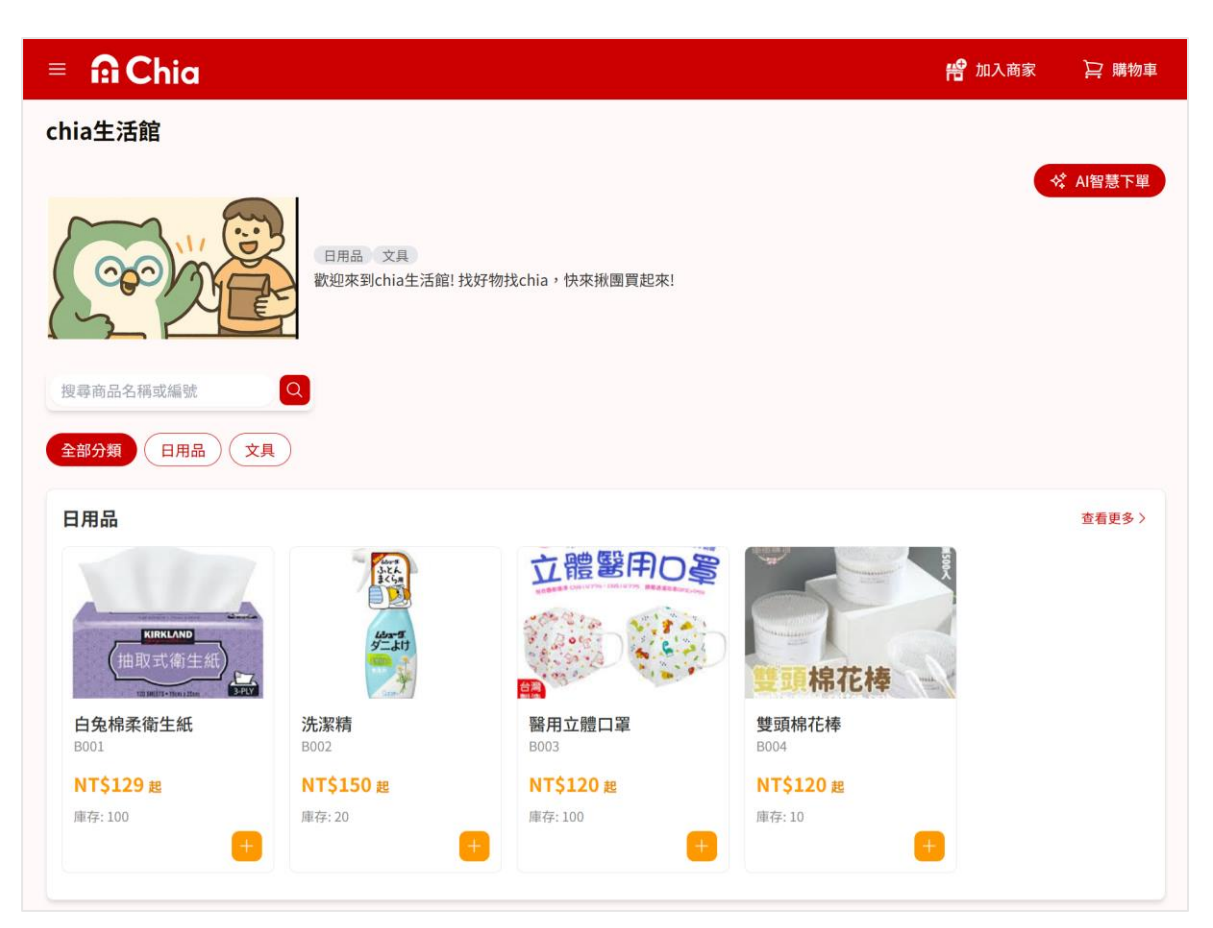

## 二、我的商家

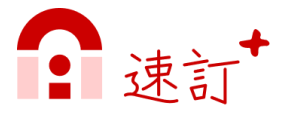

#### ▶ 加入商家

步驟1:點選頁面上方或我的商家頁面中的【加入商家】。

步驟2:於跳窗中輸入或掃描商家邀請碼(註),按【確認加入】。

步驟3:成功加入商家後,會顯示該商家在「我的商家」頁面。

| =   | A Chia | 📽 加入商家 | ▶ 購物車 |
|-----|--------|--------|-------|
| 我的商 | 商家     |        |       |
| 搜尋商 | 家名稱    |        |       |
|     |        |        |       |
|     |        |        |       |
|     | 目前沒有商家 |        |       |
|     |        |        |       |
|     | 加入商家   | ×      |       |
|     | 商家邀請碼  | 69     |       |
|     | X7ZX14 | <br>ē  |       |
|     | 確認加入   |        |       |
|     |        |        |       |

(註)商家邀請碼由[商家]產生,請向商家索取。

## 四、購物與結帳(購物車)

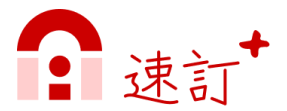

#### ▶ 購物(加入購物車)

方法1:進入商家頁,點擊商品卡片,進入商品詳細資訊,選擇 商品規格與數量,點擊【加入購物車】。

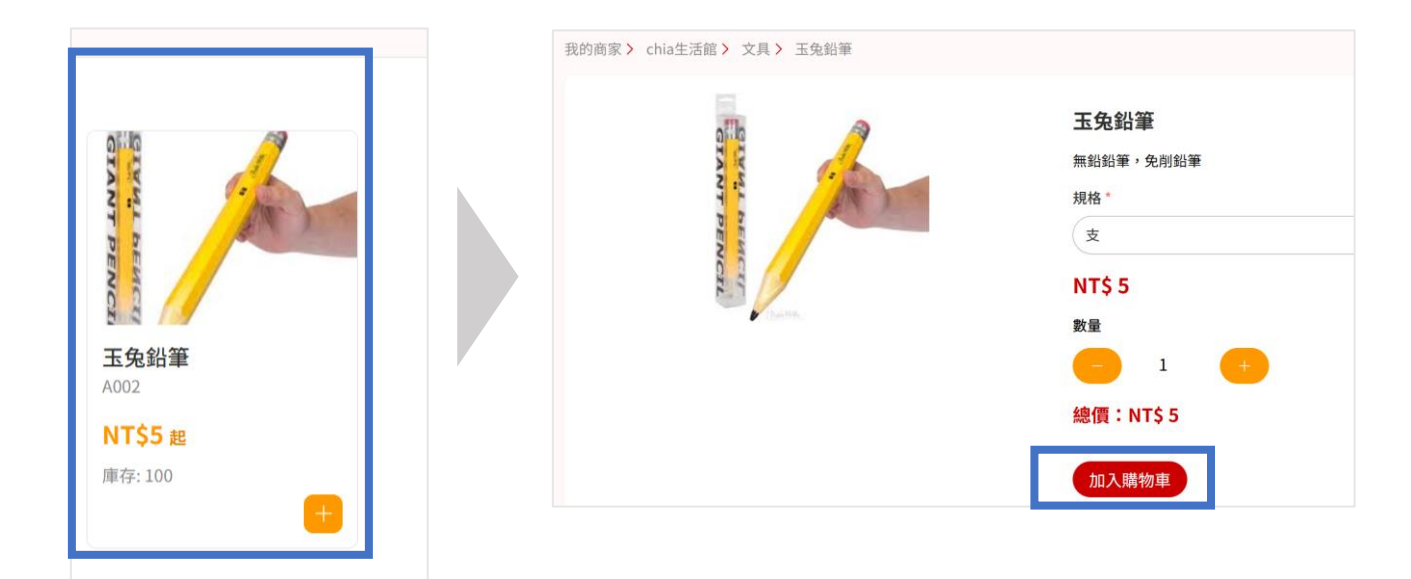

方法2:點擊商品卡片右下角的【 📑 】,開啟商品資訊跳窗, 選擇商品規格與數量,點擊【加入購物車】。

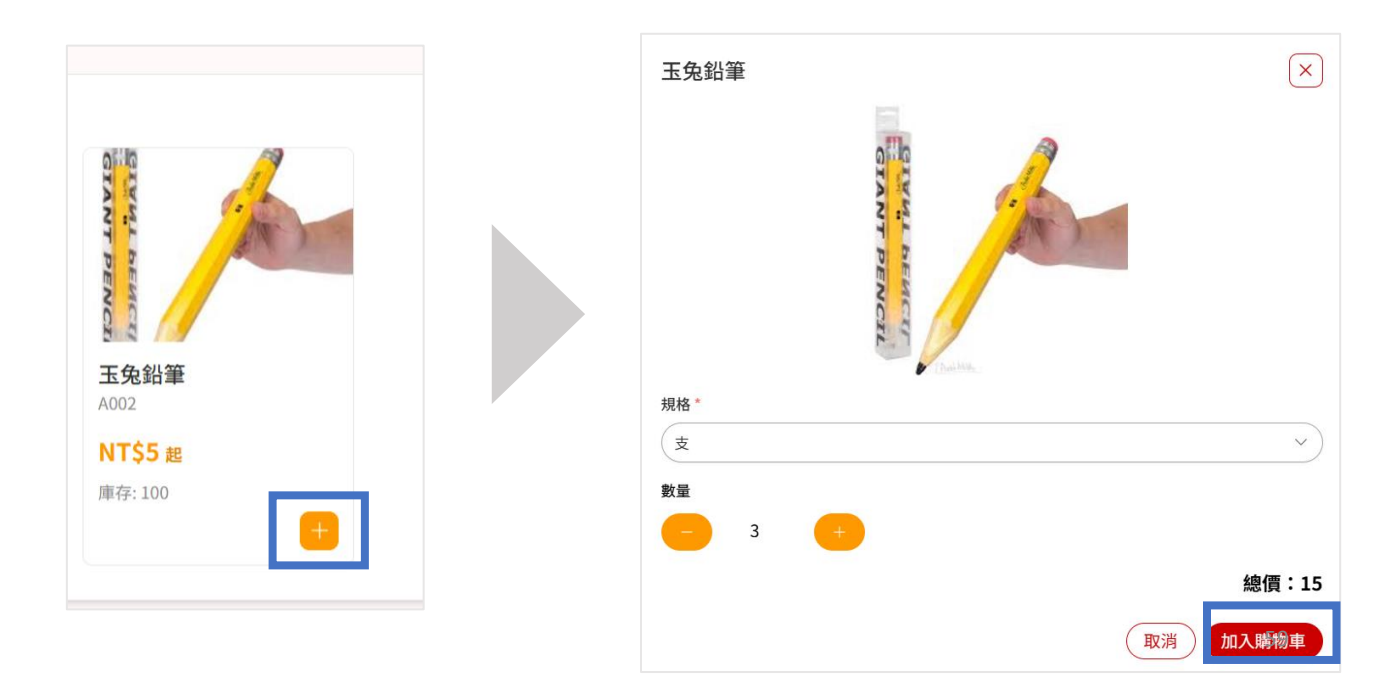

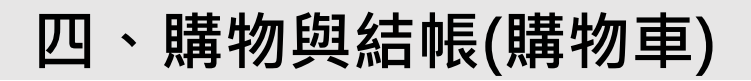

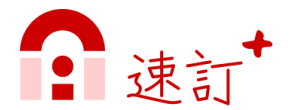

### ≻透過「AI智慧下單」加入商品

進入商家頁,點擊【 < ▲ Al智慧下單 】可選擇透過文字輸入、語音 輸入、拍照,加入商品。

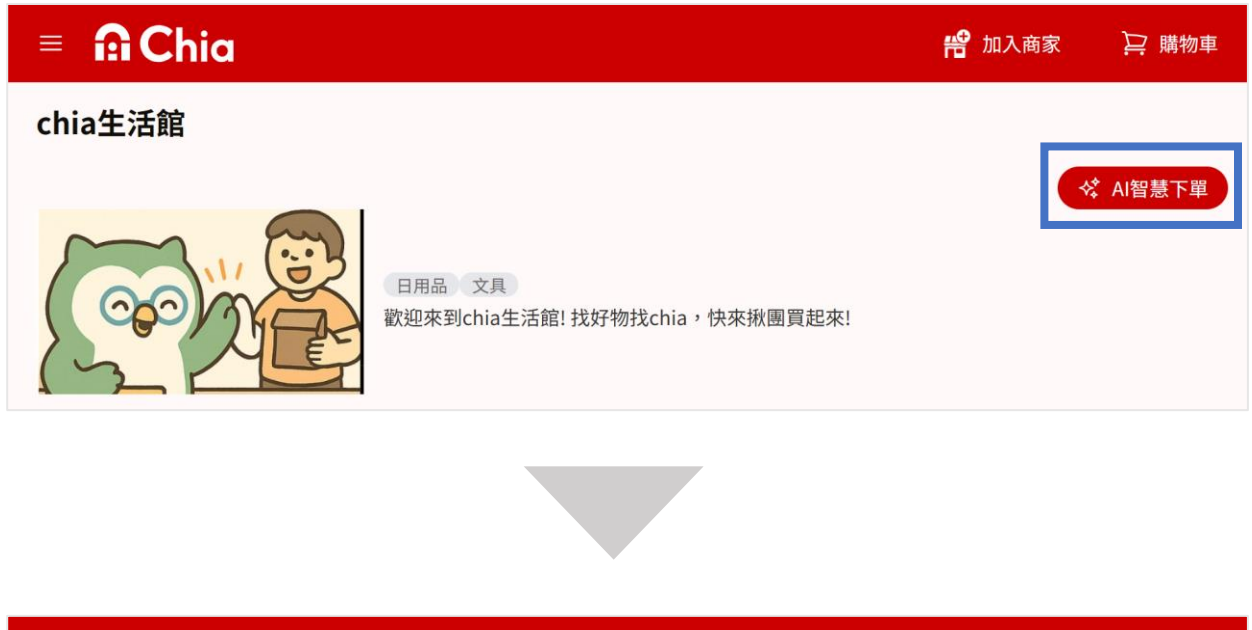

| = 🙃 Chia                                                                                                    | 😤 加入商家 🛛 🔛 購物車                                                                                                    |
|----------------------------------------------------------------------------------------------------|----------------------------------------------------------------------------------------------------|
| 商家資訊 > chia生活館 > Al智慧下單                                                                                                    |                                                                                                    |
| AI智慧下單                                                                                                    |                                                                                                    |
| マテ輸入         ●         ●         ●         ●         ●         ●         ●         ●         ●         ●         ●         ●         ●         ●         ●         ●         ●         ●         ●         ●         ●         ●         ●         ●         ●         ●         ●         ●         ●         ●         ●         ●         ●         ●         ●         ●         ●         ●         ●         ●         ●         ●         ●         ●         ●         ●         ●         ●         ●         ●         ●         ●         ●         ●         ●         ●         ●         ●         ●         ●         ●         ●         ●         ●         ●         ●         ●         ●         ●         ●         ●         ●         ●         ●         ●         ●         ●         ●         ●         ●         ●         ●         ●         ●         ●         ●         ●         ●         ●         ●         ●         ●         ●         ●         ●         ●         ●         ●         ●         ●         ●         ●         ●         ●         ●         ● <td><ul> <li>AI智慧下單說明</li> <li>透過文字、語音、拍照輸入三種方式,自動辨識購買項目,提升下單效率與便利性:</li> <li>✓ 文字輸入:手動輸入商品名稱,即可快速下單。</li> <li>✓ 語音輸入:支援語音識別,說出商品名稱即可快速下單。</li> <li>✓ 拍照識別:利用影像辨識技術,自動分析照片內的商品資訊可快速下單。</li> </ul></td> | <ul> <li>AI智慧下單說明</li> <li>透過文字、語音、拍照輸入三種方式,自動辨識購買項目,提升下單效率與便利性:</li> <li>✓ 文字輸入:手動輸入商品名稱,即可快速下單。</li> <li>✓ 語音輸入:支援語音識別,說出商品名稱即可快速下單。</li> <li>✓ 拍照識別:利用影像辨識技術,自動分析照片內的商品資訊可快速下單。</li> </ul> |
|                                                                                                    | ← 返回商家選購                                                                                                    |

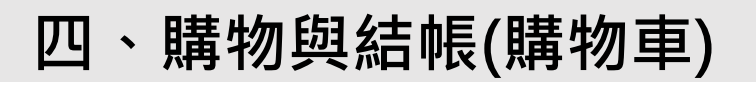

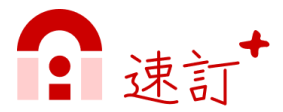

### ➤ AI智慧下單:文字輸入

步驟1:輸入需要下單的商品,點擊【 《 轉化訂單 】。

| ≡ <b>ΩChia</b>                 | 😤 加入商家 | ▶ 購物車 |
|--------------------------------|--------|-------|
| 商家資訊 > chia生活館 > AI智慧下單 > 文字輸入 |        |       |
| 文字輸入                           |        |       |
| 輸入需要下單的商品                      |        |       |
| ex:豆干一包、魚一隻                    |        |       |
|                                |        |       |
|                                |        |       |
| ☆ 轉化訂單                         |        |       |

步驟2:根據需要進行修改,亦可新增、刪除品項,或點擊 【 < 重新辨識 】 重新辨識,確認無誤後點擊【 <sup>加入購物車</sup> 】即可加 入購物車。

| = 🙃 Chia                         |       | 😤 加入商家   | ▶ 購物車 |
|----------------------------------|-------|----------|-------|
| 商家資訊 > chia生活館 > AI智慧下單 > 文字輸入   |       |          | _     |
| <b>以下是AI識別的商品</b><br>您可以根據需要進行修改 |       | 🛠 重新辨識   | 新增商品+ |
| 品項                               | 數量    | 單位       |       |
| 豆干                               | 1     | <b>e</b> | ×     |
|                                  |       |          |       |
|                                  |       |          |       |
|                                  |       |          |       |
|                                  | 加入購物車 |          |       |

## 四、購物與結帳(購物車)

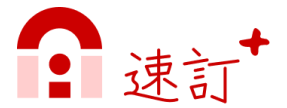

#### ➤ AI智慧下單:語音輸入

步驟1:點擊【 **9**】,說出需要下單的商品,停止錄音並按【送出】。

| = n Chia                              | 🔗 加入商家 | ▶ 購物車 |
|---------------------------------------|--------|-------|
| 商家資訊 > chia生活館 > AI智慧下單 > 語音輸入        |        |       |
| 語音輸入                                  |        |       |
| 講出需要下單的商品<br>範例:豆腐 5 盒、豆乾 3 斤、豆包 50 元 |        |       |
| 00:00 / 01:00                         |        |       |
|                                       |        |       |
| 上撃後開始說話                               |        |       |

步驟2:根據需要進行修改,亦可新增、刪除品項,或點擊 【 < 重新辨識,確認無誤後點擊【 < 加入購物車 】即可加 入購物車。

| = n Chia                         |       | 😤 加入商家   | ▶ 購物車 |
|----------------------------------|-------|----------|-------|
| 商家資訊 > chia生活館 > Al智慧下單 > 文字輸入   |       |          |       |
| <b>以下是AI識別的商品</b><br>您可以根據需要進行修改 |       | 🛠 重新辨識   | 新增商品+ |
| 品項                               | 數量    | 單位       |       |
|                                  |       | <b>2</b> | ×     |
|                                  |       |          |       |
|                                  |       |          |       |
|                                  |       |          |       |
|                                  | 加入購物車 |          |       |

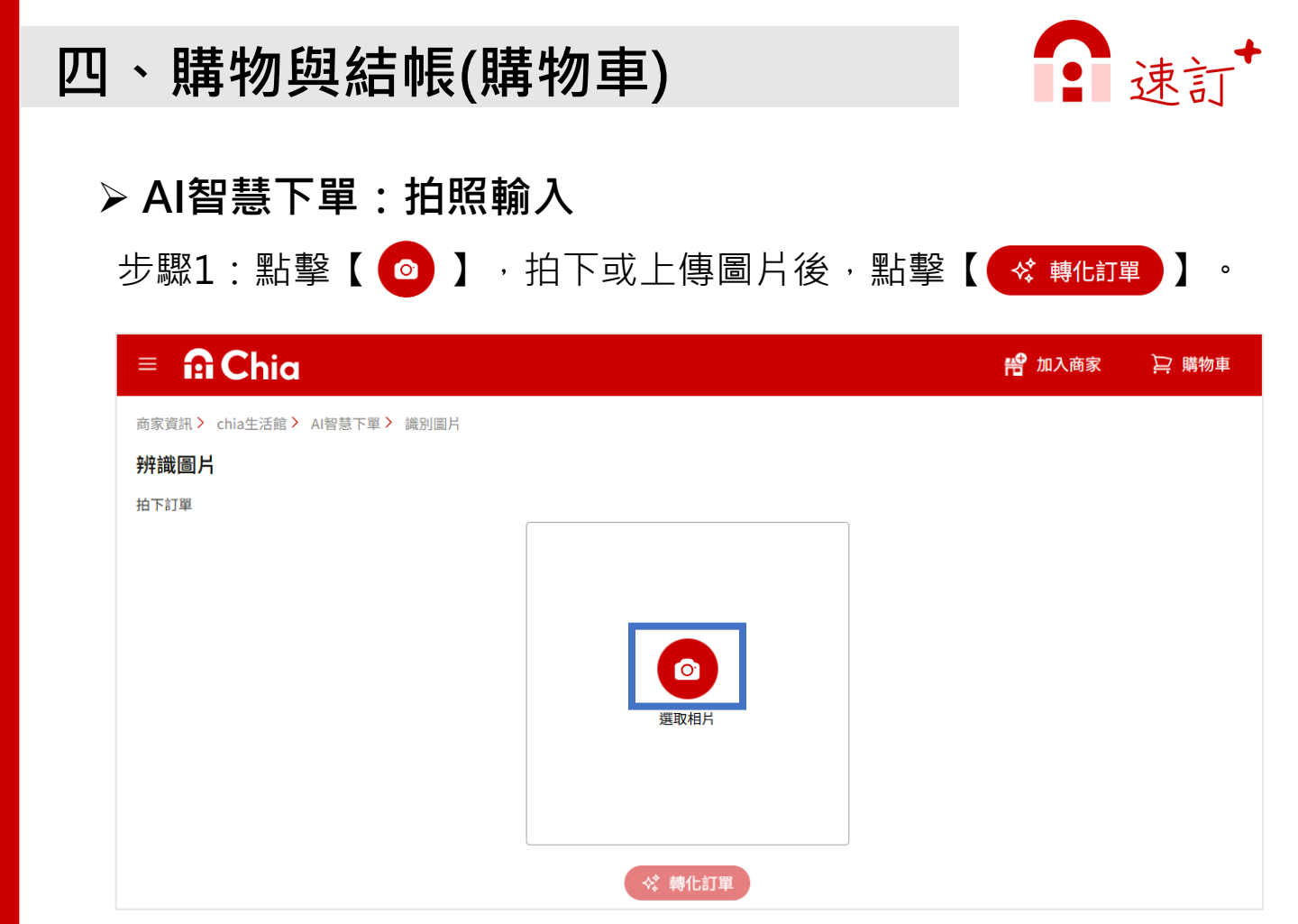

步驟2:根據需要進行修改,亦可新增、刪除品項,或點擊 【 < 重新辨識,確認無誤後點擊【 < 加入購物車 】即可加 入購物車。

| = n Chia                         |       | 🔗 加入商家   | 户 購物車 |
|----------------------------------|-------|----------|-------|
| 商家資訊 > chia生活館 > Al智慧下單 > 文字輸入   |       |          |       |
| <b>以下是AI識別的商品</b><br>您可以根據需要進行修改 |       | 💸 重新辨識   | 新增商品+ |
| 品項                               | 數量    | 量 單位     |       |
|                                  | 1     | <b>2</b> | ×     |
|                                  |       |          |       |
|                                  |       |          |       |
|                                  |       |          |       |
|                                  | 加入購物車 |          |       |

## 四、購物與結帳(購物車)

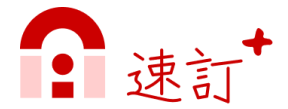

o

#### ▶ 結帳(前往購物車)

步驟1:點擊頁面右上角【 <br/>
<br/>
<br/>
<br/>
<br/>
<br/>
結帳的商品規格與數量後,點擊【 <br/>
<br/>
<br/>
<br/>
<br/>
<br/>
<br/>
<br/>
<br/>
<br/>
<br/>
<br/>
<br/>
<br/>
<br/>
<br/>
<br/>
<br/>
<br/>
<br/>
<br/>
<br/>
<br/>
<br/>
<br/>
<br/>
<br/>
<br/>
<br/>
<br/>
<br/>
<br/>
<br/>
<br/>
<br/>
<br/>
<br/>
<br/>
<br/>
<br/>
<br/>
<br/>
<br/>
<br/>
<br/>
<br/>
<br/>
<br/>
<br/>
<br/>
<br/>
<br/>
<br/>
<br/>
<br/>
<br/>
<br/>
<br/>
<br/>
<br/>
<br/>
<br/>
<br/>
<br/>
<br/>
<br/>
<br/>
<br/>
<br/>
<br/>
<br/>
<br/>
<br/>
<br/>
<br/>
<br/>
<br/>
<br/>
<br/>
<br/>
<br/>
<br/>
<br/>
<br/>
<br/>
<br/>
<br/>
<br/>
<br/>
<br/>
<br/>
<br/>
<br/>
<br/>
<br/>
<br/>
<br/>
<br/>
<br/>
<br/>
<br/>
<br/>
<br/>
<br/>
<br/>
<br/>
<br/>
<br/>
<br/>
<br/>
<br/>
<br/>
<br/>
<br/>
<br/>
<br/>
<br/>
<br/>
<br/>
<br/>
<br/>
<br/>
<br/>
<br/>
<br/>
<br/>
<br/>
<br/>
<br/>
<br/>
<br/>
<br/>
<br/>
<br/>
<br/>
<br/>
<br/>
<br/>
<br/>
<br/>
<br/>
<br/>
<br/>
<br/>
<br/>
<br/>
<br/>
<br/>
<br/>
<br/>
<br/>
<br/>
<br/>
<br/>
<br/>
<br/>
<br/>
<br/>
<br/>
<br/>
<br/>
<br/>
<br/>
<br/>
<br/>
<br/>
<br/>
<br/>
<br/>
<br/>
<br/>
<br/>
<br/>
<br/>
<br/>
<br/>
<br/>
<br/>
<br/>
<br/>
<br/>
<br/>
<br/>
<br/>
<br/>
<br/>
<br/>
<br/>
<br/>
<br/>
<br/>
<br/>
<br/>
<br/>
<br/>
<br/>
<br/>
<br/>
<br/>
<br/>
<br/>
<br/>
<br/>
<br/>
<br/>
<br/>
<br/>
<br/>
<br/>
<br/>
<br/>
<br/>
<br/>
<br/>
<br/>
<br/>
<br/>
<br/>
<br/>
<br/>
<br/>
<br/>
<br/>
<br/>
<br/>
<br/>
<br/>
<br/>
<br/>
<br/>
<br/>
<br/>
<br/>
<br/>
<br/>
<br/>
<br/>
<br/>
<br/>
<br/>
<br/>
<br/>
<br/>
<br/>
<br/>
<br/>
<br/>
<br/>
<br/>
<br/>
<br/>
<br/>
<br/>
<br/>
<br/>
<br/>
<br/>
<br/>
<br/>
<br/>
<br/>
<br/>
<br/>
<br/>
<br/>
<br/>
<br/>
<br/>
<br/>
<br/>
<br/>
<br/>
<br/>
<br/>
<br/>
<br/>
<br/>
<br/>
<br/>
<br/>
<br/>
<br/>
<br/>
<br/>
<br/>
<br/>
<br/>
<br/>
<br/>
<br/>
<br/>
<br/>
<br/>
<br/>
<br/>
<br/>
<br/>
<br/>
<br/>
<br/>
<br/>
<br/>
<br/>
<br/>
<br/>
<br/>
<br/>
<br/>
<br/>
<br/>
<br/>
<br/>
<br/>
<br/>
<br/>
<br/>
<br/>
<br/>
<br/>
<br/>
<br/>
<br/>
<br/>
<br/>
<br/>
<br/>
<br/>
<br/>
<br/>
<br/>

| = n Chia                                                                                                    |       |     | 📸 加入商家 | ₽ 購物車 |
|----------------------------------------------------------------------------------------------------|-------|-----|--------|-------|
| 購物車                                                                                                    |       |     |        |       |
| ✓ chia生活館 (3)                                                                                                    |       |     |        | ^     |
| 商品/規格                                                                                                    | 單價    | 數量  | 總書     | it    |
| ✓ <b>玉兔鉛筆</b><br>規格:支                                                                                                    | \$5   | - 4 | \$2    | 0     |
| ✓ ●  ●  ●  ●  ●  ●  ●  ●  ●  ●  ●  ●  ●  ●  ●  ●  ●  ●  ●  ●  ●  ●  ●  ●  ●  ●  ●  ●  ●  ●  ●  ●  ●  ●  ●  ●  ●  ●  ●  ●  ●  ●  ●  ●  ●  ●  ●  ●  ●  ●  ●  ●  ●  ●  ●  ●  ●  ●  ●  ●  ●  ●  ●  ●  ●  ●  ●  ●  ●  ●  ●  ●  ●  ●  ●  ●  ●  ●  ●  ●  ●  ●  ●  ●  ●  ●  ●  ●  ●  ●  ●  ●  ●  ●  ●  ●  ●  ●  ●  ●  ●  ●  ●  ●  ●  ●  ●  ●  ●  ●  ●  ●  ●  ●  ●  ●  ●  ●  ●  ●  ●  ●  ●  ●  ●  ●  ●  ●  ●  ●  ●  ●  ●  ●  ●  ●  ●  ●  ●  ●  ●  ●  ●  ●  ●  ●  ●  ●  ●  ●  ●  ●  ●  ●  ●  ●  ●  ●  ●  ●  ●  ●  ●  ●  ●  ●  ●  ●  ●  ●  ●  ●  ●  ●  ●  ●  ●  ●  ●  ●  ●  ●  ●  ●  ●  ●  ●  ●  ●  ●  ●  ●  ●  ●  ●  ●  ●  ●  ●  ●  ●  ●  ●  ● | \$120 | - 2 | \$2    | 40    |
| ✓ 白兔棉柔衛生紙<br>規格: 串                                                                                                    | \$129 | - 1 | + \$1  | 29    |
| 總金額 (7個商品): \$389                                                                                                    |       |     | [      | 確認訂單  |

#### **備註**:一筆結帳僅可選取單一商家的商品,不可跨店選取!

步驟2:填寫訂單資訊、確認訂購資料無誤,按【 確認訂單)

| ≡ <b>îi Chia</b>                         | 😤 加入商家 🔤 購物車 |
|------------------------------------------|--------------|
|                                          |              |
| 訂單資訊<br>訂單性質 ●代訂 ○自購<br>客戶・<br>好雲家 ◇     |              |
| 收貨人*     收貨人電話*       陳好雲     0912342333 |              |
| 出貨與付款資訊                                  |              |
| 總金額 (7個商品): \$389                        | 送出訂單         |

說明:若會員角色為「業務」,則開放「代訂」功能,可選取該業務底下的客戶。

# 四、購物與結帳(購物車)

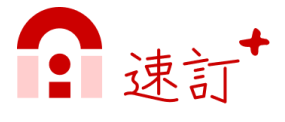

### 步驟3:訂單已成立,即完成下單流程。

| = 🔒 Chia |                                                                                                    | 🍄 加入商家 | 戸 購物車 |
|----------|----------------------------------------------------------------------------------------------------|--------|-------|
|          | <ul> <li>✓ 訂單已成立</li> <li>親愛的顧客您好:</li> <li>因您選擇「匯款(轉帳)」作為付款方式,請依下面這一包內的匯款帳號,匯完後回收簽收,將立即安排出貨。感謝您的配合!</li> <li>chia生活館</li> <li>銀行:台灣銀行</li> <li>帳號:000000000000000000000000000000000000</li></ul> | Ε      |       |
|          | 訂單編號<br>X7ZX142504175L7B                                                                                                    |        |       |

## 五、訂單管理

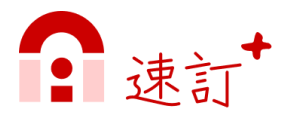

### > 進入「訂單管理」

步驟1:點選左上角頁面選單【 🧮 】。

步驟2:點擊進入「訂單管理」。

步驟3:點選訂單列表【 🗹 】,進入訂單內容,查看訂單資訊。

| 🗉 Chia             |   | 李速速<br>susu@cloudvsvs.com |
|--------------------|---|---------------------------|
| <b>我的商家</b> 世尋商家名稱 | Q |                           |
|                    |   |                           |
|                    |   |                           |
|                    |   | Chiq                      |

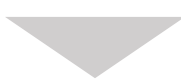

| = 🔒 Chia         |           |      |                   |      | 😤 加入商                                                   | 家 🍃 購物車 |
|------------------|-----------|------|-------------------|------|---------------------------------------------------------|---------|
| 訂單管理             |           |      |                   |      |                                                         |         |
| 請輸入訂單編號、客別       | 6名稱或訂購人 🔍 | 全部   | ~                 |      |                                                         |         |
| 訂單編號             | 商家名稱      | 客戶名稱 | 訂購時間              | 訂單金額 | 訂單狀態                                                    | 操作      |
| X7ZX142504175L7B | chia生活館   | 好雲家  | 2025/4/17 下午02:48 | 389  | <ul> <li>② 已成立</li> <li>○ 待付款</li> <li>□ 待出貨</li> </ul> | 3       |
| X7ZX14250417PP5R | chia生活館   | (自購) | 2025/4/17 下午03:16 | 600  | <ul> <li>○ 已成立</li> <li>○ 待付款</li> <li>● 待出貨</li> </ul> | ď       |
| E1VP7X250417HSFN | chia生鮮家   | (自購) | 2025/4/17 下午03:16 | 0    | <ul> <li>○ 已成立</li> <li>○ 待付款</li> <li>● 待出貨</li> </ul> | C       |
| 共 筆資料            |           |      |                   |      |                                                         | < 1 >   |

# 五、訂單管理

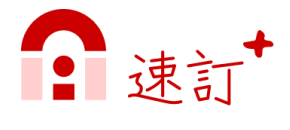

### ▶ 進入「訂單內容」

依訂單狀態開放編輯欄位資料(註)。

| INTEN Image: semificial semificial                                                                                                    | 訂單資訊                                                                                                    |                        |
|----------------------------------------------------------------------------------------------------|----------------------------------------------------------------------------------------------------|------------------------|
| INPUE         PARE PROVINCIAL         BARE PROVINCIAL         PROVINCIAL                                                                                                    | <b>訂單狀態</b><br>已成立,待付款,待出貨                                                                                                    | 【申請取消】需聯絡商家處理。         |
| Discription         Discription                                                                                                    | <b>訂單編號</b><br>X7ZX142504175L7B                                                                                                    |                        |
| FURE         TR         Base         Copyred from setting and setting and se                                                                                                    | <b>訂單成立時間</b><br>2025/4/17 下午02:48                                                                                                    |                        |
| IIIA   Table   State   Table   Capacity (Second)   Table   Table <tr< th=""><th><b>訂單性質</b><br/>代訂</th><th></th></tr<>                                                                                                    | <b>訂單性質</b><br>代訂                                                                                                    |                        |
| Back   State   State<                                                                                                    | <b>訂購人</b><br>李速速                                                                                                    |                        |
| Kb集Ht的发展H       Call Call Call Call Call Call Call Call                                                                                                    | <b>客戶名稱</b><br>好雲家                                                                                                    |                        |
| SRA   Sin Sing Sing Sing Sing Sing Sing Sing S                                                                                                    | 收貨與付款資訊                                                                                                    |                        |
| Bit Diff       Bit Diff       Git Diff       Git Diff       <                                                                                                    | <b>收貨人</b><br>姓名:陳好雲 ><br>電話:0912342333                                                                                                    | (註):                   |
| Action<br>TRACE<br>TRACE | <b>出貨方式</b><br>出貨方式:自取 ><br>自取日期:至2025-04-18                                                                                                    | 出貨前,可編輯[收貨人]、[出貨方式]資料。 |
| <image/> bits     bits       bits     bits                                                                                                    |                                                                                                    | 1) 款則,可編輯[1] 款力式] 資料。  |
| <image/> <ul> <li>A state of the state of the state</li></ul>                                                                                                    |                                                                                                    |                        |
| <section-header>         STURUPHEN         ChiateXer         ChiateXer         StateXer         StateXer</section-header>                                                                                                    | Chia生活館<br>銀行:004臺湾銀行股份有限公司<br>帳號:5120521654165 □<br>戶名:chia股份有限公司                                                                                                    |                        |
| chia生活館       總金額 (3個商品): NT\$ 389         ●●●●●●●●●●●●●●●●●●●●●●●●●●●●●●●●●●●●                                                                                                    | 訂單明細                                                                                                    |                        |
| 上 余鉛筆         操格: 克         近:: NTS 5         责: 2         副田立醴口罩         操格: 点         近:: NTS 120         近:: NTS 120         近: NTS 120         近: NTS 120         水) H: NTS 120         ※ 1         TTS 120         近: NTS 120         ※ 1         TTS 120         ※ 1         TTS 120         ※ 1         TTS 120         ※ 1         TTS 120         ※ 1         TTS 120         ※ 1         TTS 120         ※ 1         TTS 120         ※ 1                                                                                                    | chia生活館                                                                                                    | 總金額(3個商品): NT\$ 389    |
| 新田立贈口罩             現格: 盒             理(1: NT\$ 120             数量: 2                小計: NT\$ 240                 新島              朋信: NT\$ 120             数量: 2               小計: NT\$ 240                 新島: 8               加会              小計: NT\$ 129               か計: NT\$ 129               か計: NT\$ 129               か計: NT\$ 129               か計: NT\$ 129               567                                                                                                    | 玉兔鉛筆<br>現格:支<br>單價:NT\$5<br>數量:4                                                                                                    | 小計:NT\$ 20             |
| 自免棉柔衛生紙         規格:串         單價:NT\$129         數量:1         67                                                                                                    | ○ 「「「」」」」 ○ 「」」」 ○ 「」」」 ○ 「」」」 ○ 「」」」 ○ 「」」」 ○ 「」」」 ○ 「」」」 ○ 「」」」 ○ 「」」」 ○ 「」」」 ○ 「」」」 ○ 「」」」 ○ 「」」」 ○ 「」」」 ○ 「」」」 ○ 「」」」 ○ 「」」」 ○ 「」」」 ○ 「」」」 ○ 「」」 ○ 「」」 ○ 「」 ○ 「」 ○ 「」 ○ 「」 ○ 「」」 ○ 「」 ○ 「」」 ○ 「」 ○ 「」 | 小計:NT\$ 240            |
|                                                                                                    | 白兔棉柔衛生紙<br>規格:串<br>單價:NT5129<br>數量:1                                                                                                    | 小計:NT\$ 129<br>67      |

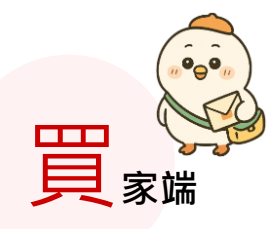

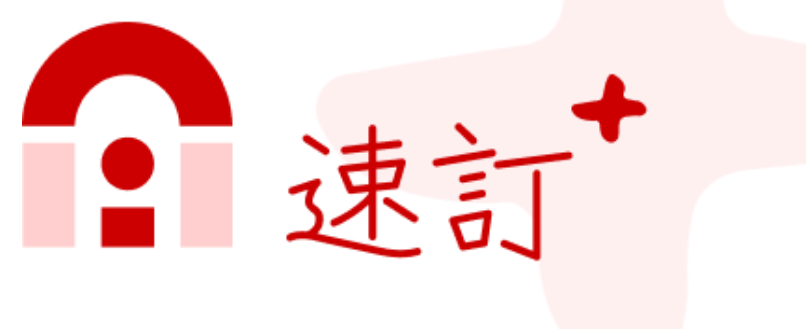

## 輕鬆買好物

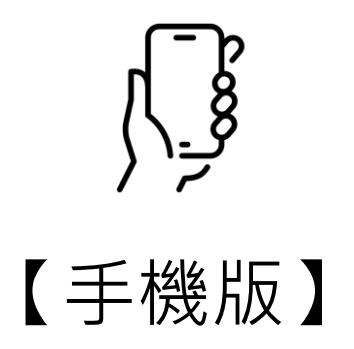

## 、平台登入與設定

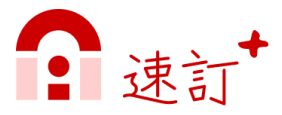

### ▶ 進入平台

步驟1:開啟速訂+平台網址 https://shop.mychia.co/ 步驟2:可選擇[帳號/密碼]或是 [line帳號]登入或註冊

| Chia                                                                                        |
|---------------------------------------------------------------------------------------------|
| 會員登入                                                                                        |
| 帳號                                                                                          |
| 請輸入帳號                                                                                       |
| 密碼                                                                                          |
| (請輸入密碼 )                                                                                    |
| 登入                                                                                          |
| 還沒有帳號嗎? <mark>立即註冊</mark>                                                                   |
| 5回 5回 5回 5回 5回 5回 5回 5回 5回 5回 5回 5回 5回 5                                                    |
| 🗢 LINE帳號登入/註冊                                                                               |
|                                                                                             |
| ▲<br>注<br>整<br>新<br>●<br>素<br>●<br>●<br>●<br>●<br>●<br>●<br>●<br>●<br>●<br>●<br>●<br>●<br>● |

### ▶ 會員註冊 [帳號/密碼]

點選 ① 立即註冊 · 於會員註冊頁填寫基本資料後 · 點擊 ②【確認送出】,即完成註冊。

|               | 會員註冊                  |
|---------------|-----------------------|
|               | 姓名 *                  |
| 會員登入          | 李速速                   |
|               | 電子信箱 *                |
|               | susu@cloudysys.com    |
| 輸入帳號          | 手機號碼 *                |
|               | 0912564121            |
|               | 密碼 *                  |
| 登入            |                       |
| 還沒有帳號嗎? 立即註冊  | 確認容碼 *                |
| 或             |                       |
| 🗢 LINE帳號登入/註冊 | ✓ 已詳讀並同意《服務條款》與《隱私權條將 |
|               | 確認送出                  |
|               |                       |

、平台登入與設定

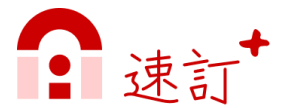

### ▶ 會員註冊 [line帳號]

步驟1:點選【Line帳號登入/註冊】

步驟2:連結登入line帳號。

步驟3:於會員註冊頁填寫基本資料後,點擊【確認送出】,即 完成註冊。

| 會員登入            | LINE       | <b>會員註冊</b><br><sup>姓名。</sup> |
|-----------------|------------|-------------------------------|
| 帳號              |            | 今速速<br>電子信箱 *                 |
| 請輸入帳號           |            | susu@cloudysys.com            |
| 密碼              |            | 手機號碼 *                        |
| (請輸入密碼 )        |            | 0912564121                    |
| 登入              | 使用以下帳號登入   | 密碼 *                          |
| 還沒有帳號嗎? 立即註冊    |            |                               |
|                 |            | 確認密碼 *                        |
|                 | 登入 2       |                               |
| 1 ♀ LINE帳號登入/註冊 | ш <b>л</b> | ✓ 已詳讀並同意《服務條款》與《隱私權條款》        |
|                 |            | 確認送出                          |
|                 | 以其他帳號登入    | 已經有帳號了嗎? <mark>立即登入</mark>    |

PS.透過line註冊,後續登入只需一鍵line登入,不需再輸入帳號/密碼, 方便又省時。

、平台登入與設定

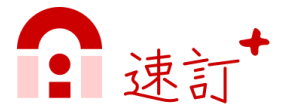

#### ▶ 會員中心

步驟1:點選左上角頁面選單【 🧮 】。

步驟2:點擊個人資訊進入會員中心

步驟3:可進入各細項資訊編輯填寫,包含個人頭像、基本資料、 常用收貨資訊、更改密碼...等。

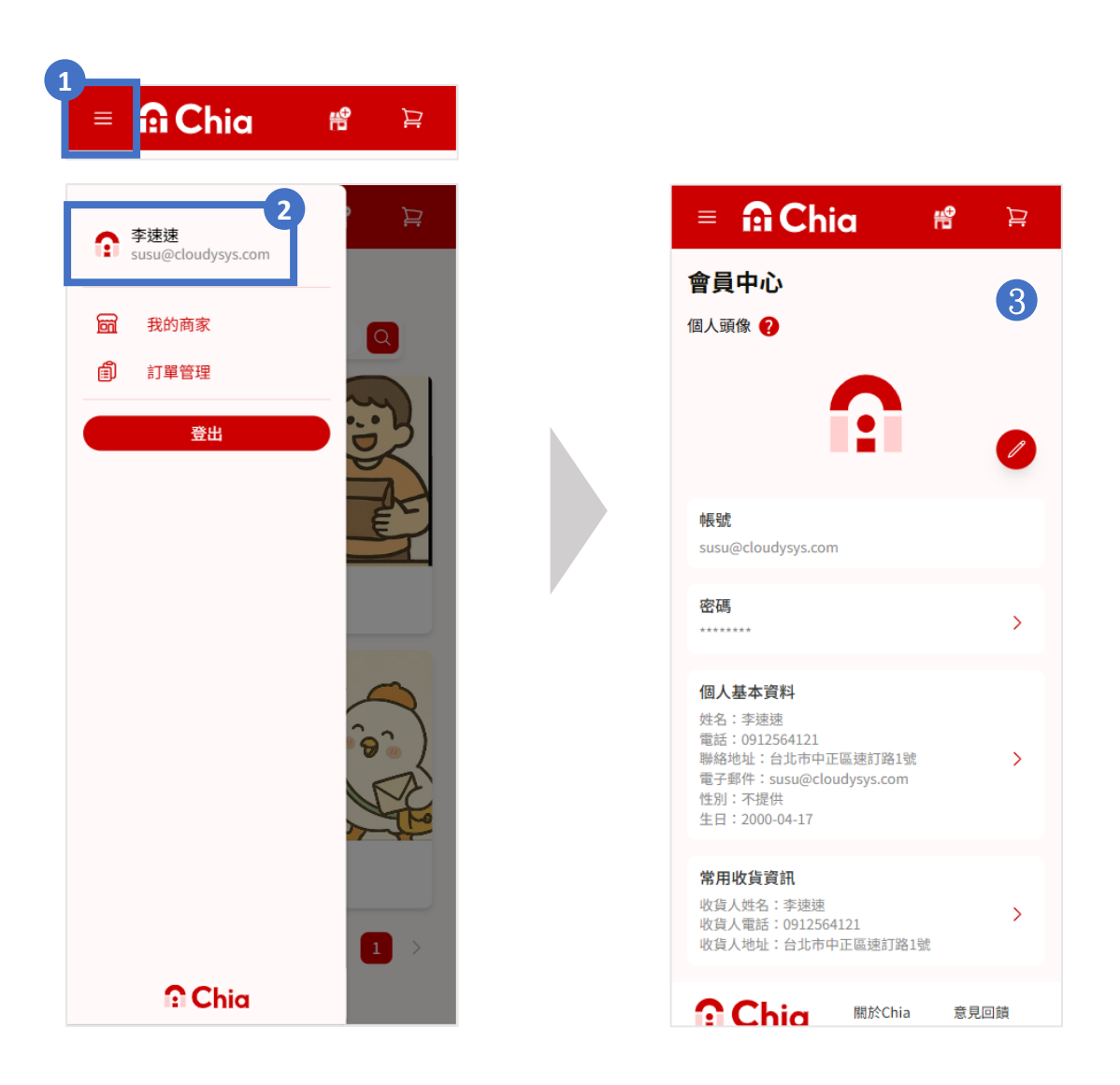

## 二、我的商家

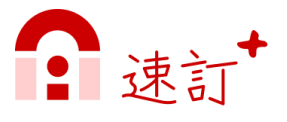

#### ▶ 我的商家

步驟1:點選左上角頁面選單【 三】,點擊「我的商家」。 步驟2:點擊 商家卡片,可進入商家資訊頁。

| 1<br>= 🔐 Chia               |      |
|-----------------------------|------|
| ✿ 李速速<br>susu@cloudysys.com |      |
| <b>前</b> 我的商家               | Q    |
| 創 訂單管理                      |      |
| 登出                          |      |
|                             |      |
| 🗧 i î Chia                  | ₩ 12 |
| 我的商家                        |      |
| 搜尋商家名稱                      |      |
|                             |      |
| chia生活館                     |      |

說明:請先確認是否有加入商家, 有加入的商家才會顯示於此。

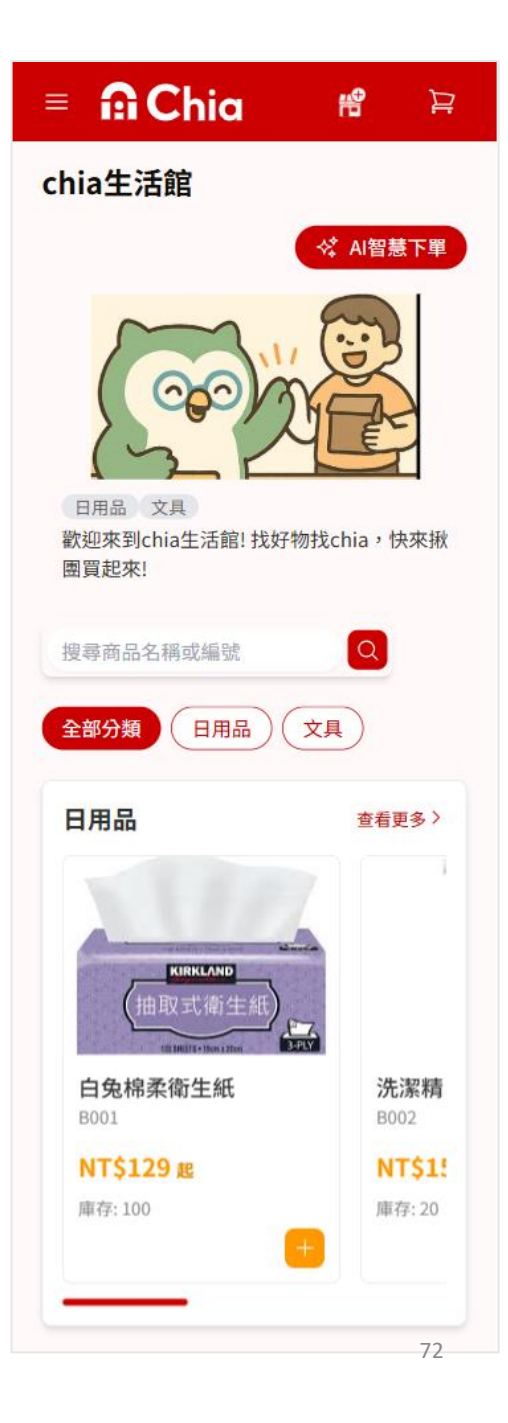
# 二、我的商家

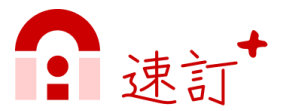

#### ▶ 加入商家

步驟1:點選頁面上方或我的商家頁面中的【加入商家】。 步驟2:於跳窗中輸入或掃描商家邀請碼(註),按【確認加入】。 步驟3:成功加入商家後,會顯示該商家在「我的商家」頁面。

| 1                                                                                                    |                                                                                                    |                                        |
|----------------------------------------------------------------------------------------------------|----------------------------------------------------------------------------------------------------|----------------------------------------|
| = 🛱 Chia 🛛 📽 😫                                                                                                    | = 🔒 Chia                                                                                                    | <b>#</b> `P                            |
| 我的商家                                                                                                    | 我的商家                                                                                                    |                                        |
| 捜尋商家名稱                                                                                                    | 搜尋商家名稱                                                                                                    | Q                                      |
|                                                                                                    |                                                                                                    |                                        |
| 目前沒有商家                                                                                                    | 加入商家                                                                                                    | ×                                      |
| 加入商家                                                                                                    | 商家邀請碼<br>請輸入商家邀請碼<br>確認加入                                                                                                    | (B)                                    |
|                                                                                                    |                                                                                                    |                                        |
| Chia         關於Chia         意見回饋           網市科技股份有限公司         建立商家帳號         服務條款           統一編號: 93596336         隱私權條款 | <ul> <li>         ・</li> <li>         ・</li></ul> | Chia 意見回饋<br>商家帳號 服務條款<br>藿條款          |
| © 2025 Chia網市科技. 版權所有.   Cloud Market Technology<br>Co., Ltd. All Rights Reserved.                                       | © 2025 Chia網市科技. 版權所有.  <br>Co., Ltd. All Right                                                                                                    | Cloud Market Technology<br>s Reserved. |

(註)商家邀請碼由[商家]產生,請向商家索取。

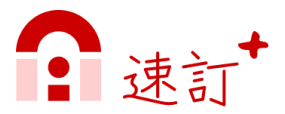

### ▶ 購物(加入購物車)

方法1:進入商家頁,點擊商品卡片,進入商品詳細資訊,選擇 商品規格與數量,點擊【加入購物車】。

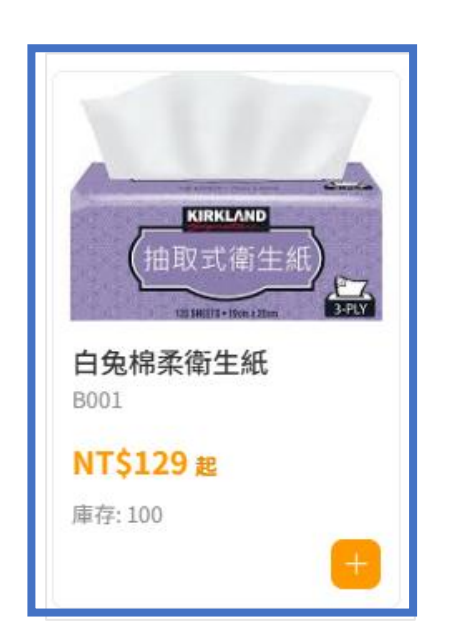

| = 🔒 Chia                                                                                                    | <b>19</b>  |
|----------------------------------------------------------------------------------------------------|------------|
| 我的商家 > chia生活館 > 日用品                                                                                                    | 品> 白兔棉柔衛生紙 |
| Implementation           中国           中国 |            |
| #                                                                                                    | ~)         |
| NT\$ 129                                                                                                    |            |
|                                                                                                    |            |
| 總價:NT\$ 129                                                                                                    |            |
| 加入購物車                                                                                                    |            |

方法2:點擊商品卡片右下角的【 <mark>→</mark> 】,開啟商品資訊跳窗, 選擇商品規格與數量,點擊【加入購物車】。

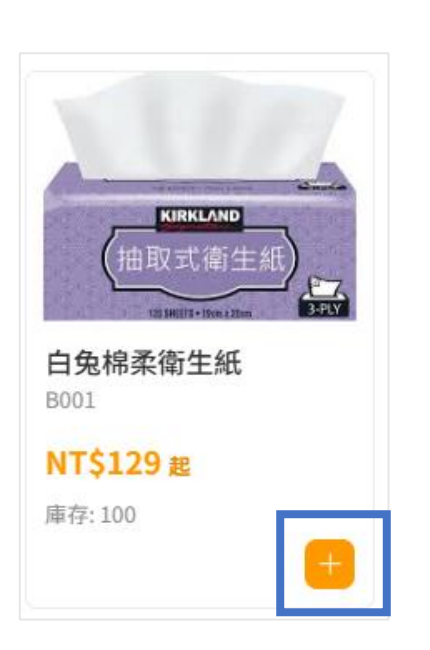

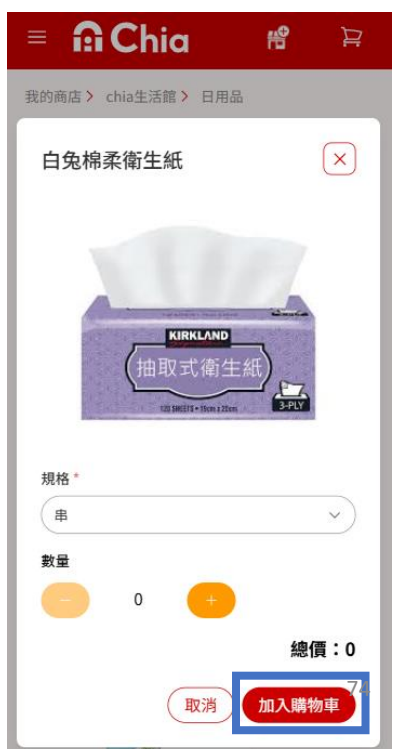

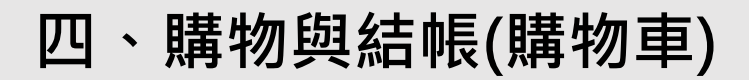

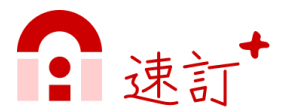

### ➤ 透過「AI智慧下單」加入商品

進入商家頁,點擊【 <<br/>
《 Al智慧下單 】可選擇透過文字輸入、語音<br/>
輸入、拍照,加入商品。

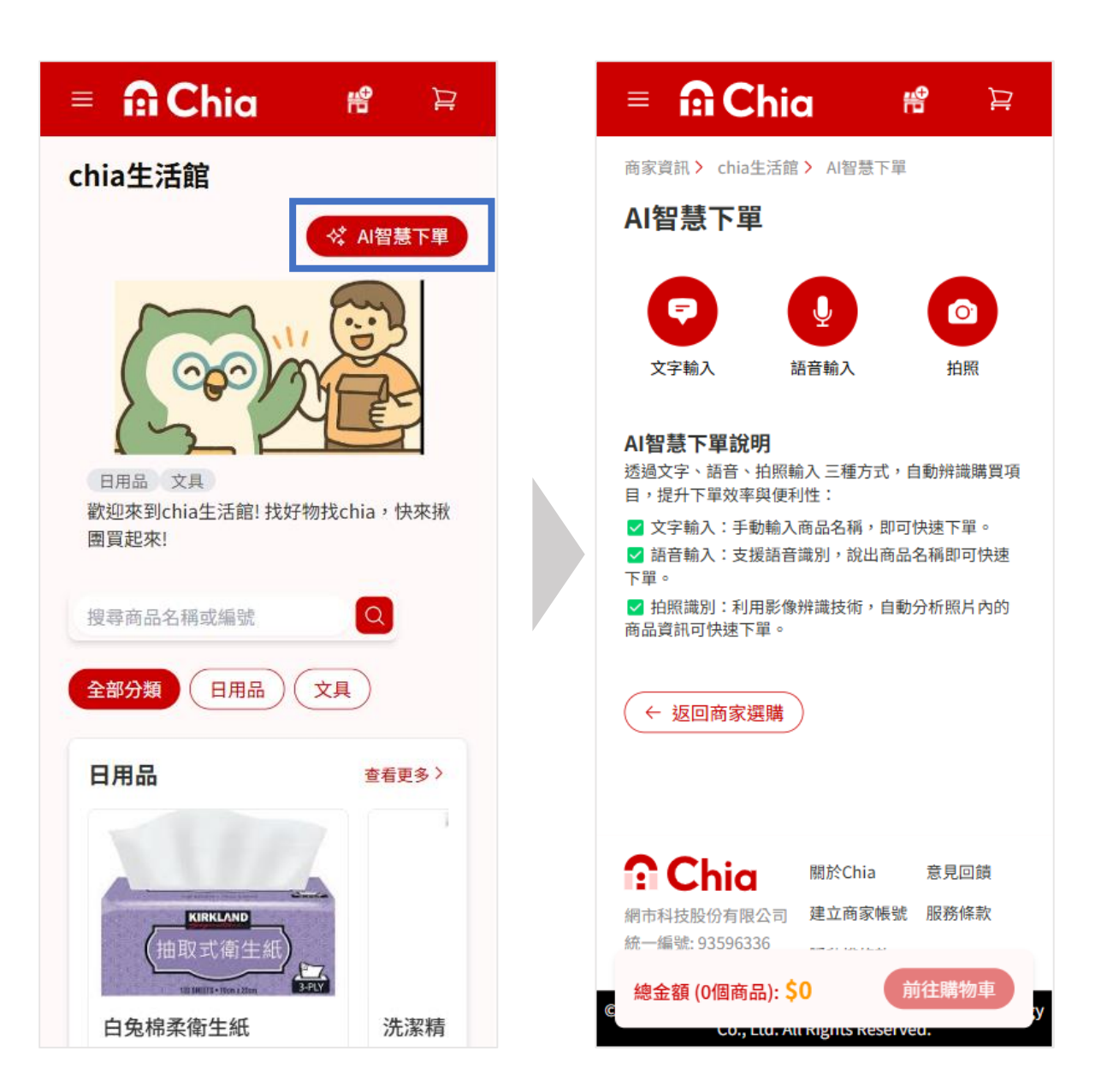

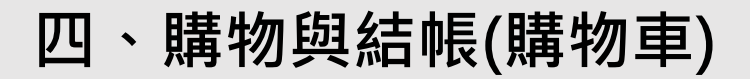

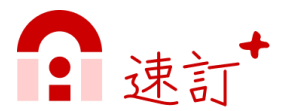

### ➤ AI智慧下單:文字輸入

步驟1:輸入需要下單的商品,點擊【 《 轉化訂單 】。 步驟2:根據需要進行修改,亦可新增、刪除品項,或點擊 【 《 重新辨識,確認無誤後點擊【 加入購物車 】即可加 入購物車。

| = 🙃 Chia 📽 🛱                   | = 🔒 Chia                  | in the second second se |
|--------------------------------|---------------------------|----------------------------------------------------------------------------------------------------|
| 商家資訊 > chia生活館 > Al智慧下單 > 文字輸入 | 商家資訊 > chia生活館 > Al       | 智慧下單 > 文字輸ノ                                                                                                    |
| 文字輸入                           | 以下是AI識別的商品<br>您可以根據需要進行修改 |                                                                                                    |
| 輸入需要下單的商品                      | 2 ☆ 重新辨識 新增調              | 商品 +                                                                                                    |
| ex:豆干一包、魚一隻                    | 品項                        | 數量 單位                                                                                                    |
|                                |                           | 2 包<br>2                                                                                                    |
| ◆ 轉化訂單                         | 蝦子                        | 5 Fr                                                                                                    |
|                                |                           |                                                                                                    |

 $\times$ 

×

加入購物車

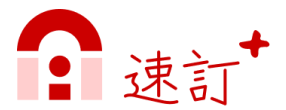

#### ➤ AI智慧下單:語音輸入

步驟1:點擊【 **小**說出需要下單的商品,停止錄音並按【送出】。

步驟2:根據需要進行修改,亦可新增、刪除品項,或點擊

【 ★ 重新辨識 】 重新辨識 · 確認無誤後點擊 【 加入購物車 】即可加 入購物車 。

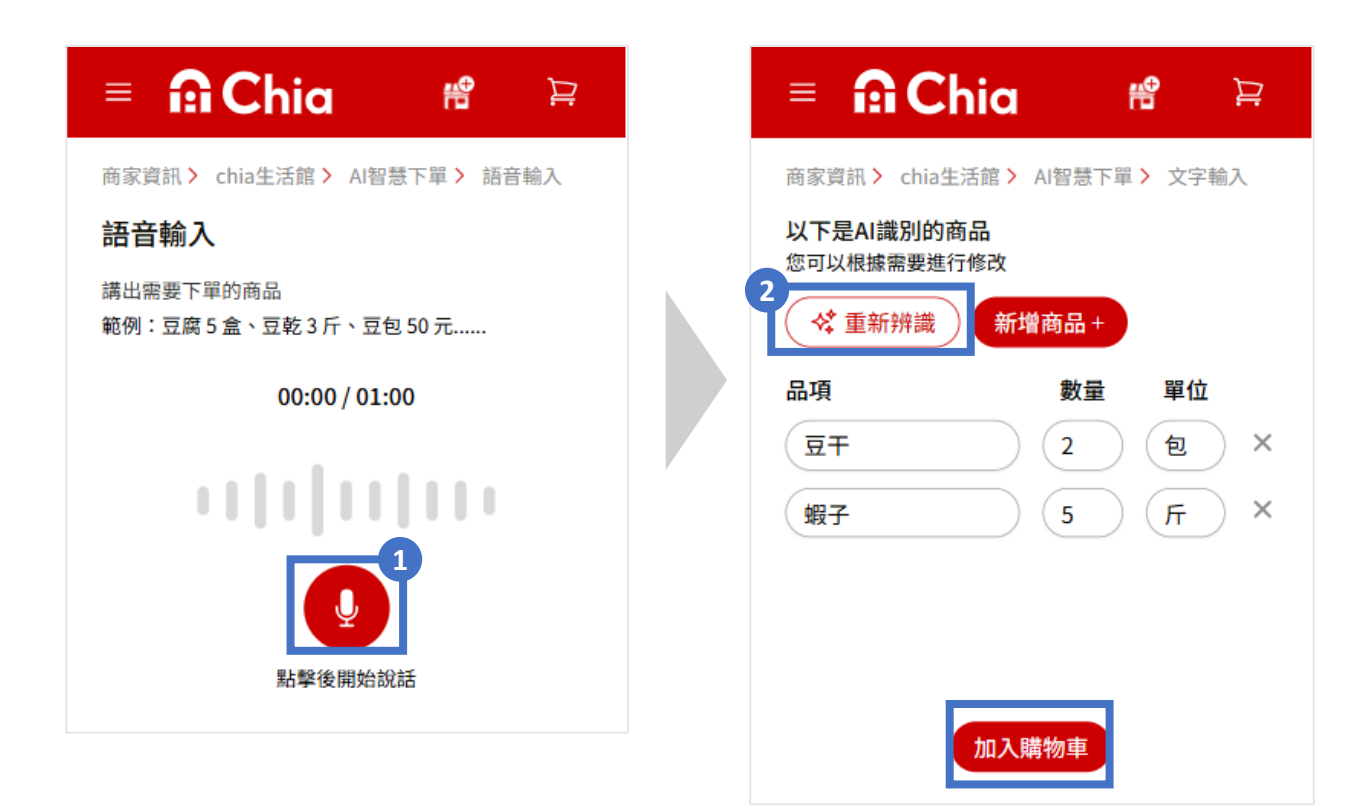

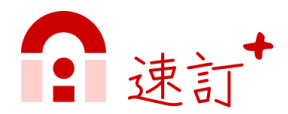

### ➤ AI智慧下單:拍照輸入

步驟1:點擊【 ② 】,拍下或上傳圖片後,點擊【 《 轉化訂單 】。 步驟2:根據需要進行修改,亦可新增、刪除品項,或點擊 【 《 重新辨識,確認無誤後點擊【 加入購物車 】即可加 入購物車。

| = 🙃 Chia 🖷 🛱                   | = 🙃 Chia 🖷 🛱                                                           |
|--------------------------------|------------------------------------------------------------------------|
| 商家資訊 > chia生活館 > AI智慧下單 > 識別圖片 | 商家資訊 > chia生活館 > AI智慧下單 > 文字輸入                                         |
| <b>辨識圖片</b><br><sub>拍下訂單</sub> | 以下是AI識別的商品<br>您可以根據需要進行修改<br>2<br>◆ 重新辨識 新增商品 +                        |
| し                              | 品項     数量     單位       豆干     2     包     ×       蝦子     5     斤     × |
| ☆ 轉化訂單                         |                                                                        |

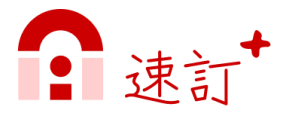

### ▶ 結帳(前往購物車)

步驟1:點擊頁面右上角【 💭 】進入購物車,確認選取欲結帳 的商品規格與數量後,點擊【 確認訂單 】。 步驟2:填寫訂單資訊、確認訂購資料無誤,按【 確認訂單 】。

| = 🔐 Chia 🛛 🕅                                      | 9 ¥        |   | = 🔒 Chia 🖷                                                                                                    |
|---------------------------------------------------|------------|---|----------------------------------------------------------------------------------------------------|
| 購物車                                               |            |   | 購物車 > 確認訂單                                                                                                    |
| ✓ chia生活館 (2)                                     | ^          |   | 確認訂單                                                                                                    |
| <b>白兔棉柔衛生紙</b><br>(國), 規格: 串                      |            |   | <b>訂單資訊</b><br><sup>訂單性質</sup> 〇代訂 ⑧ 自購                                                                                                    |
| \$129                                             | \$258      |   | 收貨人*         收貨人電話*           李速速         0912564121                                                                                                    |
| <ul> <li>洗潔精<br/>規格:瓶</li> <li>✓ \$150</li> </ul> | \$300<br>+ |   | <ul> <li>出貨均付款資訊</li> <li>出貨方式*         <ul> <li>付款方式*</li> <li>●取 ✓</li> <li>(回款(轉帳)</li> </ul> </li> <li>出貨日期*</li> <li> <ul> <li>請選擇出貨日期</li> </ul> </li> </ul> |
|                                                   |            |   | 購物車明細                                                                                                    |
| Chia 關於Chia                                       | 意見回饋       |   | 白兔棉柔衛生紙                                                                                                    |
| 網市科技股份有限公司 建立商家帳號 統一編號: 93596336                  | 服務條款       |   |                                                                                                    |
| 總金額 (4個商品): \$558<br>Co., Ltd.Alt Rights Reserve  | 確認訂單<br>u. | у | 總金額 (4個商品): \$558 送出書                                                                                                    |

#### **備註**:一筆結帳僅可選取單一商家的商品,不可跨店選取!

說明:若會員角色為「業務」,則開放「代訂」功能,可選取該業務底下的客戶。

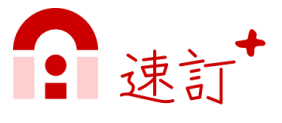

步驟3:訂單已成立,即完成下單流程。

| = 🙃 Chia 🖷 😭                                                                                     |
|--------------------------------------------------------------------------------------------------|
| <b>〇</b> 訂單已成功創建                                                                                 |
| ✓ 訂單已成立                                                                                          |
| 親愛的顧客您好:<br>因您選擇 「 <mark>匯款(轉帳)」</mark> 作為付款方<br>式,請依下面這一包內的匯款帳號,<br>匯完後回收簽收,將立即安排出貨。<br>感謝您的配合! |
| 🕵 chia生活館                                                                                        |
| <b>銀</b> 臺灣銀行股份有限<br>行:公司                                                                        |
| 帳 5120521654165<br>號:                                                                            |
| 戶名:chia股份有限公司                                                                                    |
| 訂單編號    訂單金額<br>X7ZX1425042247MY <mark>NT\$ 558</mark>                                           |
| 返回首頁                                                                                             |

# 五、訂單管理

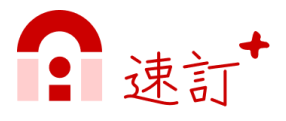

### ▶ 進入「訂單內容」

步驟1:點選左上角頁面選單【 📃 】。

步驟2:點擊進入「訂單管理」。

步驟3:點選訂單列表【 🗹 】,進入訂單內容,查看訂單資訊。

| ≡ <mark>îî Chia</mark>          | <b>**</b> 🖹 |                                                    |                                                                                    |
|---------------------------------|-------------|----------------------------------------------------|------------------------------------------------------------------------------------|
| ✿ 李速速<br>susu@cloudysys.com     | )<br>芦      |                                                    | ia 📽 🍹                                                                             |
|                                 |             | 訂單管理                                               |                                                                                    |
| 回 我的商家     2       副 訂單管理     2 |             | 請輸入訂單編號                                            | 客戶名稱或訂購人                                                                           |
| 登出                              |             | 全部                                                 | ·                                                                                  |
|                                 |             | 訂單編號<br>商家名稱<br>客戶名稱<br>訂購時間<br>訂單金額<br>訂單3<br>〇已成 | X7ZX142504175L7B<br>chia生活館<br>好雲家<br>2025/4/17 下午02:48<br>389<br>立) ○ 待付款 ( ➡ 待出貨 |
|                                 |             | 訂單編號<br>商家名稱                                       | X7ZX14250417PP5R<br>chia生活館<br>(点開)                                                |
|                                 |             | 客户名構<br>訂購時間                                       | (自購)<br>2025/4/17 下午03:16                                                          |
| 🔒 Chia                          |             | 訂單金額<br>訂單狀態 〇 <b>戸</b> 成                          | 600<br>立 〇 待付款 🗈 待出貨                                                               |
|                                 |             |                                                    |                                                                                    |

# 五、訂單管理

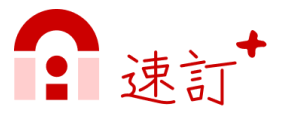

### > 進入「訂單內容」

依訂單狀態開放編輯欄位資料(註)。

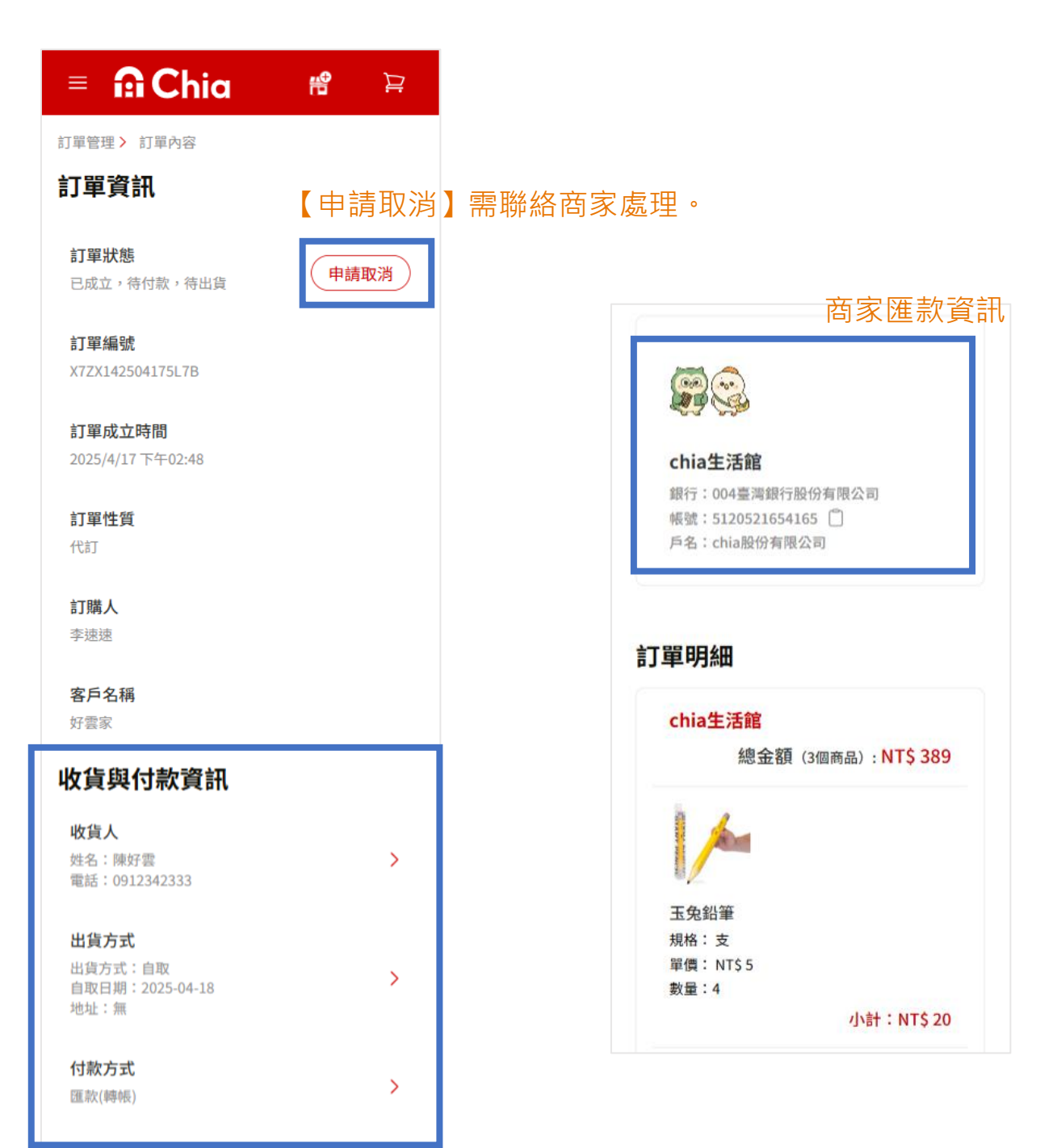

#### (註):

出貨前,可編輯[收貨人]、[出貨方式]資料。

付款前,可編輯[付款方式]資料。